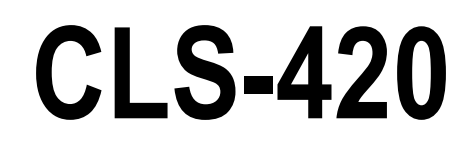

420 Cargo Lift Scale

# **Technical Manual**

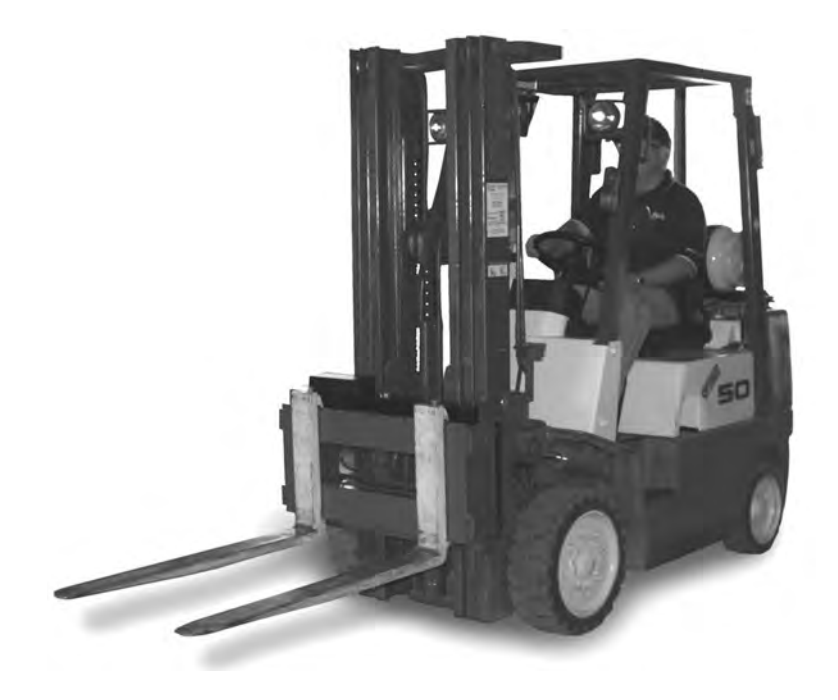

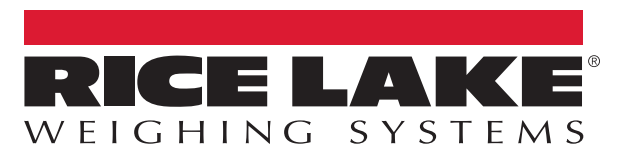

An ISO 9001 registered company © Rice Lake Weighing Systems. All rights reserved.

Rice Lake Weighing Systems<sup>®</sup> is a registered trademark of Rice Lake Weighing Systems. All other brand or product names within this publication are trademarks or registered trademarks of their respective companies.

All information contained within this publication is, to the best of our knowledge, complete and accurate at the time of publication. Rice Lake Weighing Systems reserves the right to make changes to the technology, features, specifications and design of the equipment without notice.

The most current version of this publication, software, firmware and all other product updates can be found on our website:

www.ricelake.com

# Contents

| 1.0 | Introduction |                                                                                                  |  |  |  |  |  |
|-----|--------------|--------------------------------------------------------------------------------------------------|--|--|--|--|--|
|     | 1.1 Overview |                                                                                                  |  |  |  |  |  |
|     |              | 1.1.1 Scale Carriage Features                                                                    |  |  |  |  |  |
|     |              | 1.1.2 420 Plus Indicator Features                                                                |  |  |  |  |  |
|     |              | 113 Wireless Load Cell Kit with Rechargeable Smart Lithium Ion Batteries (Wireless Model Only) 1 |  |  |  |  |  |
|     | 12           | Safety                                                                                           |  |  |  |  |  |
|     | 1.2          | 121 Batten/ Disposal                                                                             |  |  |  |  |  |
|     | 12           | Considerations Defers Installation                                                               |  |  |  |  |  |
|     | 1.5          |                                                                                                  |  |  |  |  |  |
|     |              | 1.3.1 Forking Deraung                                                                            |  |  |  |  |  |
|     |              | 1.3.2 Forklift Battery and CLS Installation                                                      |  |  |  |  |  |
|     | 1.4          | 420 Digital Indicator                                                                            |  |  |  |  |  |
|     |              | 1.4.1 Front Panel                                                                                |  |  |  |  |  |
|     |              | 1.4.2 LED Annunciators                                                                           |  |  |  |  |  |
|     | 1.5          | Modes of Operation.                                                                              |  |  |  |  |  |
|     | 1.6          | Indicator Operations                                                                             |  |  |  |  |  |
|     | 1.7          | Accepting Weight Data to the Indicator                                                           |  |  |  |  |  |
|     | 1.8          | iQube2 Junction Box                                                                              |  |  |  |  |  |
| ~ ~ | 1            | lletten o                                                                                        |  |  |  |  |  |
| 2.0 | Insta        | lilation                                                                                         |  |  |  |  |  |
|     | 2.1          | Unpacking                                                                                        |  |  |  |  |  |
|     |              | 2.1.1 Unpacking One Scale Configuration                                                          |  |  |  |  |  |
|     |              | 2.1.2 Unpacking Two Scale Configuration                                                          |  |  |  |  |  |
|     | 2.2          | Before Installation                                                                              |  |  |  |  |  |
|     | 2.3          | Tools Required for Installation                                                                  |  |  |  |  |  |
|     | 2.4          | Scale Base Installation                                                                          |  |  |  |  |  |
|     | 2.5          | Install Forks                                                                                    |  |  |  |  |  |
|     | 2.6          | Connect Coiled Interface Cable to Junction Box                                                   |  |  |  |  |  |
|     | 2.0          | Mounting the Indicator                                                                           |  |  |  |  |  |
|     | 2.1          | 271 Indicator Dimensions                                                                         |  |  |  |  |  |
|     |              | 2.7.1 Indicator Dimensions                                                                       |  |  |  |  |  |
|     | 00           |                                                                                                  |  |  |  |  |  |
|     | Z.0          | Cable Connections                                                                                |  |  |  |  |  |
|     |              |                                                                                                  |  |  |  |  |  |
|     |              | 2.8.2 Power Cable Connection                                                                     |  |  |  |  |  |
|     |              | 2.8.3 Power Cable to Battery Connection                                                          |  |  |  |  |  |
|     |              | 2.8.4 Route the Load Cell Coiled Interface Cable                                                 |  |  |  |  |  |
|     |              | 2.8.5 Grounding                                                                                  |  |  |  |  |  |
|     | 2.9          | Wireless Battery Option                                                                          |  |  |  |  |  |
|     | 2.10         | Battery Removal and Installation                                                                 |  |  |  |  |  |
|     | 2.11         | Charging the Lithium-Ion Battery                                                                 |  |  |  |  |  |
|     | 2.12         | Calibrating the Lithium-Ion Battery                                                              |  |  |  |  |  |
|     | 2.13         | Lithium-Ion Battery Specifications                                                               |  |  |  |  |  |
|     | 2.14         | General Precautions - Lithium ion Battery                                                        |  |  |  |  |  |
| • • | 0.1"         | and and or firmedian                                                                             |  |  |  |  |  |
| 3.0 | Calik        | pration and Configuration                                                                        |  |  |  |  |  |
|     | 3.1          | Navigating Through Menus                                                                         |  |  |  |  |  |
|     |              | 3.1.1 Editing Numerical Values                                                                   |  |  |  |  |  |
|     | 3.2          | Rezero                                                                                           |  |  |  |  |  |
|     | 3.3          | Calibration                                                                                      |  |  |  |  |  |
|     |              | 3.3.1 Devices used for Lifting of Calibration Weights                                            |  |  |  |  |  |
|     |              |                                                                                                  |  |  |  |  |  |

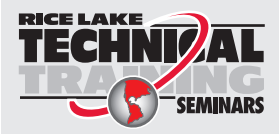

Technical training seminars are available through Rice Lake Weighing Systems. Course descriptions and dates can be viewed at **www.ricelake.com/training** or obtained by calling 715-234-9171 and asking for the training department.

|     |                                                                                          | 3.3.2                                                                                                    | Front Panel Calibration                                                                                                    | 29                                                                                                    |
|-----|------------------------------------------------------------------------------------------|----------------------------------------------------------------------------------------------------|----------------------------------------------------------------------------------------------------|----------------------------------------------------------------------------------------------------|
|     | 3.4                                                                                      | Front Pa                                                                                                    | nel Configuration                                                                                                    | 30                                                                                                    |
|     |                                                                                          | 3.4.1                                                                                                    | Configuration Menu                                                                                                    | 30                                                                                                    |
|     |                                                                                          | 3.4.2                                                                                                    | Format Menu                                                                                                    | 31                                                                                                    |
|     |                                                                                          | 3.4.3                                                                                                    | Calibration Menu                                                                                                    | 32                                                                                                    |
|     |                                                                                          | 3.4.4                                                                                                    | Accumulate Function                                                                                                    | 34                                                                                                    |
|     | 3.5                                                                                      | EDP Cor                                                                                                    | nfiguration                                                                                                    | 36                                                                                                    |
|     |                                                                                          | 3.5.1                                                                                                    | EDP Command Configuration                                                                                                    | 36                                                                                                    |
|     |                                                                                          | 352                                                                                                    | Status Messages                                                                                                    | 36                                                                                                    |
|     | 36                                                                                       | Continuc                                                                                                    | ous Output (Stream) Format                                                                                                    | 37                                                                                                    |
|     | 37                                                                                       | Test Mor                                                                                                    | 1e                                                                                                    | 38                                                                                                    |
|     | 3.8                                                                                      | Regulato                                                                                                    | vrv Mode Functions                                                                                                    | 38                                                                                                    |
|     | 3 Q                                                                                      | Serial Co                                                                                                    |                                                                                                    | 30                                                                                                    |
|     | 3 10                                                                                     |                                                                                                    |                                                                                                    | 10                                                                                                    |
|     | 5.10                                                                                     | 3 10 1                                                                                                    | Wi Ei Connectore                                                                                                    | 40                                                                                                    |
|     |                                                                                          | 2 10 2                                                                                                    |                                                                                                    | 40                                                                                                    |
|     |                                                                                          | 3.10.Z                                                                                                    |                                                                                                    | 41                                                                                                    |
|     |                                                                                          | 3.10.3                                                                                                    | Resel Switch                                                                                                    | 41                                                                                                    |
|     |                                                                                          | 3.10.4                                                                                                    |                                                                                                    | 42                                                                                                    |
|     |                                                                                          | 3.10.5                                                                                                    |                                                                                                    | 43                                                                                                    |
|     |                                                                                          | 3.10.6                                                                                                    | 420 Core Firmware                                                                                                    | 43                                                                                                    |
|     | 3.11                                                                                     | ASCII CI                                                                                                    |                                                                                                    | 44                                                                                                    |
|     | 3.12                                                                                     | Front Pa                                                                                                    | nel Display Characters                                                                                                    | 46                                                                                                    |
|     | 3.13                                                                                     | Convers                                                                                                    | ion Factors for Secondary Units.                                                                                                    | 47                                                                                                    |
| 4.0 | Parts                                                                                    | s and Se                                                                                                    | ervice                                                                                                    | 48                                                                                                    |
|     | 1 1                                                                                      | Doily Inc                                                                                                    | naation Chaaldiat                                                                                                    | 10                                                                                                    |
|     | 4.1                                                                                      | Cargo Li                                                                                                    |                                                                                                    | 40                                                                                                    |
|     | 4.2                                                                                      |                                                                                                    |                                                                                                    | 49                                                                                                    |
|     |                                                                                          | 4.2.1                                                                                                    | iOubo2 Junction Day Accomply (DN 167261) 20" and 24" Models                                                                                                    | 50                                                                                                    |
|     |                                                                                          | 4.2.2                                                                                                    | TQubez Junction Box Assembly (PN 107201), 20 and 34 Models.                                                                                                    | ЭI                                                                                                    |
|     |                                                                                          | 4.2.3                                                                                                    | lunation Devuith Quick Disconnects (DN 12000C)                                                                                                    | FΟ                                                                                                    |
|     |                                                                                          | 4.0.4                                                                                                    | Junction Box with Quick Disconnects (PN 130826)                                                                                                    | 52                                                                                                    |
|     | 10                                                                                       | 4.2.4                                                                                                    | Junction Box with Quick Disconnects (PN 130826)<br>Protective Angle with Battery Box Assembly                                                                                                    | 52<br>53                                                                                                    |
|     | 4.3                                                                                      | 4.2.4<br>CLS-420                                                                                                    | Junction Box with Quick Disconnects (PN 130826)<br>Protective Angle with Battery Box Assembly<br>Indicator (PN 162310) 5 Pin Wired with Power Switch                                                                                                    | 52<br>53<br>55                                                                                                    |
|     | 4.3                                                                                      | 4.2.4<br>CLS-420<br>4.3.1                                                                                                    | Junction Box with Quick Disconnects (PN 130826).<br>Protective Angle with Battery Box Assembly                                                                                                    | 52<br>53<br>55<br>57                                                                                                    |
|     | 4.3                                                                                      | 4.2.4<br>CLS-420<br>4.3.1<br>4.3.2                                                                                                    | Junction Box with Quick Disconnects (PN 130826).<br>Protective Angle with Battery Box Assembly                                                                                                    | 52<br>53<br>55<br>57<br>59                                                                                               |
|     | 4.3                                                                                      | 4.2.4<br>CLS-420<br>4.3.1<br>4.3.2<br>4.3.3                                                                                                    | Junction Box with Quick Disconnects (PN 130826).<br>Protective Angle with Battery Box Assembly                                                                                                    | 52<br>53<br>55<br>57<br>59<br>60                                                                                         |
|     | 4.3<br>4.4                                                                               | 4.2.4<br>CLS-420<br>4.3.1<br>4.3.2<br>4.3.3<br>CLS-420                                                                                                    | Junction Box with Quick Disconnects (PN 130826).<br>Protective Angle with Battery Box Assembly .<br>Indicator (PN 162310) 5 Pin Wired with Power Switch .<br>CLS 420 Indicator, 10 Pin Connector, Used With iQube (98413) .<br>Mount Assembly for CLS-420 Indicator (PN 162310) .<br>Mount Assembly for CLS-420 Indicator .<br>Indicator CPU Board Replacement .                                                                                                    | 52<br>53<br>55<br>57<br>59<br>60<br>61                                                                                   |
|     | 4.3                                                                                      | 4.2.4<br>CLS-420<br>4.3.1<br>4.3.2<br>4.3.3<br>CLS-420<br>4.4.1                                                                                                    | Junction Box with Quick Disconnects (PN 130826).<br>Protective Angle with Battery Box Assembly .<br>Indicator (PN 162310) 5 Pin Wired with Power Switch .<br>CLS 420 Indicator, 10 Pin Connector, Used With iQube (98413) .<br>Mount Assembly for CLS-420 Indicator (PN 162310) .<br>Mount Assembly for CLS-420 Indicator .<br>Indicator CPU Board Replacement .<br>Board Removal .                                                                                                    | 52<br>53<br>55<br>57<br>59<br>60<br>61<br>61                                                                             |
|     | 4.3<br>4.4<br>4.5                                                                        | 4.2.4<br>CLS-420<br>4.3.1<br>4.3.2<br>4.3.3<br>CLS-420<br>4.4.1<br>NEMA 4                                                                                                    | Junction Box with Quick Disconnects (PN 130826).<br>Protective Angle with Battery Box Assembly .<br>Indicator (PN 162310) 5 Pin Wired with Power Switch .<br>CLS 420 Indicator, 10 Pin Connector, Used With iQube (98413) .<br>Mount Assembly for CLS-420 Indicator (PN 162310) .<br>Mount Assembly for CLS-420 Indicator .<br>Indicator CPU Board Replacement .<br>Board Removal .<br>X Polycarbonate Junction Box Maintenance .                                                                                                    | 52<br>53<br>55<br>57<br>59<br>60<br>61<br>61<br>62                                                                       |
|     | 4.3<br>4.4<br>4.5                                                                        | 4.2.4<br>CLS-420<br>4.3.1<br>4.3.2<br>4.3.3<br>CLS-420<br>4.4.1<br>NEMA 4<br>4.5.1                                                                                                    | Junction Box with Quick Disconnects (PN 130826).<br>Protective Angle with Battery Box Assembly .<br>Indicator (PN 162310) 5 Pin Wired with Power Switch<br>CLS 420 Indicator, 10 Pin Connector, Used With iQube (98413) .<br>Mount Assembly for CLS-420 Indicator (PN 162310) .<br>Mount Assembly for CLS-420 Indicator .<br>Indicator CPU Board Replacement .<br>Board Removal .<br>X Polycarbonate Junction Box Maintenance .<br>Junction Box Board Replacement – Two Board Style (Prior to December 2010) .                                                                                                    | 52<br>53<br>55<br>57<br>59<br>60<br>61<br>61<br>62<br>63                                                                 |
|     | 4.3<br>4.4<br>4.5                                                                        | 4.2.4<br>CLS-420<br>4.3.1<br>4.3.2<br>4.3.3<br>CLS-420<br>4.4.1<br>NEMA 4<br>4.5.1<br>4.5.2                                                                                                    | Junction Box with Quick Disconnects (PN 130826).<br>Protective Angle with Battery Box Assembly .<br>Indicator (PN 162310) 5 Pin Wired with Power Switch<br>CLS 420 Indicator, 10 Pin Connector, Used With iQube (98413) .<br>Mount Assembly for CLS-420 Indicator (PN 162310) .<br>Mount Assembly for CLS-420 Indicator .<br>Indicator CPU Board Replacement .<br>Board Removal .<br>X Polycarbonate Junction Box Maintenance .<br>Junction Box Board Replacement and Wiring – One Board Style (December 2010) and Later) .                                                                                                    | 52<br>53<br>55<br>57<br>59<br>60<br>61<br>61<br>62<br>63<br>66                                                           |
|     | <ul><li>4.3</li><li>4.4</li><li>4.5</li></ul>                                            | 4.2.4<br>CLS-420<br>4.3.1<br>4.3.2<br>4.3.3<br>CLS-420<br>4.4.1<br>NEMA 4<br>4.5.1<br>4.5.2<br>4.5.3                                                                                                  | Junction Box with Quick Disconnects (PN 130826).<br>Protective Angle with Battery Box Assembly .<br>Indicator (PN 162310) 5 Pin Wired with Power Switch<br>CLS 420 Indicator, 10 Pin Connector, Used With iQube (98413) .<br>Mount Assembly for CLS-420 Indicator (PN 162310) .<br>Mount Assembly for CLS-420 Indicator .<br>Indicator CPU Board Replacement .<br>Board Removal .<br>X Polycarbonate Junction Box Maintenance .<br>Junction Box Board Replacement – Two Board Style (Prior to December 2010) .<br>Junction Box Board Replacement and Wiring – One Board Style (December 2010 and Later) .<br>Junction Box Board Replacement and Wiring – Quick Connect Style (34" scale only) .                                                                                                    | 52<br>53<br>55<br>57<br>59<br>60<br>61<br>61<br>62<br>63<br>66<br>66                                                     |
|     | <ul><li>4.3</li><li>4.4</li><li>4.5</li><li>4.6</li></ul>                                | 4.2.4<br>CLS-420<br>4.3.1<br>4.3.2<br>4.3.3<br>CLS-420<br>4.4.1<br>NEMA 4<br>4.5.1<br>4.5.2<br>4.5.3<br>iQube2                                                                                        | Junction Box with Quick Disconnects (PN 130826).<br>Protective Angle with Battery Box Assembly .<br>Indicator (PN 162310) 5 Pin Wired with Power Switch<br>CLS 420 Indicator, 10 Pin Connector, Used With iQube (98413)<br>Mount Assembly for CLS-420 Indicator (PN 162310)<br>Mount Assembly for CLS-420 Indicator<br>Indicator CPU Board Replacement .<br>Board Removal<br>X Polycarbonate Junction Box Maintenance .<br>Junction Box Board Replacement and Wiring – One Board Style (December 2010)<br>Junction Box Board Replacement and Wiring – Quick Connect Style (34" scale only) .<br>Junction Box Maintenance/Upgrade.                                                                                                    | 52<br>53<br>55<br>57<br>59<br>60<br>61<br>61<br>62<br>63<br>66<br>66<br>68                                               |
|     | <ul><li>4.3</li><li>4.4</li><li>4.5</li><li>4.6</li></ul>                                | 4.2.4<br>CLS-420<br>4.3.1<br>4.3.2<br>4.3.3<br>CLS-420<br>4.4.1<br>NEMA 4<br>4.5.1<br>4.5.2<br>4.5.3<br>iQube2 4<br>4.6.1                                                                             | Junction Box with Quick Disconnects (PN 130826).<br>Protective Angle with Battery Box Assembly .<br>Indicator (PN 162310) 5 Pin Wired with Power Switch .<br>CLS 420 Indicator, 10 Pin Connector, Used With iQube (98413) .<br>Mount Assembly for CLS-420 Indicator (PN 162310) .<br>Mount Assembly for CLS-420 Indicator .<br>Indicator CPU Board Replacement .<br>Board Removal .<br>X Polycarbonate Junction Box Maintenance .<br>Junction Box Board Replacement and Wiring – One Board Style (December 2010) .<br>Junction Box Board Replacement and Wiring – Quick Connect Style (34" scale only) .<br>Iunction Box Maintenance/Upgrade .<br>iQube2 Replacement .                                                                                                    | 52<br>53<br>55<br>57<br>59<br>60<br>61<br>61<br>62<br>63<br>66<br>66<br>68<br>68                                         |
|     | <ul><li>4.3</li><li>4.4</li><li>4.5</li><li>4.6</li></ul>                                | 4.2.4<br>CLS-420<br>4.3.1<br>4.3.2<br>4.3.3<br>CLS-420<br>4.4.1<br>NEMA 4<br>4.5.1<br>4.5.2<br>4.5.1<br>4.5.2<br>4.5.3<br>iQube2 4<br>4.6.1<br>4.6.2                                                  | Junction Box with Quick Disconnects (PN 130826).<br>Protective Angle with Battery Box Assembly .<br>Indicator (PN 162310) 5 Pin Wired with Power Switch .<br>CLS 420 Indicator, 10 Pin Connector, Used With iQube (98413) .<br>Mount Assembly for CLS-420 Indicator (PN 162310) .<br>Mount Assembly for CLS-420 Indicator (PN 162310) .<br>Mount Assembly for CLS-420 Indicator .<br>Indicator CPU Board Replacement .<br>Board Removal .<br>X Polycarbonate Junction Box Maintenance .<br>Junction Box Board Replacement – Two Board Style (Prior to December 2010) .<br>Junction Box Board Replacement and Wiring – One Board Style (December 2010 and Later) .<br>Junction Box Board Replacement and Wiring – Quick Connect Style (34" scale only) .<br>Iunction Box Maintenance/Upgrade .<br>iQube2 PCB Board Assembly Replacement .                                                                                                    | $\begin{array}{c} 52\\ 53\\ 55\\ 57\\ 59\\ 60\\ 61\\ 62\\ 63\\ 66\\ 68\\ 68\\ 69\\ \end{array}$                          |
|     | <ul><li>4.3</li><li>4.4</li><li>4.5</li><li>4.6</li></ul>                                | 4.2.4<br>CLS-420<br>4.3.1<br>4.3.2<br>4.3.3<br>CLS-420<br>4.4.1<br>NEMA 4<br>4.5.1<br>4.5.2<br>4.5.3<br>iQube2 4<br>4.6.1<br>4.6.2<br>4.6.3                                                           | Junction Box with Quick Disconnects (PN 130826).<br>Protective Angle with Battery Box Assembly .<br>Indicator (PN 162310) 5 Pin Wired with Power Switch .<br>CLS 420 Indicator, 10 Pin Connector, Used With iQube (98413) .<br>Mount Assembly for CLS-420 Indicator (PN 162310) .<br>Mount Assembly for CLS-420 Indicator .<br>Indicator CPU Board Replacement .<br>Board Removal .<br>X Polycarbonate Junction Box Maintenance .<br>Junction Box Board Replacement and Wiring – One Board Style (Prior to December 2010) .<br>Junction Box Board Replacement and Wiring – One Board Style (December 2010 and Later) .<br>Junction Box Maintenance/Upgrade.<br>iQube2 Replacement .<br>iQube2 PCB Board Assembly Replacement .<br>iQube 2.3 Cross References .                                                                                                    | 52<br>53<br>55<br>57<br>59<br>60<br>61<br>61<br>62<br>63<br>66<br>68<br>68<br>68<br>69<br>70                             |
|     | <ul> <li>4.3</li> <li>4.4</li> <li>4.5</li> <li>4.6</li> <li>4.7</li> </ul>              | 4.2.4<br>CLS-420<br>4.3.1<br>4.3.2<br>4.3.3<br>CLS-420<br>4.4.1<br>NEMA 4<br>4.5.1<br>4.5.2<br>4.5.3<br>iQube2 4<br>4.6.1<br>4.6.2<br>4.6.3<br>Load Ce                                                | Junction Box with Quick Disconnects (PN 130826).<br>Protective Angle with Battery Box Assembly .<br>Indicator (PN 162310) 5 Pin Wired with Power Switch .<br>CLS 420 Indicator, 10 Pin Connector, Used With iQube (98413) .<br>Mount Assembly for CLS-420 Indicator (PN 162310) .<br>Mount Assembly for CLS-420 Indicator .<br>Indicator CPU Board Replacement .<br>Board Removal .<br>X Polycarbonate Junction Box Maintenance .<br>Junction Box Board Replacement and Wiring – One Board Style (Prior to December 2010) .<br>Junction Box Board Replacement and Wiring – One Board Style (December 2010 and Later) .<br>Junction Box Maintenance/Upgrade .<br>iQube2 PCB Board Assembly Replacement .<br>iQube 2.3 Cross References .<br>Il Maintenance .                                                                                                    | $\begin{array}{c} 52\\ 53\\ 55\\ 57\\ 59\\ 60\\ 61\\ 62\\ 63\\ 66\\ 68\\ 68\\ 69\\ 70\\ 71\\ \end{array}$                |
|     | <ul><li>4.3</li><li>4.4</li><li>4.5</li><li>4.6</li><li>4.7</li></ul>                    | 4.2.4<br>CLS-420<br>4.3.1<br>4.3.2<br>4.3.3<br>CLS-420<br>4.4.1<br>NEMA 4<br>4.5.1<br>4.5.2<br>4.5.3<br>iQube2 4.6.1<br>4.6.2<br>4.6.3<br>Load Ce<br>4.7.1                                            | Junction Box with Quick Disconnects (PN 130826).<br>Protective Angle with Battery Box Assembly .<br>Indicator (PN 162310) 5 Pin Wired with Power Switch .<br>CLS 420 Indicator, 10 Pin Connector, Used With iQube (98413) .<br>Mount Assembly for CLS-420 Indicator (PN 162310) .<br>Mount Assembly for CLS-420 Indicator .<br>Indicator CPU Board Replacement .<br>Board Removal .<br>X Polycarbonate Junction Box Maintenance .<br>Junction Box Board Replacement – Two Board Style (Prior to December 2010) .<br>Junction Box Board Replacement and Wiring – One Board Style (December 2010 and Later) .<br>Junction Box Maintenance/Upgrade.<br>iQube2 Replacement .<br>iQube2 PCB Board Assembly Replacement .<br>iQube2 PCB Board Assembly Replacement .<br>iQube2 Cross References .<br>I Maintenance .<br>Required Tools for Replacing a Load Cell .                                                                                                    | $\begin{array}{c} 52\\ 53\\ 55\\ 57\\ 59\\ 60\\ 61\\ 62\\ 63\\ 66\\ 68\\ 69\\ 70\\ 71\\ 71\end{array}$                   |
|     | <ul><li>4.3</li><li>4.4</li><li>4.5</li><li>4.6</li><li>4.7</li></ul>                    | 4.2.4<br>CLS-420<br>4.3.1<br>4.3.2<br>4.3.3<br>CLS-420<br>4.4.1<br>NEMA 4<br>4.5.1<br>4.5.2<br>4.5.3<br>iQube2 4<br>4.6.1<br>4.6.2<br>4.6.3<br>Load Ce<br>4.7.1<br>4.7.2                              | Junction Box with Quick Disconnects (PN 130826).<br>Protective Angle with Battery Box Assembly .<br>Indicator (PN 162310) 5 Pin Wired with Power Switch .<br>CLS 420 Indicator, 10 Pin Connector, Used With iQube (98413) .<br>Mount Assembly for CLS-420 Indicator (PN 162310) .<br>Mount Assembly for CLS-420 Indicator .<br>Indicator CPU Board Replacement .<br>Board Removal .<br>X Polycarbonate Junction Box Maintenance .<br>Junction Box Board Replacement – Two Board Style (Prior to December 2010) .<br>Junction Box Board Replacement and Wiring – One Board Style (December 2010 and Later) .<br>Junction Box Maintenance/Upgrade .<br>iQube2 Replacement .<br>iQube2 PCB Board Assembly Replacement .<br>iQube2 PCB Board Assembly Replacement .<br>iQube2 Cross References .<br>Il Maintenance .<br>Required Tools for Replacing a Load Cell .<br>Load Cell Replacement .                                                                                                    | $\begin{array}{c} 52\\ 53\\ 55\\ 57\\ 59\\ 60\\ 61\\ 62\\ 63\\ 66\\ 68\\ 69\\ 70\\ 71\\ 72\\ \end{array}$                |
|     | <ul><li>4.3</li><li>4.4</li><li>4.5</li><li>4.6</li><li>4.7</li></ul>                    | 4.2.4<br>CLS-420<br>4.3.1<br>4.3.2<br>4.3.3<br>CLS-420<br>4.4.1<br>NEMA 4<br>4.5.1<br>4.5.2<br>4.5.3<br>iQube2 4<br>4.6.1<br>4.6.2<br>4.6.3<br>Load Ce<br>4.7.1<br>4.7.2<br>4.7.3                     | Junction Box with Quick Disconnects (PN 130826).<br>Protective Angle with Battery Box Assembly .<br>Indicator (PN 162310) 5 Pin Wired with Power Switch .<br>CLS 420 Indicator, 10 Pin Connector, Used With iQube (98413) .<br>Mount Assembly for CLS-420 Indicator (PN 162310) .<br>Mount Assembly for CLS-420 Indicator .<br>Indicator CPU Board Replacement .<br>Board Removal .<br>X Polycarbonate Junction Box Maintenance .<br>Junction Box Board Replacement – Two Board Style (Prior to December 2010) .<br>Junction Box Board Replacement and Wiring – One Board Style (December 2010 and Later) .<br>Junction Box Board Replacement and Wiring – Quick Connect Style (34" scale only) .<br>Iunction Box Maintenance/Upgrade.<br>iQube2 Replacement .<br>iQube2 PCB Board Assembly Replacement .<br>iQube2 PCB Board Assembly Replacement .<br>iQube2 Ocs References .<br>Il Maintenance .<br>Required Tools for Replacing a Load Cell .<br>Load Cell Replacement .<br>Forklift Flexure Troubleshooting - 28" and 34" Models .                                                                                                    | $\begin{array}{c} 52\\ 53\\ 55\\ 57\\ 59\\ 60\\ 61\\ 62\\ 63\\ 66\\ 68\\ 69\\ 70\\ 71\\ 72\\ 79\\ \end{array}$           |
|     | <ul><li>4.3</li><li>4.4</li><li>4.5</li><li>4.6</li><li>4.7</li></ul>                    | 4.2.4<br>CLS-420<br>4.3.1<br>4.3.2<br>4.3.3<br>CLS-420<br>4.4.1<br>NEMA 4<br>4.5.1<br>4.5.2<br>4.5.3<br>iQube2 4<br>4.6.1<br>4.6.2<br>4.6.3<br>Load Ce<br>4.7.1<br>4.7.2<br>4.7.3<br>4.7.4            | Junction Box with Quick Disconnects (PN 130826).<br>Protective Angle with Battery Box Assembly .<br>Indicator (PN 162310) 5 Pin Wired with Power Switch .<br>CLS 420 Indicator, 10 Pin Connector, Used With iQube (98413) .<br>Mount Assembly for CLS-420 Indicator (PN 162310) .<br>Mount Assembly for CLS-420 Indicator .<br>Indicator CPU Board Replacement .<br>Board Removal .<br>X Polycarbonate Junction Box Maintenance .<br>Junction Box Board Replacement – Two Board Style (Prior to December 2010) .<br>Junction Box Board Replacement and Wiring – One Board Style (December 2010 and Later) .<br>Junction Box Maintenance/Upgrade .<br>iQube2 Replacement .<br>iQube2 PCB Board Assembly Replacement .<br>iQube2 PCB Board Assembly Replacement .<br>iQube2 CPG Board Assembly Replacement .<br>iQube2 CPG Board Assembly Replacement .<br>iQube2 CPG Board Assembly Replacement .<br>iQube2 PCB Board Assembly Replacement .<br>iQube2 PCB Board Assembly Replacement .<br>iQube2 PCB Board Assembly Replacement .<br>iQube2 CPG Board Assembly Replacement .<br>iQube2 PCB Board Assembly Replacement .<br>iQube2 CPG Board Assembly Replacement .<br>iQube2 PCB Board Assembly Replacement .<br>iQube2 PCB Board Assembly Replacement .<br>iQube2 PCB Board Assembly Replacement .<br>iQube2 CPG Board Assembly Replacement .<br>iQube2 CPG Board Assembly Replacement .<br>iQube2 CPG Board Assembly Replacement .<br>iQube2 CPG Board Assembly Replacement .<br>iQube2 CPG Board Assembly Replacement .<br>iQube2 CPG Board Assembly Replacement .<br>iQube2 CPG Replacement .<br>iQube3 CPG Replacement .<br>Forklift Flexure Troubleshooting - 28" and 34" Models .<br>CLS-420 Wiring Diagrams . | $\begin{array}{c} 52\\ 53\\ 55\\ 57\\ 59\\ 60\\ 61\\ 62\\ 63\\ 66\\ 68\\ 69\\ 70\\ 71\\ 72\\ 79\\ 80\\ \end{array}$      |
|     | <ul> <li>4.3</li> <li>4.4</li> <li>4.5</li> <li>4.6</li> <li>4.7</li> <li>4.8</li> </ul> | 4.2.4<br>CLS-420<br>4.3.1<br>4.3.2<br>4.3.3<br>CLS-420<br>4.4.1<br>NEMA 4<br>4.5.1<br>4.5.2<br>4.5.3<br>iQube2 4<br>4.6.1<br>4.6.2<br>4.6.3<br>Load Ce<br>4.7.1<br>4.7.2<br>4.7.3<br>4.7.4<br>LED Fur | Junction Box with Quick Disconnects (PN 130826).<br>Protective Angle with Battery Box Assembly<br>Indicator (PN 162310) 5 Pin Wired with Power Switch<br>CLS 420 Indicator, 10 Pin Connector, Used With iQube (98413)<br>Mount Assembly for CLS-420 Indicator (PN 162310)<br>Mount Assembly for CLS-420 Indicator<br>Indicator CPU Board Replacement<br>Board Removal<br>X Polycarbonate Junction Box Maintenance.<br>Junction Box Board Replacement and Wiring – One Board Style (December 2010)<br>Junction Box Board Replacement and Wiring – One Board Style (December 2010 and Later)<br>Junction Box Maintenance/Upgrade.<br>iQube2 PCB Board Assembly Replacement<br>iQube2 PCB Board Assembly Replacement<br>iQube2 PCB Board Assembly Replacement<br>Maintenance<br>Required Tools for Replacing a Load Cell<br>Load Cell Replacement<br>Forklift Flexure Troubleshooting - 28" and 34" Models<br>CLS-420 Wiring Diagrams<br>retions.                                                                                                    | $\begin{array}{c} 52\\ 53\\ 55\\ 57\\ 59\\ 60\\ 61\\ 62\\ 63\\ 66\\ 68\\ 69\\ 70\\ 71\\ 72\\ 79\\ 80\\ 81\\ \end{array}$ |

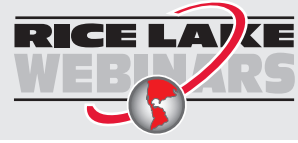

Rice Lake continually offers web-based video training on a growing selection of product-related topics at no cost. Visit **www.ricelake.com/webinars** 

# Contents

| 5.0 | Troubleshooting           | 82 |
|-----|---------------------------|----|
|     | 5.1 Troubleshooting Chart | 82 |
|     | 5.2 Error Messages        | 84 |
| 6.0 | CLS-420 Specifications    | 85 |

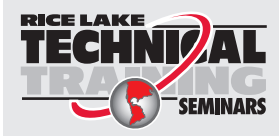

Technical training seminars are available through Rice Lake Weighing Systems. Course descriptions and dates can be viewed at **www.ricelake.com/training** or obtained by calling 715-234-9171 and asking for the training department.

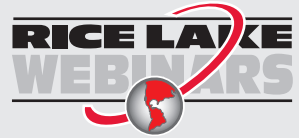

Rice Lake continually offers web-based video training on a growing selection of product-related topics at no cost. Visit **www.ricelake.com/webinars** 

# 1.0 Introduction

The CLS-420 is a rugged, dependable cargo lift scale that can withstand many years of repeated use. When mounted on a forklift, the CLS-420 saves time and money by allowing loads to be weighed immediately instead of carrying the load to a floor scale.

This manual is intended for use by individuals responsible for installing the cargo lift scale along with the 420 digital weight indicator. This includes information on the installation and maintenance of the scale carriage, signal cable installation (if applicable), and the installation, configuration, and calibration of the 420 digital weight indicator.

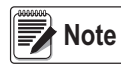

While the functionality remains the same for a standard 420 digital weight indicator, there are certain menu choices in the configuration section of this manual specific to this application.

The CLS-420 Operator Card, PN 96484 included with this manual, provides basic operating instructions. Please leave the operator card when installation and configuration is complete.

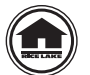

Manuals and additional resources are available from the Rice Lake Weighing Systems website at <u>www.ricelake.com</u> Warranty information can be found on the website at <u>www.ricelake.com/warranties</u>

# 1.1 Overview

The scale carriage comes in three different sizes including: 28", 34" and 38".

#### 1.1.1 Scale Carriage Features

- · Compatible with Class II (16in H) or III (20in H) forklift cleat type carriages
- · Out of level NTEP Certified tolerance at seven degrees pitch and roll, three degrees side to side
- 1 1/2" thick front and back painted steel plates coupled by four flexure's
- · Top cleats are welded, pinned and bolted
- · Welded centering pin
- Two 5,000 lb s-beam load cells
- Updated iQube<sup>2®</sup> junction box with inclinometer
- · Molded coiled cable, up-to 15' uncoiled (wired model only)

#### 1.1.2 420 Plus Indicator Features

- · Stainless steel enclosure
- · On/Off switch to conserve forklift battery life
- Front panel calibration
- · Full numeric keypad for manual tare entry
- · Accumulate weight function using the print key for multiple pallets
- · Single RS-232 port transmits time, date and weight for interface to PC or printer
- · Two-piece top cage indicator mounting assembly with vibration mounts
- 9-36 VDC power supply for use on propane forklifts or 10-60 VDC power supply for use on electric forklifts

#### 1.1.3 Wireless Load Cell Kit with Rechargeable Smart Lithium Ion Batteries (Wireless Model Only)

- · 802.15 wireless load cell kit from scale to indicator
- · Eliminates coiled cable from junction box to indicator for use with two and three stage masts
- · Reinforced battery box welded onto cover plate to withstand harsh forklift environment
- · On/Off switch with LED and antenna mounted on the rear of the enclosure
- · Battery life, minimum 24 hours constant use with only eight hours to fully charge
- · Battery life indication is located on the battery
- Two batteries and charger included
- Not intended for outdoor use

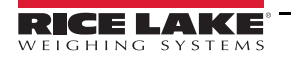

### 1.2 Safety

#### **Safety Signal Definitions:**

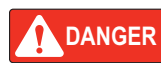

Indicates an imminently hazardous situation that, if not avoided, will result in death or serious injury. Includes hazards that are exposed when guards are removed.

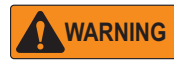

Indicates a potentially hazardous situation that, if not avoided, could result in serious injury or death. Includes hazards that are exposed when guards are removed.

Indicates a potentially hazardous situation that, if not avoided, could result in minor or moderate injury.

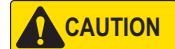

IMPORTANT

Indicates information about procedures that, if not observed, could result in damage to equipment or corruption to and loss of data.

### **General Safety**

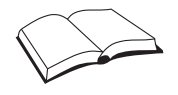

Do not operate or work on this equipment unless this manual has been read and all instructions are understood. Failure to follow the instructions or heed the warnings could result in injury or death. Contact any Rice Lake Weighing Systems dealer for replacement manuals.

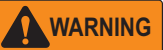

Failure to heed could result in serious injury or death.

Some procedures described in this manual require work inside the indicator enclosure. These procedures are to be performed by qualified service personnel only.

Take all necessary safety precautions when installing the scale carriage including wearing safety shoes, protective eye wear, and using the proper tools.

Ensure feet, legs and other body parts are not under the scale when lowering.

Do not allow minors (children) or inexperienced persons to operate this unit.

Do not operate without all shields and guards in place.

Do not jump on the scale.

Do not use for purposes other then weight taking.

Do not place fingers into slots or possible pinch points.

Do not use any load bearing component that is worn beyond 5% of the original dimension.

Do not use this product if any of the components are cracked.

Do not exceed the rated load limit of the unit.

Do not make alterations or modifications to the unit.

Do not remove or obscure warning labels.

Keep hands, feet and loose clothing away from moving parts.

#### 1.2.1 Battery Disposal

When using Lithium-ion batteries, be sure to observe the following precautions for disposal as stated in the material safety data sheet regarding lithium-ion batteries.

#### 

#### MSDS LITHIUM-ION BATTERIES (Li-ion)

The batteries referenced herein are exempt articles and are <u>not</u> subject to the OSHA Hazard Communication Standard requirement. This sheet is provided as a service to our customers.

#### MSDS

Materia: Safety Data Sheets (MSDS) are a sub-requirement of the Occupational Safety and Health Administration (OSHA) Hazard Communication Standard, 29 CFR Subpart 1910.1200. This Hazard Communication Standard does not apply to various subcategories including anything defined by OSHA as an "article". DSHA has defined "article" as a manufactured item other than a fluid or particle; (i) which is formed to a specific shape or design during manufacture; (ii) which has end use function(s) dependent in whole or in part upon its shape or design during end use; and (iii) which under normal conditions of use does not release more than very small quantities, e.g. minute or trace amounts of a hazardous chemical, and does not pose a physical hazard or health risk to employees.

Because all of our batteries are defined as "articles", they are exempt from the requirements of the Hazard Communication Standard; hence a MSDS is not required.

| Component          | Material                          | Formula                                       |
|--------------------|-----------------------------------|-----------------------------------------------|
| Positive Electrode | Lithium Cobalt Oxide              | LiCoO2                                        |
| Negative Electrode | Graphite                          | С                                             |
| Electrolyte        | Ethylene Carbonate – Solvent      | C <sub>3</sub> H <sub>4</sub> O <sub>3</sub>  |
|                    | Diethyl Carbonate - Solvent       | C <sub>5</sub> H <sub>10</sub> O <sub>3</sub> |
|                    | Lithium Hexaflurophasphate - Salt | LiPF <sub>6</sub>                             |

#### The following components are found in a Lithium Ion battery:

The overall reaction is:  $Li_xC + Li_{1-x}CoO_2 \leftrightarrow C + LiCoO_2$ 

#### Disposal

All Lithium Ion batteries are classified by the federal government as non-hazardous waste and are safe for disposal in the normal municipal waste stream. These batteries, however, do contain recyclable materials and are accepted for recycling by the Rechargeable Battery Recycling Corporation's (RBRC) Battery Recycling Program. Please call 1-800-8-BATTERY for information on recycling your used Lithium Ion battery or go to the RBRC website at <u>www.rbrc.org</u> for additional information.

#### Transportation

All lithium (primary and rechargeable) batteries are not subject to the requirements of the U.S. Department of Transportation (DOT) Subchapter C, Hazardous Material Regulations because each of our batteries meets the exceptions under 173.185 (b). These regulations will remain in effect until we are advised of new regulations.

All lithium batteries are exempt from the DOT Hazardous Materials Subchapter as long as they are separated to prevent short circuits and packed in strong packing for conditions normally encountered in transportation.

Notice: The information and recommendations set forth are made in gcod faith and are believed to be accurate at the date of preparation. We make no warranty expressed or implied.

the power inside<sup>\*\*</sup>

Figure 1-1. Material Safety Data Sheet - Lithium Ion Batteries

3

# 1.3 Considerations Before Installation

#### 1.3.1 Forklift Derating

#### **Capacity Reduction Calculation**

While the CLS-420 will fit most typical forklifts, there are considerations that must be taken into account prior to installation. Due to the extra weight from the scale, the net lifting capacity of the forklift is reduced by approximately 10%. Use the formula below to calculate the amount to down-rate the lifting capacity and determine the net capacity of the forklift.

Net Capacity = 
$$\frac{A(B + C) - D(E - F)}{E + G + H}$$

| A = Truck Basic Capacity in pounds                        | B = Inches from front wheel center line to fork face                      |
|-----------------------------------------------------------|---------------------------------------------------------------------------|
| C = Inches from face to truck rating point (usually 24)   | D = Weight of scale in pounds                                             |
| E = Inches from front wheel center line to carriage face  | F = Inches from carriage face to scale horizontal center of gravity (HCG) |
| G = J + K (inches from carriage face to rear face of load | H = Inches from fork face to new truck rating point                       |
| J = Thickness of fork                                     | K = Thickness of scale                                                    |

#### **CLS Classes and ID Plates**

During the initial sale or installation, remind the customer that they must have an updated ID plate on the forklift stating the new lifting capacity and center of gravity information. This is required per OSHA rules and regulations.

|                                             | 28 inch | 34 inch | 38 inch |
|---------------------------------------------|---------|---------|---------|
| Vertical enter of gravity (VCG) of scale    | = 8.06  | 8.06    | 10.15   |
| Horizontal center of gravity (HCG) of scale | = 2.09  | 2.09    | 2.83    |
| Effective thickness (ET) of scale           | = 4.55  | 4.55    | 6.06    |
| Weight of scale                             | = 392   | 420     | 987     |
|                                             |         |         |         |

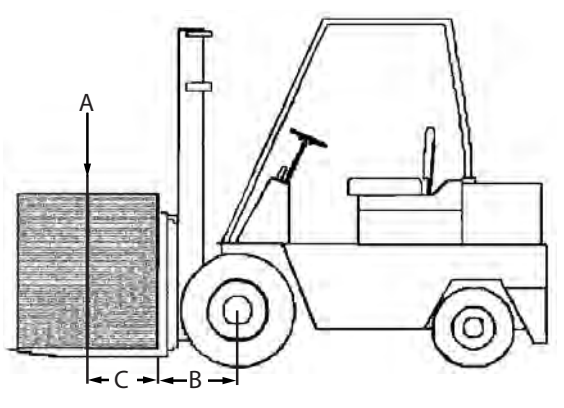

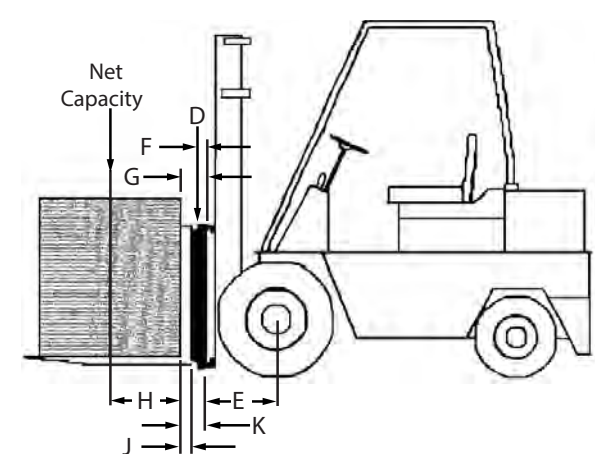

#### 1.3.2 Forklift Battery and CLS Installation

CAUTION

Take into consideration that the indicator power source will be connected directly to the battery of the forklift. 12 volts is most typical for propane, gas and diesel forklifts.

Ensure the forklift has a negative ground electrical system; 12 volt systems must have a negative ground. The CLS will not operate on a positive ground forklift. Refer to the forklift users manual to further verify grounding requirements.

Standard CLS scales use a 9-36 V power supply for use on 12 V batteries. For an electric system forklift, make sure to install:

- PN 166162 DC-DC Converter, CLS, 18-75 VDC 0 12 V output
- PN 166161 Power Line Filter, CLS (for static protection)

CAUTION If a peripheral is connected, consider grounding it directly to the CLS-420 indicator.

# 1.4 420 Digital Indicator

The 420 digital indicator is a single-channel serial weight indicator housed in a NEMA Type 4X/IP66-rated stainless steel enclosure. The indicator front panel consists of a large (1.8", 44.5 mm), 6-digit, 7-segment LED display and 21 keys.

Standard features of the CLS-420 include:

- ON/OFF switch to increase battery life and cycle power to the junction box
- Configurable digital inputs (2) and outputs (2)
- Electronic Data Processing (EDP) port dedicated to communication with the two-channel iQube<sup>2</sup> in forklift applications
- A printer port for full duplex RS-232 or active transmit only and 20 mA current loop communications up to 38400 bps
- NTEP certified
- 9-36 VDC input or 10-60 VDC input VDC range of new power supply

#### 1.4.1 Front Panel

The following illustrates the 420 LED annunicators, keypad, and normal mode key functions.

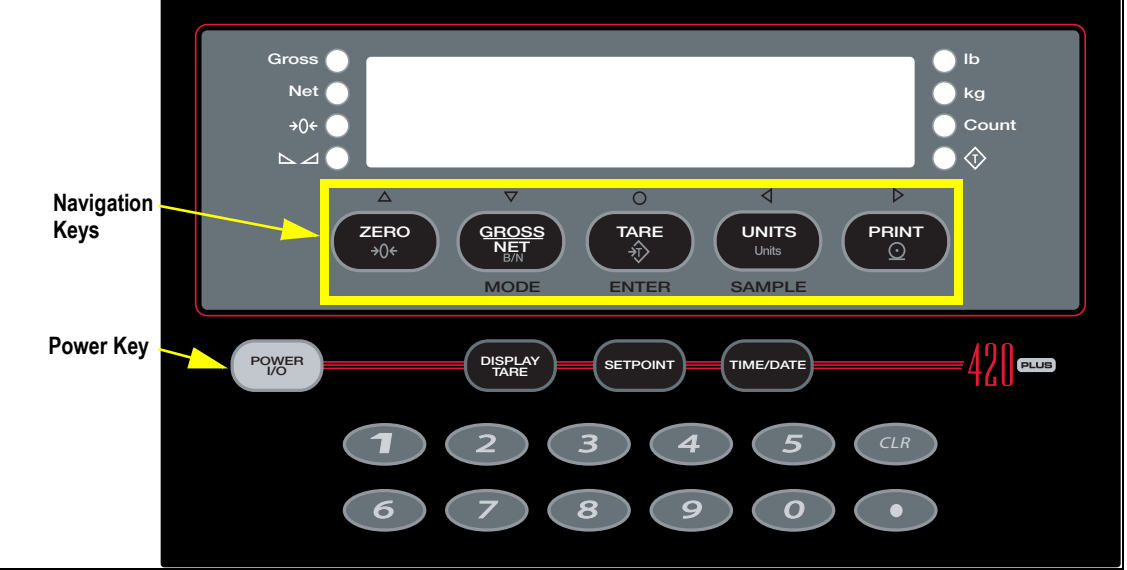

Figure 1-2. 420 Front Panel

There are five symbols shown above the navigation keys (which represent up, down, enter, left, right). In setup mode, the keys are used to navigate through menus, select digits within numeric values and increment/decrement values.

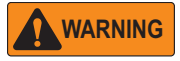

The 420 has an on/off switch for the processor functions.

Before opening the unit, ensure the 420 is disconnected from the forklift battery power source.

#### 1.4.2 LED Annunciators

- · Gross/Net displays whether the weight is gross or net.
- Center of zero (→0←). Lights when the scale is zeroed (gross weight is within 0.25 graduations of zero).
- Standstill ( ). Indicates when the scale is at standstill or within the specified motion band. Some operations, including tare functions and printing, can only be done when the standstill symbol is displayed.
- *Ib* and *kg* indicate the units associated with the displayed value: lb=pounds, kg=kilograms.
- The displayed units can also be set to short tons (tn), metric tons (t), ounces (oz), grams (g), or NONE (no units information displayed). The *Ib* and *kg* LEDs function as primary and secondary units for some combinations of primary and secondary units. If neither primary nor secondary units are Ib or kg the *Ib* is lit for primary units, the *kg* is lit for secondary units.
- The following table shows which are used for all combinations of configured primary and secondary units.

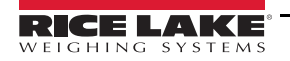

Examples:

- a. If the primary unit is pounds (lb) and the secondary unit is kilograms (kg), the **lb** LED is lit for primary units, **kg** for secondary units.
- b. If the primary unit is pounds (lb) and the secondary unit is short tons (tn), the **lb** LED is lit for primary units, **kg** for secondary units. There is not an LED for short tons, so the **kg** LED is used for secondary units annunciator.
- c. If the primary unit is short tons (tn) and the secondary unit is pounds (lb), the **Ib** LED is lit for primary units (tn), and **kg** is lit for secondary units (lb). Because there is no LED for short tons, the **Ib** and **kg** LEDs are used as primary and secondary units annunciators.

|              | Secondary Unit |         |         |        |         |         |         |
|--------------|----------------|---------|---------|--------|---------|---------|---------|
| Primary Unit | lb             | kg      | oz      | g      | tn      | t       | none    |
| lb           | lb / lb        | lb / kg | lb / oz | lb / g |         | lb / kg |         |
| kg           | kg / lb        | kg / kg | kg / oz | kg / g |         | lb / kg |         |
| OZ           | oz / lb        | oz / kg | oz / oz | oz / g |         | oz / kg |         |
| g            | g / lb         | g / kg  | g / oz  | g / g  |         | g / kg  |         |
| tn           | lb / kg        | lb / kg | lb / oz | lb / g | lb / lb | lb / kg | lb / kg |
| t            |                |         |         |        | lb / kg | lb / lb | lb / kg |
| none         |                |         |         |        | lb / kg | lb / kg | lb / lb |

Table 1-1. Units Annunciators, Showing Primary / Secondary LEDs Used for All Configurations

# 1.5 Modes of Operation

The 420 has four modes of operation.

#### Weigh Mode

Weigh mode is the default mode of the indicator. The indicator displays gross or net weights as required, using the LED annunciators described in Section 1.4.2 to indicate the scale status and the type of weight value displayed. Once configuration is complete and a legal seal is affixed to the back of the indicator, this is the primary mode in which the 420 can operate.

#### Setup Mode

Most of the procedures described in this manual, including configuration and calibration, require the indicator to be in setup mode.

To enter setup mode, remove the setup screw, insert a small screwdriver and press the setup switch once. The indicator display changes to **CONFIG**.

#### **Test Mode**

Test mode provides a number of diagnostic functions for the 420 indicator. Like setup mode, test mode is entered using the setup switch. See Section 3.7 on page 38 for more information about entering and using test mode.

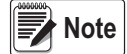

Test mode is intended for factory and technician use only.

#### **Front Panel Setup Mode**

Hold the **UNITS** key for three seconds to enter front panel setup mode. Use front panel setup to change setpoint and to set the time and date.

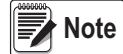

6

Entering the front panel setup mode can be done without breaking the seal.

# 1.6 Indicator Operations

Basic 420 operations are summarized below.

#### **Toggle Gross/Net Mode**

Press to toggle the display mode between gross and net. If a tare value has been entered or acquired, the net value is the gross weight minus the tare.

#### **Toggle Units**

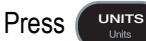

to switch between primary and secondary units.

#### Zero Scale

- 1. In gross mode, remove all weight from the scale and wait for **L** d light.
- 2. Press (2000).  $\rightarrow 0 \leftarrow$  lights to indicate the scale is zeroed.

#### **Acquire Tare**

- 1. Place a container on the scale and wait for **\** d to light.
- 2. Press TARE to acquire the tare weight of the container. Net weight is displayed and the Net LED is lit.

#### **Remove Stored Tare Value**

- 1. Remove all weight from the scale and wait for **a** to light.
- 2. Press **Gross** weight is displayed and the Gross LED is lit.

#### Set Date

- 1. In the front panel setup mode, use the arrow keys to toggle to DATE.
- 2. Press the Down arrow or Enter to enter the date in the format configured for the indicator.

#### Set Time

- 1. In the front panel setup mode, use the arrow keys to toggle to TIME.
- 2. Press the **Down** arrow or **Enter** to enter the time in 24-hour format, then press the **Enter** key to save that value.

#### **Display Accumulator**

- 1. Hold the (MODE) GROSS/NET key for three seconds to display the accumulated valued if enabled in configuration. The accumulated value will be displayed for about 10 seconds.
- 2. To clear the accumulator, press the CLR key twice while the accumulated value is being displayed.

# 1.7 Accepting Weight Data to the Indicator

The 420 indicator accepts data from the iQube<sup> $2^{(0)}$ </sup> junction box using one of the following methods. Use the instructions for the style that was ordered.

• Wired - coil cable, see Section 2.6 on page 15.

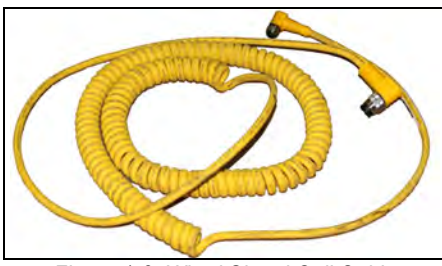

Figure 1-3. Wired Signal Coil Cable

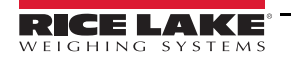

• Wireless Communication – attached to the back of the 420 indicator, it collects data from the iQube<sup>2</sup> without the use of a cable. The iQube<sup>2</sup> uses a lithium-ion battery. See Section 2.9 on page 24.

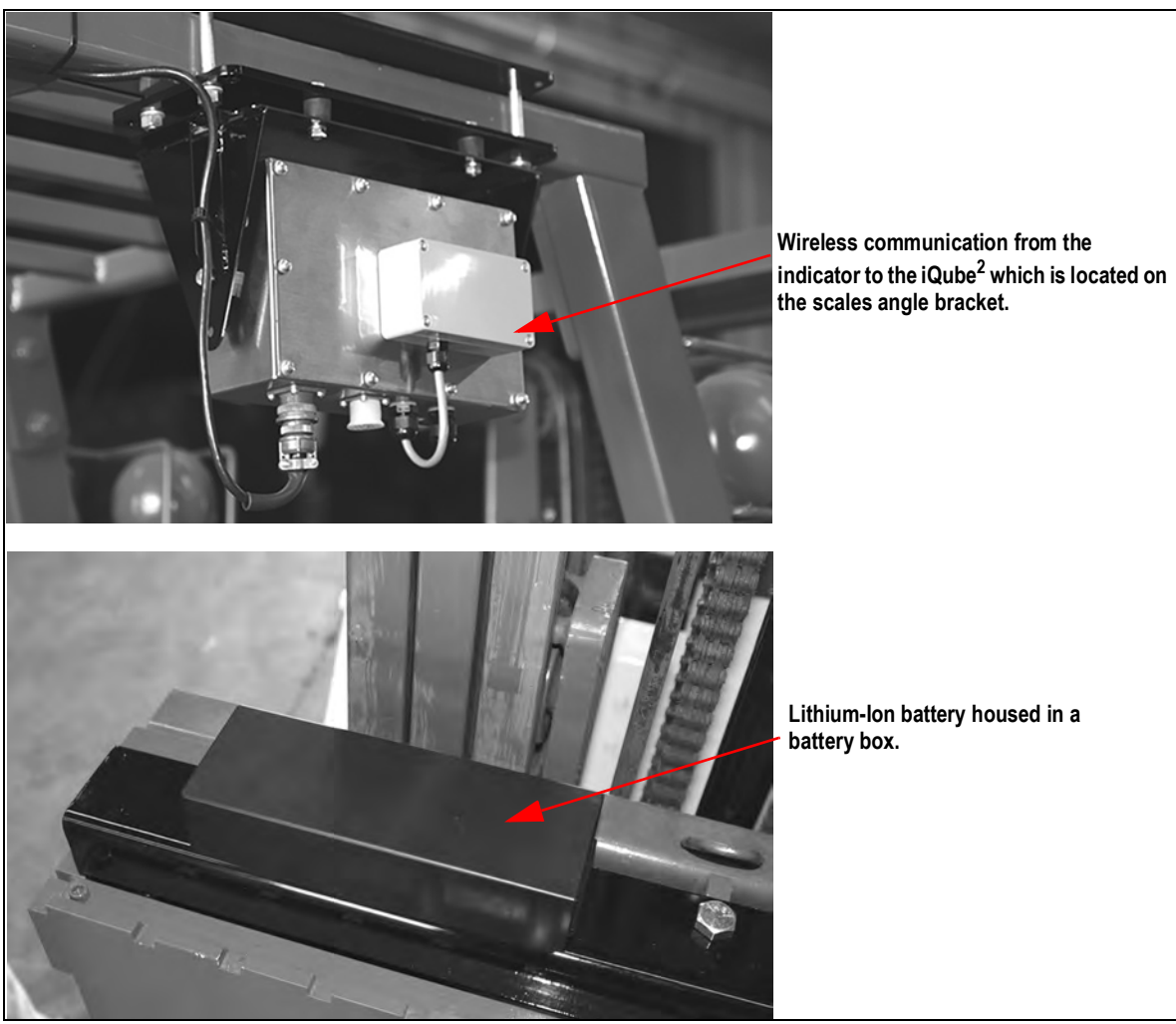

Figure 1-4. Wireless Version of Communication

# 1.8 iQube<sup>2</sup> Junction Box

The latest CLS-420 includes an updated version of the iQube<sup>2</sup> junction box. This design is built to allow service technicians to easily service the unit in the field. It also replaces the older style j-boxes originally used.

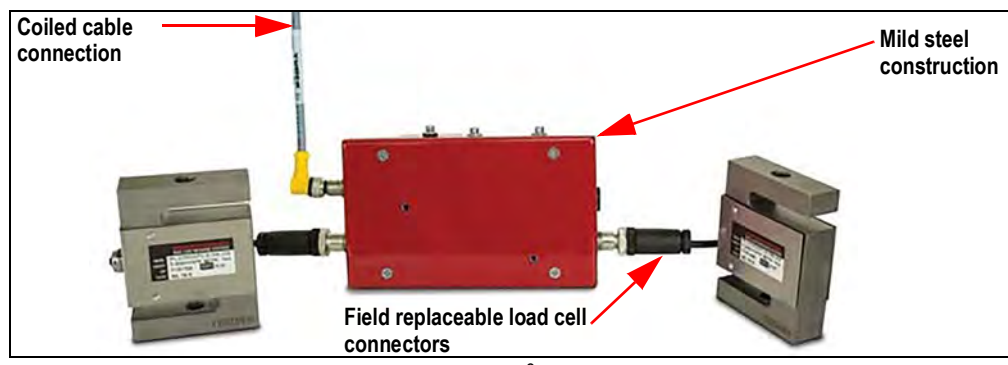

Figure 1-5. iQube<sup>2</sup> Junction Box

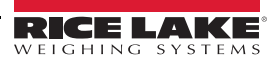

# 2.0 Installation

This section describes procedures for installing the CLS-420 to a forklift.

WARNING Take all necessary safety precautions when installing the scale carriage, including wearing safety shoes and protective eyewear, and using the proper tools which are listed in Section 2.3 on page 12.

The scale is shipped from the factory already calibrated to the indicator. Minimal recalibration and adjustments may be necessary once the scale is installed onto the fork lift. Calibration steps are contained in Section 3.3 on page 28.

# 2.1 Unpacking

The CLS-420 is shipped upright on a sealed pallet with one or two scales per pallet.

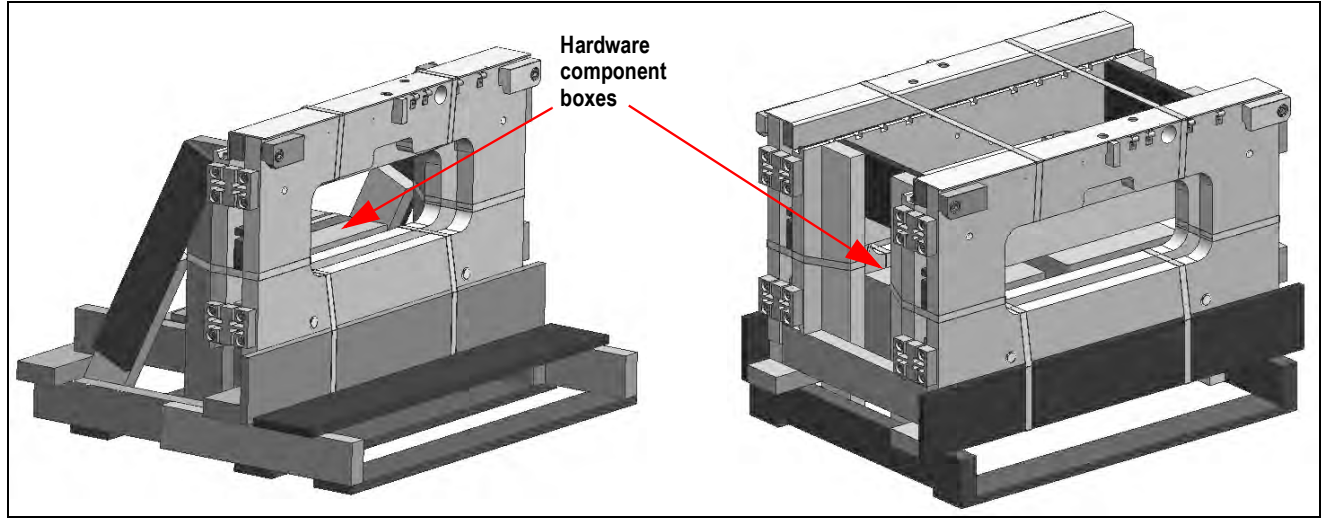

Figure 2-1. CLS-420 Packaging

Upon receipt of the shipping pallet, inspect it for any visible signs of damage. Immediately after unpacking, visually inspect the contents to ensure all components are included and undamaged. The shipping pallet should contain the following:

- One or two scale carriage assembly with cover plate
- Indicator component box which includes:

One electronic indicator with mounting bracket and hardware One power cable

- Hardware Component Box which includes:
  - Two cleats with four bolts
  - Cage clamp mounting assembly and hardware
  - One coiled interface cable (wired version)
  - One power cable
  - Hardware for battery connection (wireless version)
  - Two lithium-ion batteries (wireless version)
  - Two-bay battery charger (wireless version)

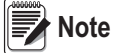

# To ensure that all products received from the manufacturer are in good shape upon arrival, it is recommended to fully inspect all contents and properly fill out the bill of lading.

If any parts were damaged in shipment, notify the shipper and Rice Lake Weighing Systems immediately.

The scales are shipped in an upright position, to allow for ease of installation. The indicator and accessories are located in a hardware component box.

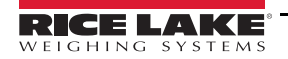

9

#### 2.1.1 Unpacking One Scale Configuration

Follow these instructions to unpack one scale.

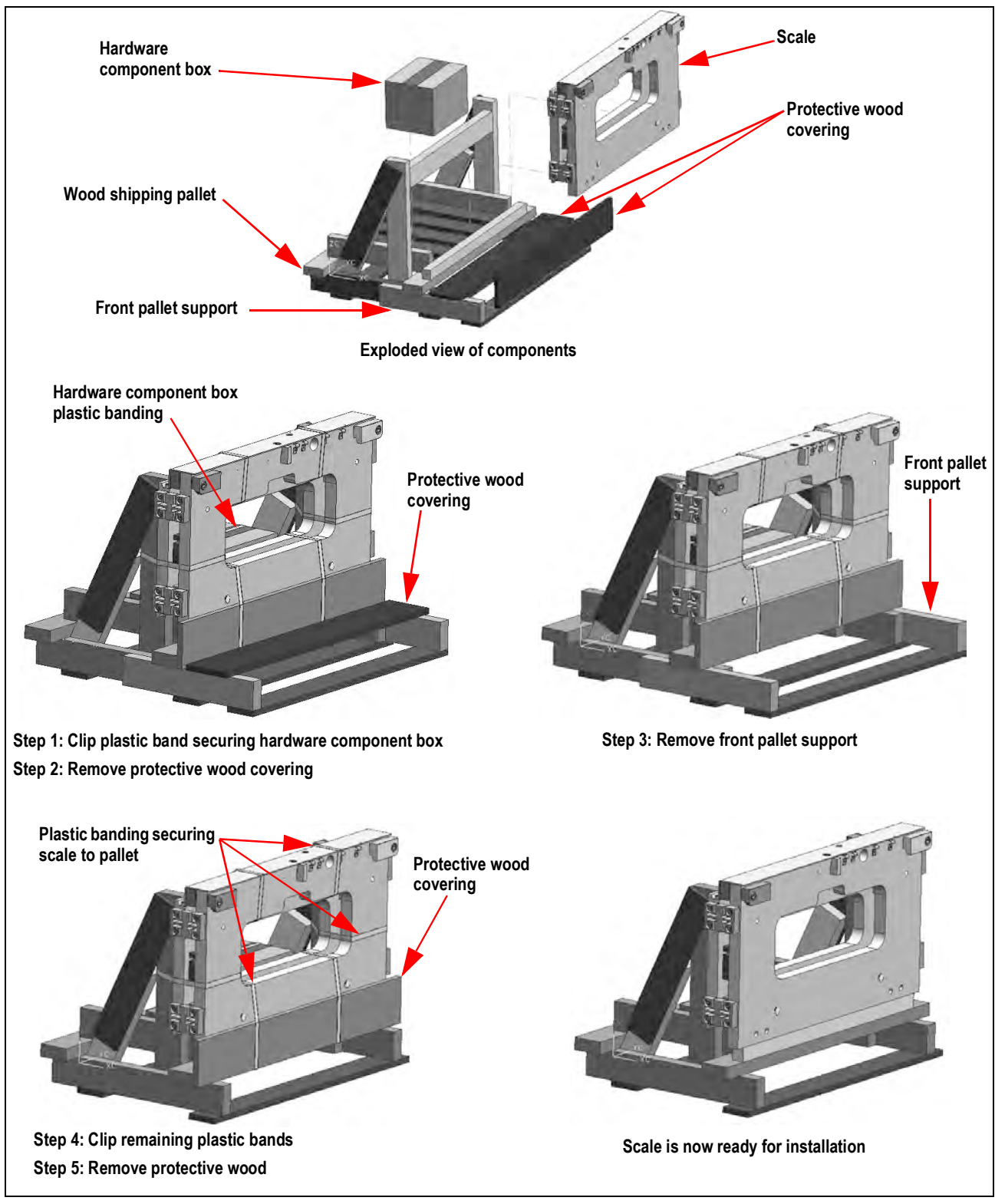

Figure 2-2. Shipping Pallet for One Scale

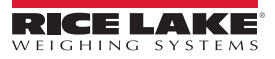

#### 2.1.2 Unpacking Two Scale Configuration

Follow these instructions to unpack a two scale configuration.

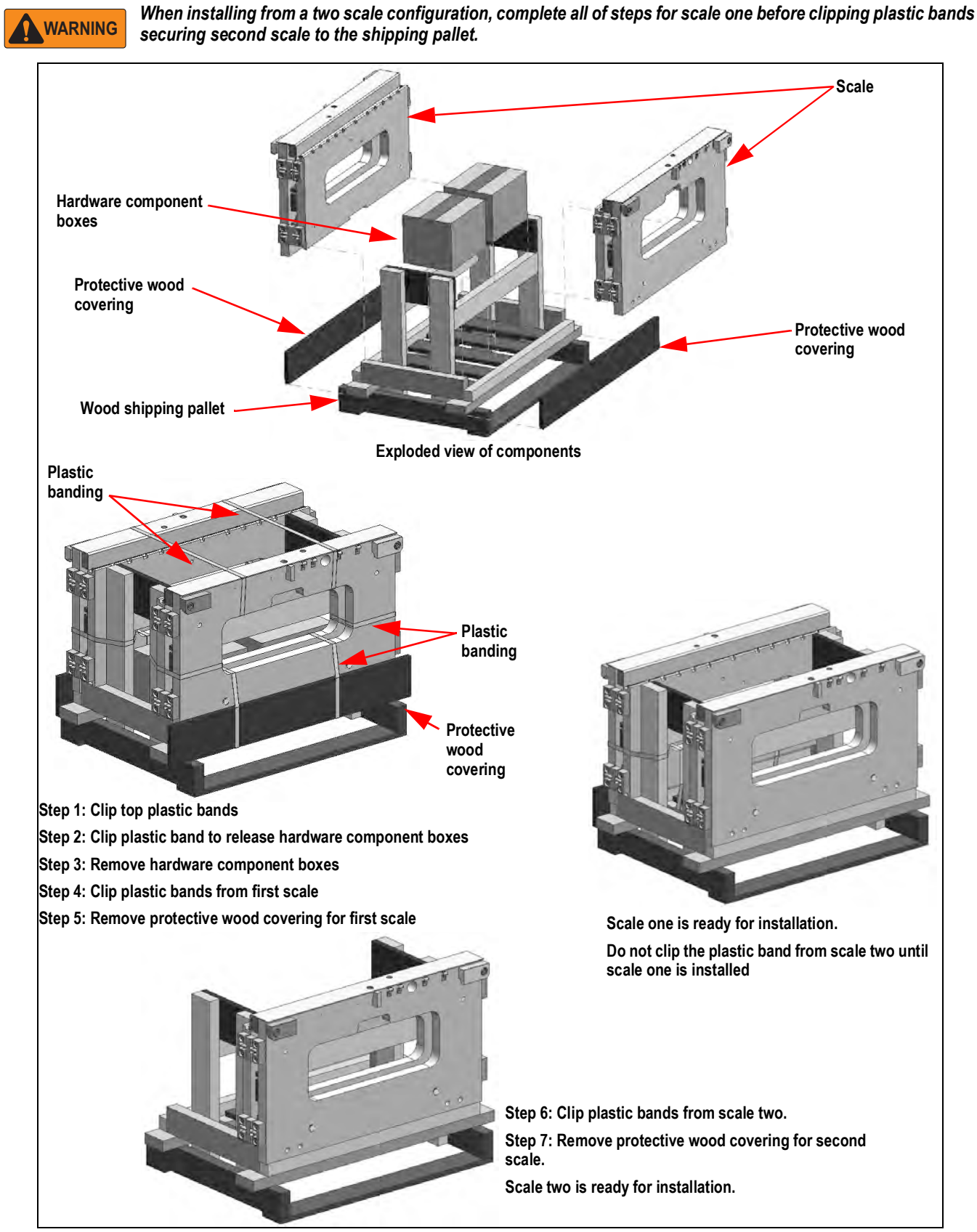

Figure 2-3. Shipping Pallets for Two Scales

# 2.2 Before Installation

Before installing the CLS-420, the forklift should be in good operating condition in order to get optimal weighing accuracy. Review following items prior to installing.

- · Inspect the forklift tines for damage
- · Check the locking pin on the forks for proper function
- Check and adjust the lift chain so the heel of the forks have 1/2" to 1" of clearance from the floor when the carriage is down and the mast is vertical
- · The slot for the center pin should be clear of grease and debris
- The top cleats of the forklift rest on the top of the scale and should remain clear of grease and debris that could alter the scale performance
- The forklift carriage should be flat. A bent or bowed carriage will affect the performance of the scale
- · Check the width of the forklift carriage and make sure when the scale is installed the flexures have clearance
- Check to ensure the wireless angle bracket on the scale does not interfere with the forklift's load backrest extension

The CLS-420 fits most typical forklifts, however, the following considerations must be noted: the height of the carriage, the width of the carriage inside of the guards (if applicable) and the voltage of the forklift.

The indicator connects directly to the battery of the forklift. Ensure the type and style of forklift and the type of power it provides is compatible with the indicator. Most propane, gas, and diesel fueled forklifts provide 12 volts of power. Some diesel models also provide 24 volts and electric forklifts provide 36 to 48 volts of power. The CLS-420 has a 9-36 VDC and a 10-60 VDC power supply option. Refer to the forklift user manual for its grounding specifications. The scale will not operate on a positive ground.

#### **IMPORTANT** All systems must have a negative ground.

# 2.3 Tools Required for Installation

The following tools are required to remove the scale from its shipping pallet and install onto the forklift.

| Tool                            | Size   | Purpose of Tool                                                                                                   |
|---------------------------------|--------|----------------------------------------------------------------------------------------------------|
| Socket wrench                   | 3/4"   | To unbolt the fastening bolts holding the scale to the pallet and to open the top cover plate for wired versions  |
| Allen wrench                    | 1/2"   | To bolt and unbolt the bottom cleats of the scale                                                                 |
| Wrench - 2" adjustable          | 1-1/2" | For adjusting the shim bolts and jam nuts                                                                         |
| 1-5/8                           |        | Note: Use a 2" adjustable wrench. Both the shim bolts and jam nuts are painted and a smaller wrench will not fit. |
| Tin snips or band cutters       |        | To cut the metal banding surrounding the CLS-420 on the pallet                                                    |
| Torque wrench w/ 1/2" Allen     | 1/2"   | To tighten the cleats to 125 ft-lb                                                                                |
| Electric Grinder - if necessary |        | For grinding the center pin if necessary                                                                          |

Table 2-1. Recommended Tools for Unpacking the CLS-420

# 2.4 Scale Base Installation

Use the following steps to install the scale base to the fork lift.

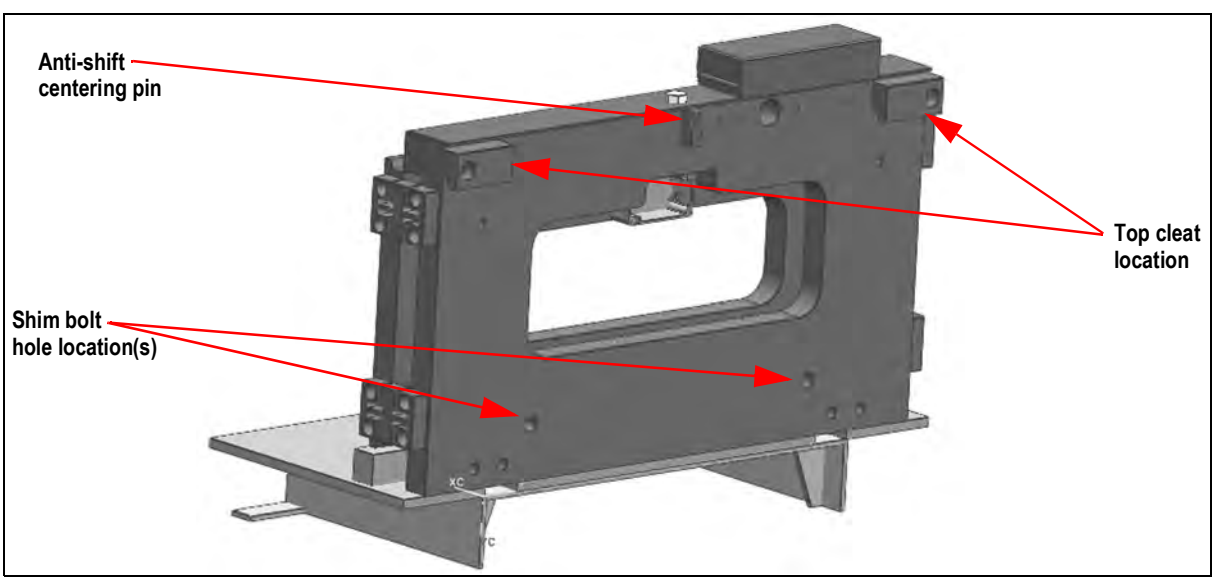

Figure 2-4. Anti-shift Centering Pin, Shim Bolts and Top Cleat Locations

# IMPORTANT Verify that the shim bolts are flush with the back plate of the scale. If they are not flush, the entire scale will be out of alignment when attaching it the forklift. This will make it difficult to make final adjustments once the scale is mounted to the forklift.

- 1. Make sure the forklift tines are removed and move the forklift in close to the pallet and scale.
- 2. Ensure the anti-shift centering pin on the scale assembly is aligned with the center notch on the forklift carriage.

IMPORTANT

Consider the following during installation.

- \* The scale's centering pin should be aligned with the middle notch of the forklift carriage.
- \* Verify that the centering pin is adjusted so that the pin is located well within the center notch area of the carriage.
- \* The centering pin should not touch the bottom of the notch on the original carriage, as this will cause side to side tilting of the scale.
- \* The outside top cleats provide support to the scale assembly and the centering pin only helps to position the scale on the forklift carriage.
- \* The centering pin should not bear any weight. If it does, the use of a grinder to grind down the centering pin will be necessary.
- 3. Tilt the mast forward slightly to catch the scale assembly.
- 4. Carefully and slowly raise the scale carriage slightly so the top cleats (Figure 2-4) hook onto the forklift carriage. If they do not hook, carefully push the scale toward the forklift as it is being raised.

**A**CAUTION Ensure fingers and hands are away from the top cleats to avoid pinching and bodily harm.

- 5. Tilt the mast back to secure the connection and raise the scale to shoulder height.
- 6. Attach the bottom cleats to the bottom of the scale assembly (Figure 2-5), so the lip of the cleat is behind the scale carriage.
- 7. Torque the bottom cleat retaining bolts to 125 ft-lb.

WARNING Failure to properly torque the bottom plate retaining bolts may result in bodily harm or damage to equipment.

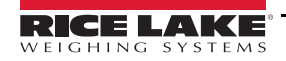

8. Using the included feeler gauge, adjust the shim bolts so there is a minimal clearance between the bottom cleats and the scale carriage of 0.020" thickness.

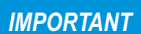

Failure to adjust shim bolts to proper clearance of 0.020 inches may result in binding, poor accuracy or improper fit of attachment to forklift.

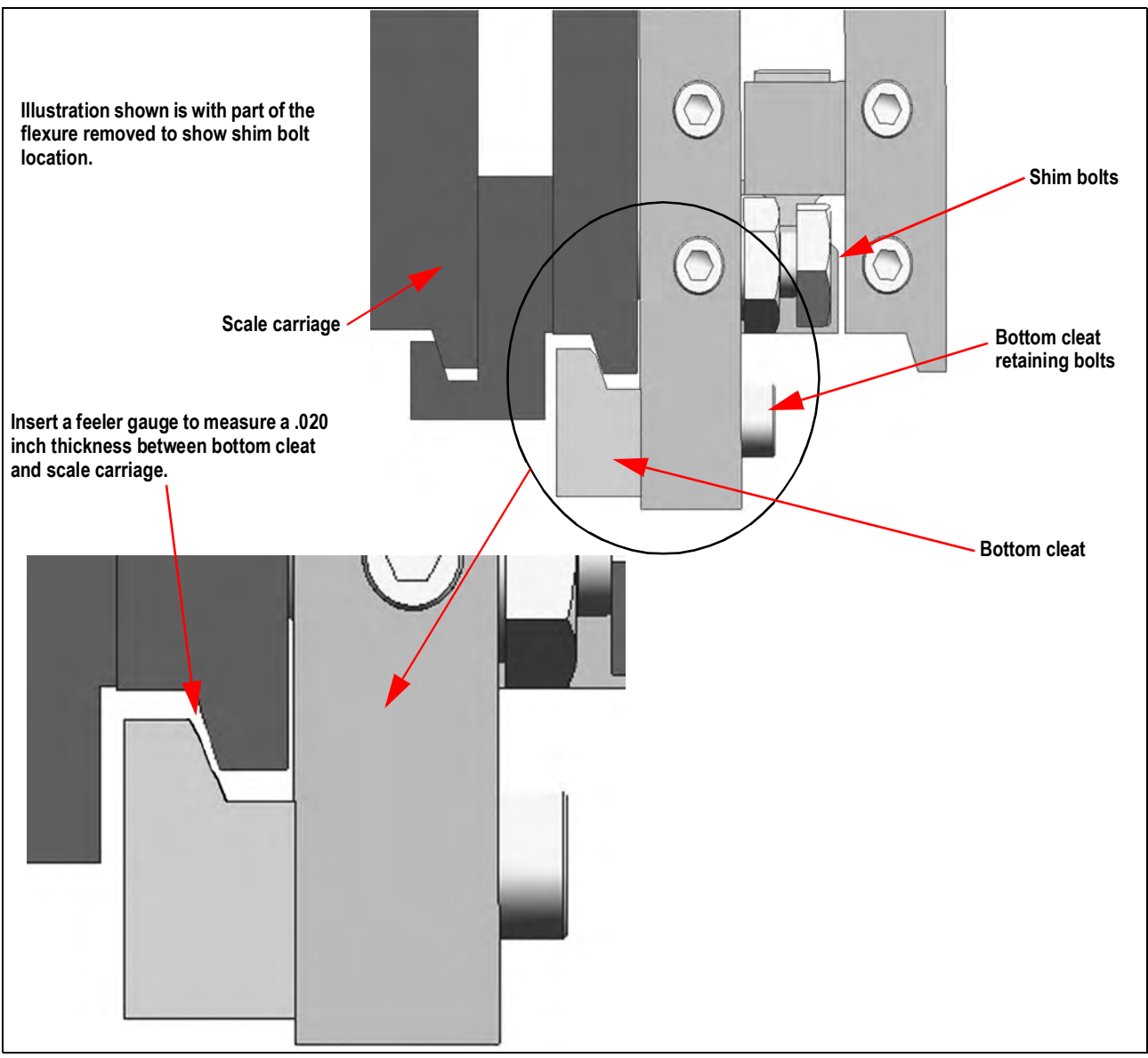

Figure 2-5. Bottom Cleat Location and Assembly

9. Upon successful installation and calibration verification, seal the carriage junction box and load cell quick disconnects for Weights and Measurements approval.

# 2.5 Install Forks

Once the scale is properly installed, the forks need to be installed onto the scale assembly.

- 1. Align a fork to the center of the scale assembly making sure it is over the top of the assembly.
- 2. Lift the carriage slightly to set the fork, and then slide the fork to the side of the scale. Let it stop in the 2nd notch from the end and latch it in place.
- 3. Repeat steps one and two for other fork, sliding it the opposite direction on the scale.

Note

For accurate weighing, it is best to leave the forks at the second notch from the outside edge of the scale.

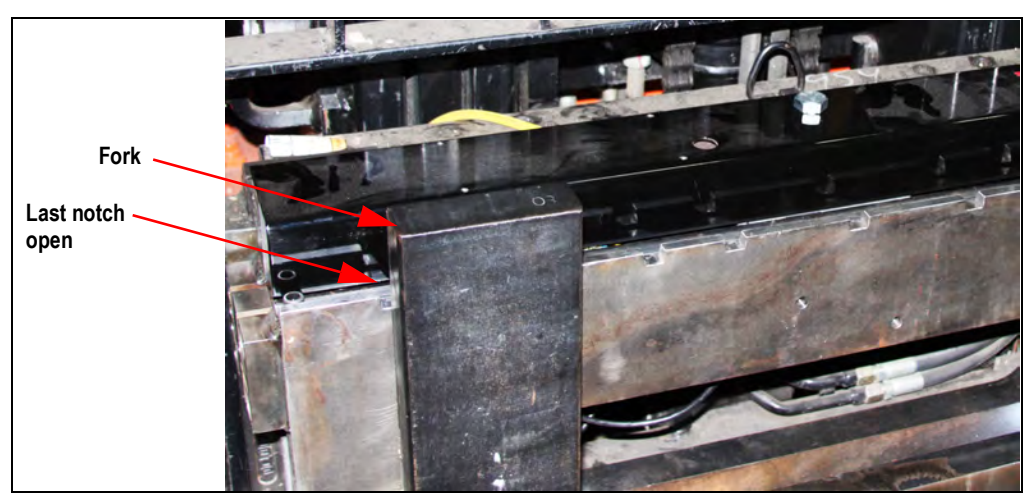

Figure 2-6. Fork Attachment

# 2.6 Connect Coiled Interface Cable to Junction Box

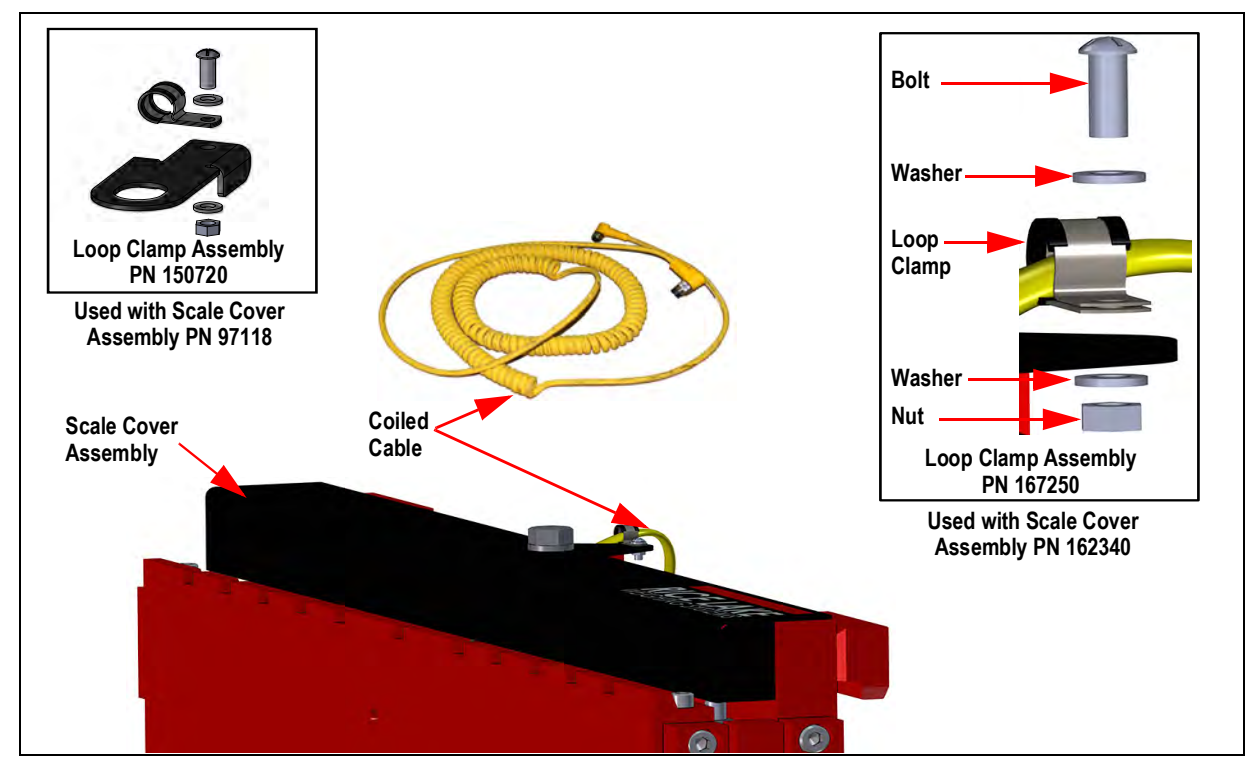

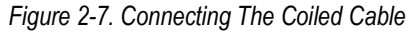

- 1. Loosen the bolt holding the cover to the scale assembly and remove cover.
- 2. Assemble loop clamp kit to the coiled interface cable.

- 3. Route the coiled cable through the clips on backside of carriage toward middle. For proper coiled cable routing, tighten the clips. Set the other end of the cable aside until the power/communication box is installed. See Section 2.8.2 on page 20.
- 4. Push the coiled interface cable through the hole in the scale and connect it to the j-box (Figure 2-7).
- 5. Position the scale cover assembly and the loop clamp assembly to the scale and secure with the bolt and washer.

After successful installation and calibration, replace the cover on the scale assembly and secure with bolt and washer.

# 2.7 Mounting the Indicator

The 420 indicator should be installed in a location that allows for free visibility.

The universal mounting bracket (included), enables the indicator to be mounted to the safety cage using the supplied hardware.

The indicator can be set to the best viewing angle for the operator by adjusting its tilt position using a wrench.

Vibration isolators protect the indicator from vibration and are included with the mounting bracket hardware.

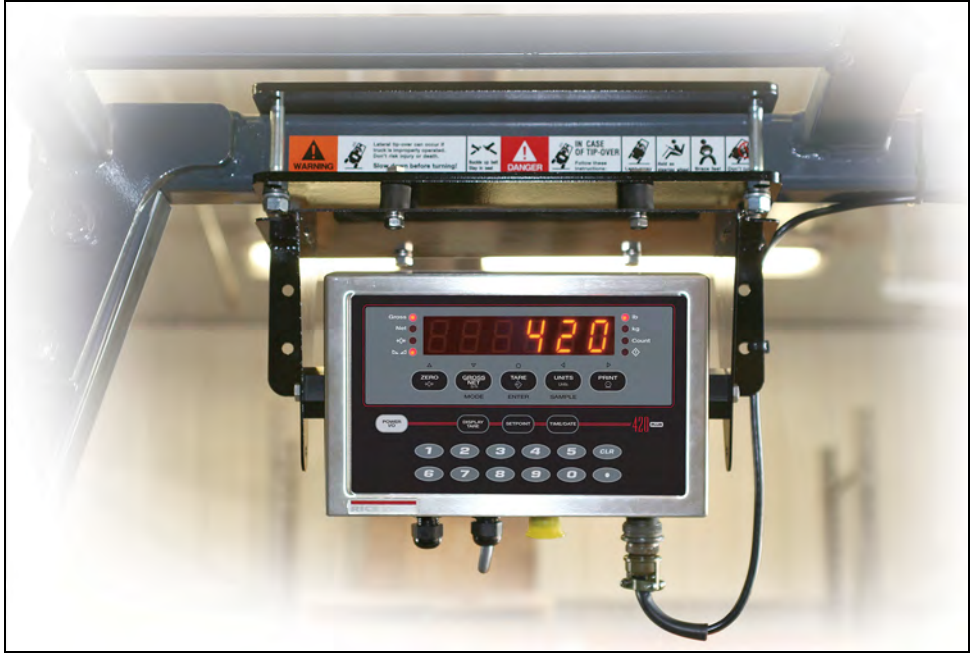

Figure 2-8. CLS Mounting Bracket

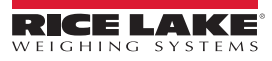

Note

#### 2.7.1 Indicator Dimensions

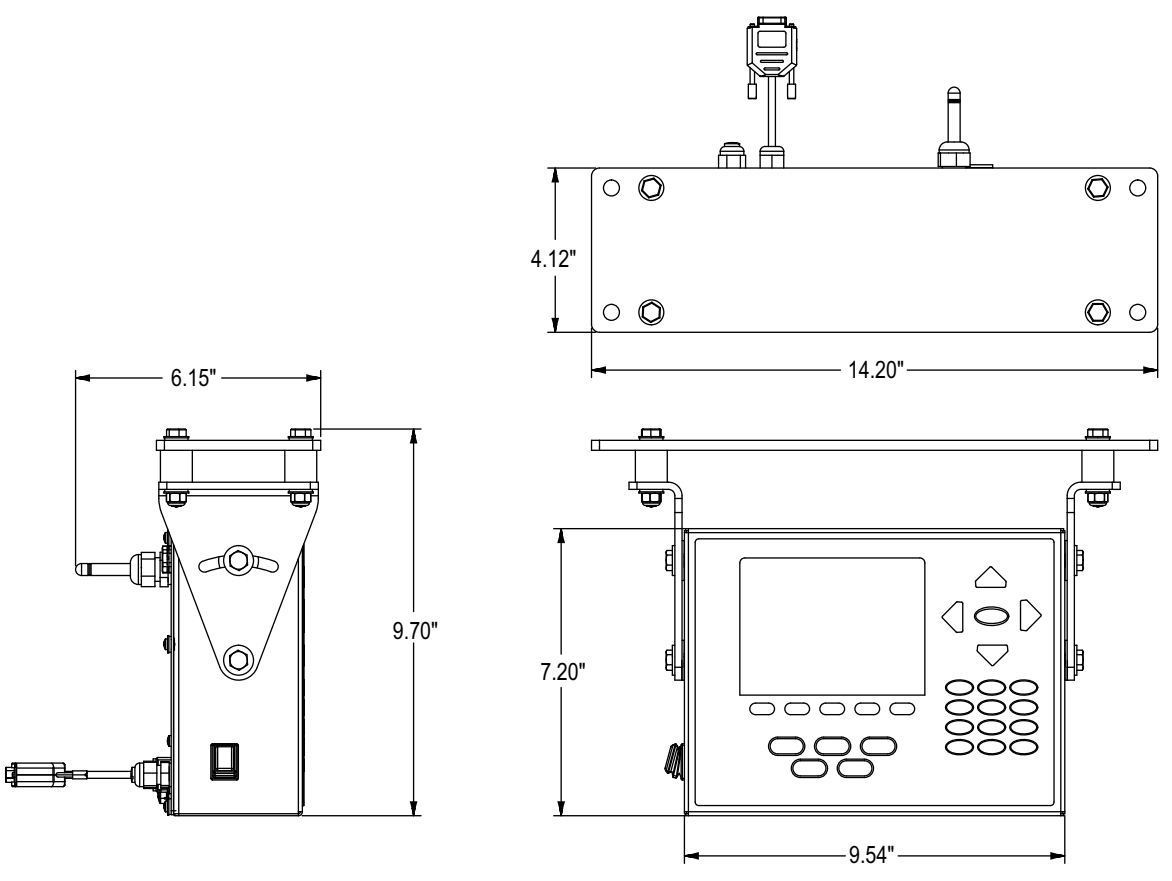

Figure 2-9. Indicator Dimensions with Mounting Kit

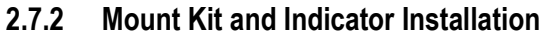

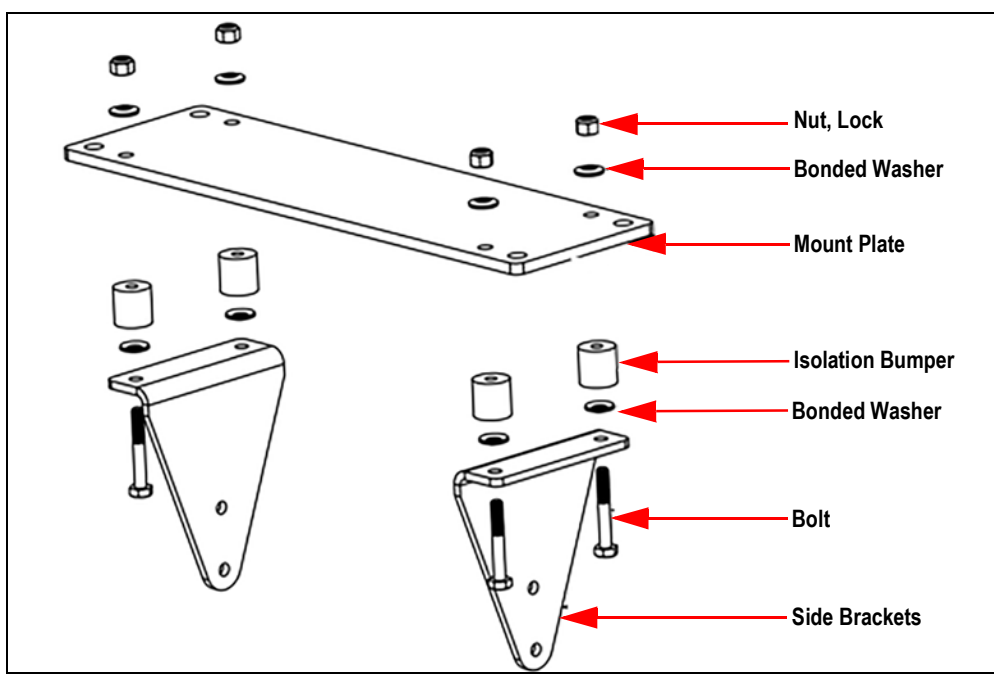

Figure 2-10. Mount Kit (PN 131630)

Note To permanently lock the indicator mounting bolts, Rice Lake Weighing Systems recommends using Loctite<sup>®</sup> 262.

- 1. Install side brackets to the mount plate, using isolation bumpers and hardware (Figure 2-10).
- 2. Attach the mount assembly to the forklift frame at the location for the indicator.

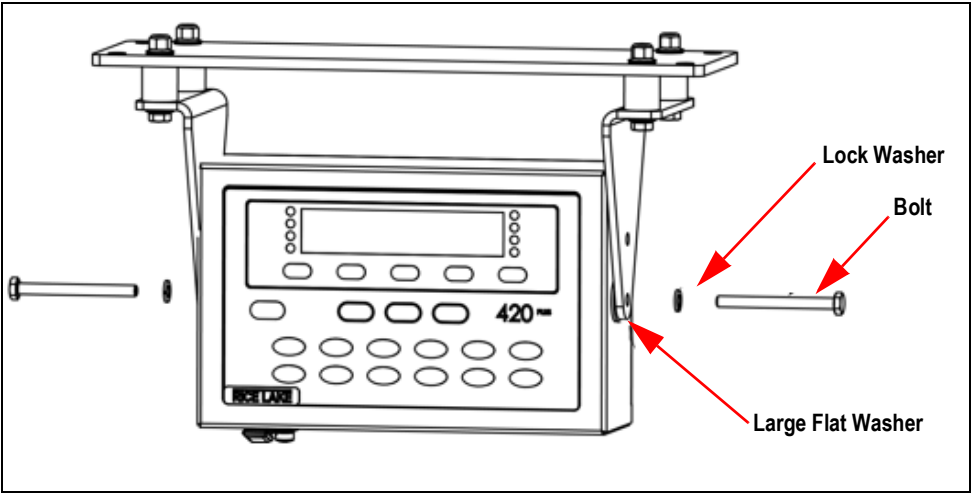

Figure 2-11. Mount Indicator

- 3. Align the holes in the side of the indicator with the holes in the mount bracket, and place the large flat washer between the indicator and the side brackets.
- 4. Secure with the lock washer and bolt.

### 2.8 Cable Connections

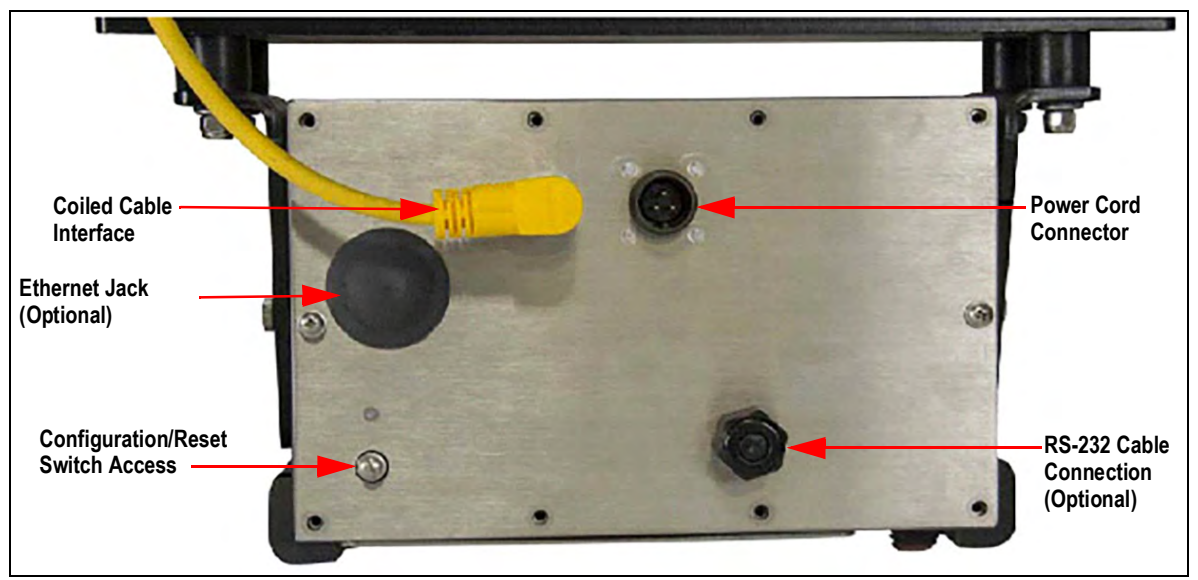

Figure 2-12. Back of Indicator

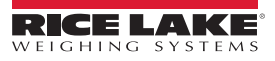

#### 2.8.1 Power Indicator with the Forklift Battery

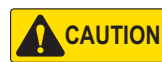

The indicator power source is connected directly to the battery of the forklift. Most typical is 12 volts for propane, gas and diesel forklifts, however, some diesel forklifts are 24 volts.

Ensure the forklift has a negative ground electrical system. 12 and 48 volt systems must have a negative ground. The CLS series cargo lift scale will not operate on a positive ground.

Refer to the forklift user's manual for further verify grounding requirements.

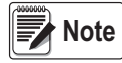

If using the wireless version, the CLS scale uses a supplied lithium-ion battery to supply power, see Section 2.9 on page 24. The wireless version does not come with a coiled cable.

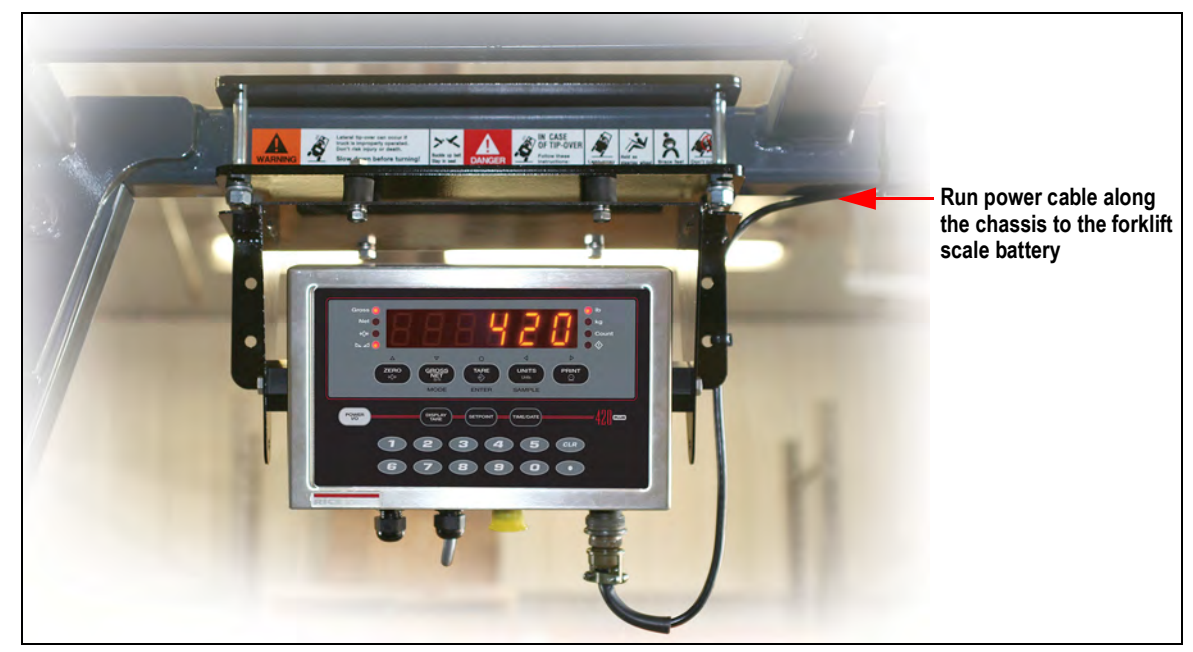

Figure 2-13. Power Cable

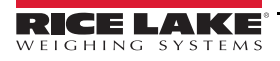

#### 2.8.2 Power Cable Connection

CAUTION Do not connect the power cable into the indicator until battery connection is complete. Do not connect coiled interface cable into indicator until power hook-up is complete.

The indicator draws its power from the forklift battery. After the indicator is mounted, run the power cable along the shortest path that provides protection for the cable (away from moving or hot objects and pinch points), to the forklift battery. Secure the cable at several points with cable ties.

Cable is required to run inside the roll cage tubing, provided there are access holes for this purpose, with the use of a fish tape. If the cable is run through a hole in a tube or panel, be sure the cable is protected against chafing.

#### IMPORTANT Each installation is unique, and it will depend on the model and style of the forklift.

- \* Do not obstruct the view of OSHA labels on the forklift when routing cables
- \* Avoid running wires anywhere they could potentially be damaged
- \* Do not let the cable touch or run along anything that gets hot, such as exhaust
- \* Keep the cable away from moving parts, including control linkages and fan blades
- \* Do not place the cable where it will be pinched by the compartment cover when closed
- \* Do not run the cable up against, or directly across the ignition wires
- \* Do not let the cable come in contact with engine fluids
- \* Secure the cable with cable ties at several points to prevent movement or loosening
- \* Inspect the cable often to ensure it has not been damaged

Avoid pinch pointslike latches and hinged areas

Do not route power cable close to fan blades

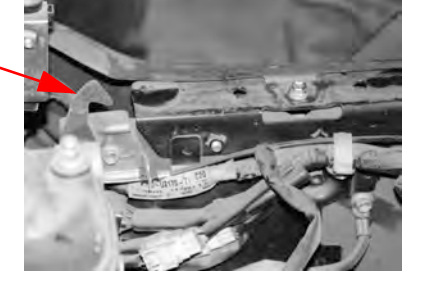

Do not route close to removable parts like dipsticks

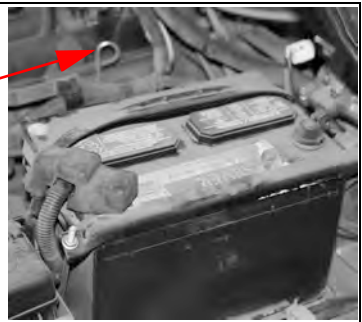

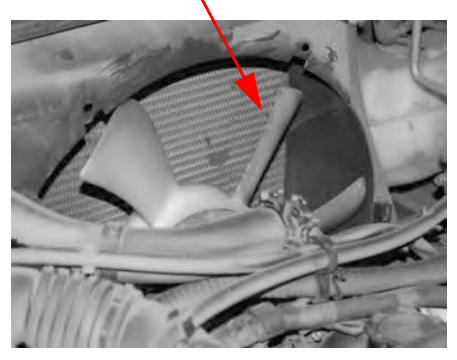

Do not route power cable close to objects that generate heat such as exhaust pipes

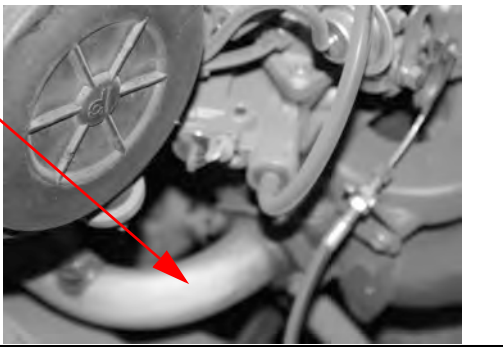

Figure 2-14. Areas to Avoid When Running Power Cable

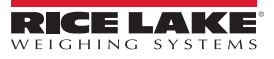

#### 2.8.3 Power Cable to Battery Connection

1. An in-line fuse is included. The fuse comes enclosed in an in-line fuse holder with a terminal connector. Connect the fuse assembly to the power cable assembly using the terminal connectors.

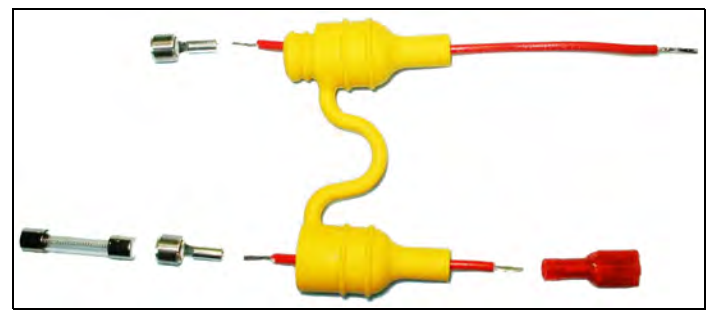

Figure 2-15. In-line Fuse (PN 130129)

 If required, prepare the battery end of the fuse holder for connection by attaching the terminals to the three wires. Ensure there is enough wire exposed, slip the terminal over the wire and use a crimping tool to secure terminal to the wire.

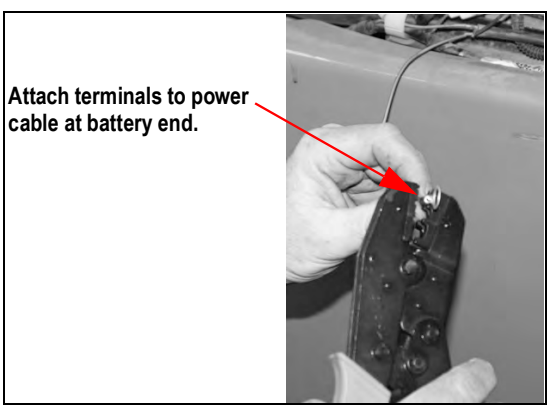

Figure 2-16. Attach Terminals to Power Cable - Battery End

- 3. Lift the boot from the positive battery cable (if present), and remove the nut from the clamp that connects the cable to the battery post.
- 4. Place the positive (red) wire terminal-end over the stud from the positive battery clamp and replace the nut to secure the wire to the clamp.

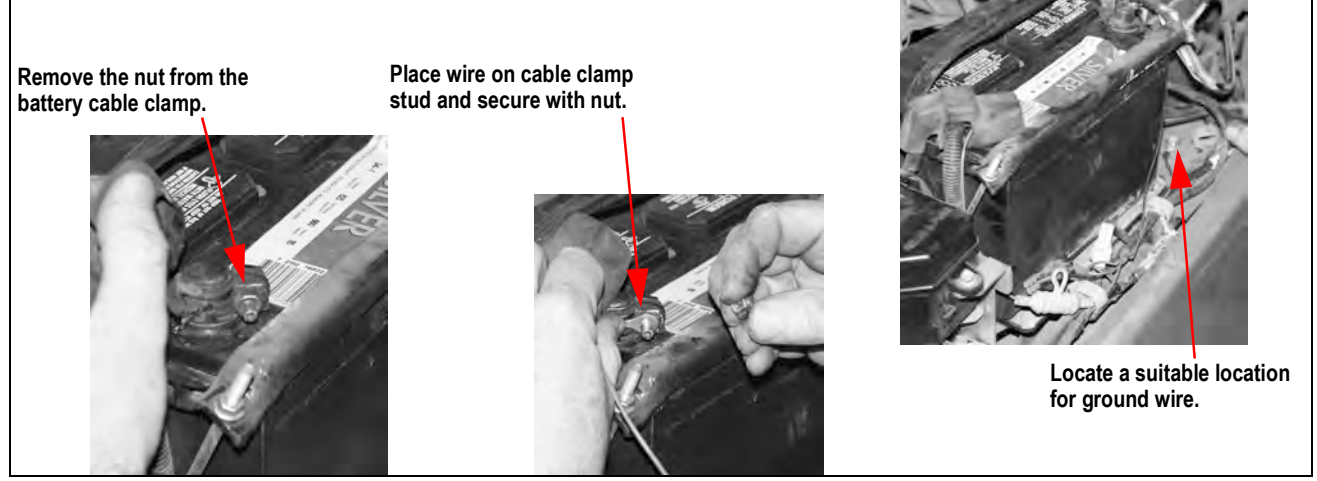

Figure 2-17. Connect Positive Wire to Battery Cable

- 5. Follow the same procedure to connect the negative (black) wire to the negative battery-cable clamp.
- 6. Connect the ground (blue) wire to a suitable location on the chassis.

7. After the connections are made at the battery, connect the cable to the power/communication box.

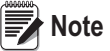

te Supplied termination hardware includes three 1/4" eyelets for 1/4" bolts.

| Wire Color | Signal              |  |
|------------|---------------------|--|
| Red        | Positive on battery |  |
| Black      | Negative on battery |  |
| Blue       | Chassis ground      |  |

Table 2-2. Power Hookups to Forklift Battery

Note

If connection to the battery is not available via the battery terminal, consult with a forklift service technician to identify the best source for power connection.

#### 2.8.4 Route the Load Cell Coiled Interface Cable

**CAUTION** Do not plug the coiled interface cable into the power/communication box until the power hookup is completed.

1. Route the cable connected to the load cell j-box to the indicator from the forklift scale. Routing of the cable varies depending on the forklift style. The preferred route for a single stage forklift is through the center of the mast, up the front/right upright, across the top of the overhead guard and down the rear-right pillar to the power/communication box.

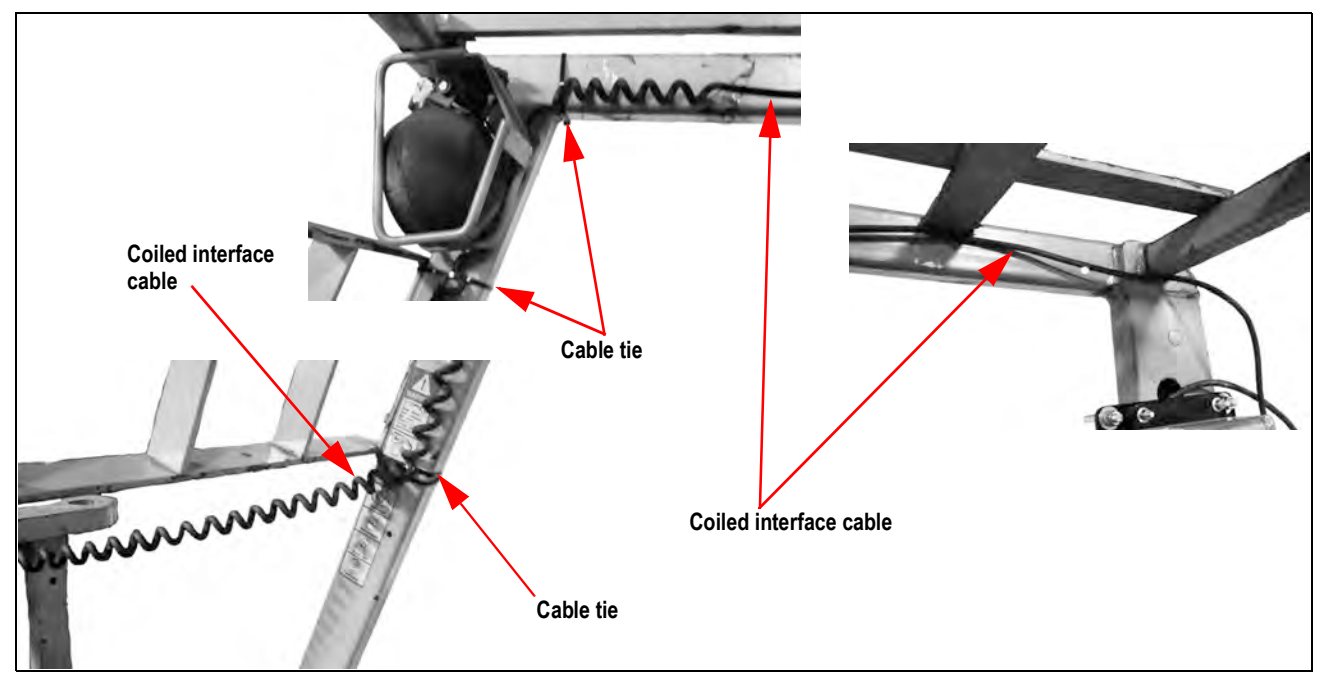

Figure 2-18. Signal Cable Located Between the Scale and the Power/Communication Box

- 2. Secure with cable ties at the scale, at the top of the mast and several other locations to keep it securely in place.
- 3. Slowly and carefully extend the mast to all positions to confirm that the cable isn't pulled too tight and that there are no pinch points along the cable route.
- 4. Check for proper signal cable clearance as the side shifter (if used), is moved back and forth.
- 5. After the power hook-up is completed, plug the power connector into the power/communication box.

Note

Do not obstruct the view of OSHA labels on the forklift when routing cables.

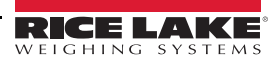

#### 2.8.5 Grounding

Except for the power cord, all cables routed through the cord grips should be grounded against the indicator enclosure.

- 1. Install the grounding clamps on the grounding bar, using the ground clamp screws. Do not tighten the screws at this time.
- 2. Route the cables through the cord grips and the grounding clamps to determine the cable lengths required to reach the cable connectors.
- 3. Mark the cables to remove insulation and shield. See Stripping Cables below.
- 4. Route stripped cables through the cord grips and grounding clamps.
- 5. Ensure the shields contact the grounding clamps and tighten the ground clamp screws.

#### Stripping Cables Foil Insulated Cable

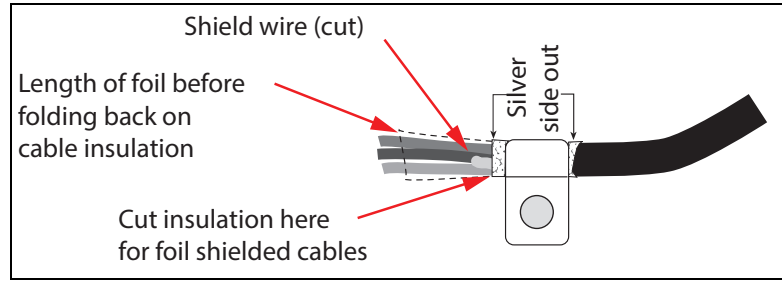

Figure 2-19. Foil Insulated Cable

- 1. Strip the insulation and foil from the cable 1/2" (15 mm) past the grounding clamp.
- 2. Fold the foil shield back on the cable where the cable passes through the clamp.
- 3. Ensure the silver (conductive) side of the foil is turned outward for contact with the grounding clamp.

#### **Braided Shielding**

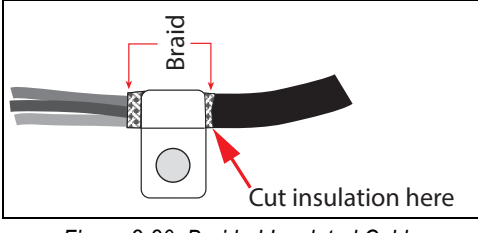

Figure 2-20. Braided Insulated Cable

- 1. Strip the insulation and braided shield from a point just past the grounding clamp.
- 2. Strip another 1/2" (15 mm) of the insulation to expose the braid where the cable passes through the clamp.

#### Load Cell Cables

Cut the shield wire just past the grounding clamp. Shield wire function is provided by contact between the cable shield and the grounding clamp.

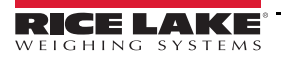

# 2.9 Wireless Battery Option

Wireless technology eliminates the need for the coiled interface cable. The reinforced battery box is welded onto the cover plate. There is an On/Off switch to conserve the life of the battery and an LED to indicate when the battery is on. Battery life is approximately 24 hours of continuous use, with only 8 hours to fully charge.

The wireless technology operates using a paired set of IEEE 802.15.4 wireless modules. It operates in unlicensed bands including 2.4 GHz, 900MHz and 868 MHz. One module is in the battery angle bracket assembly, the other is in the wireless junction box connected to the indicator.

If multiple units are being installed, make a note of the original components supplied on each pallet. They will only operate in combination with each other.

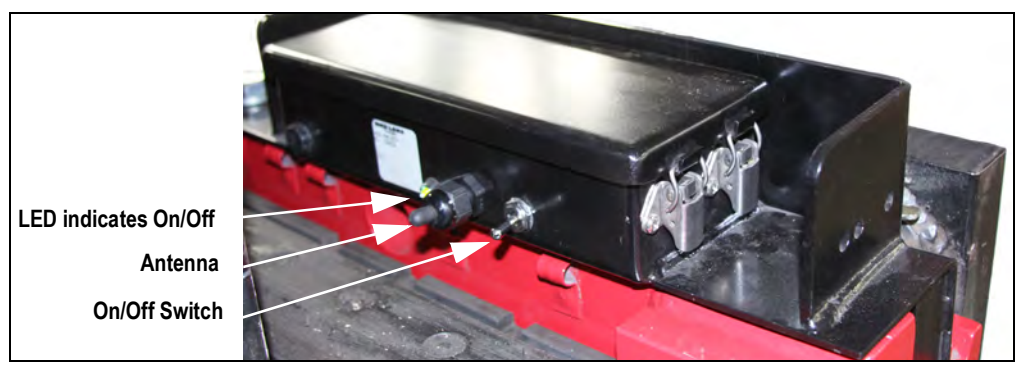

Figure 2-21. Wireless Battery Option

### 2.10 Battery Removal and Installation

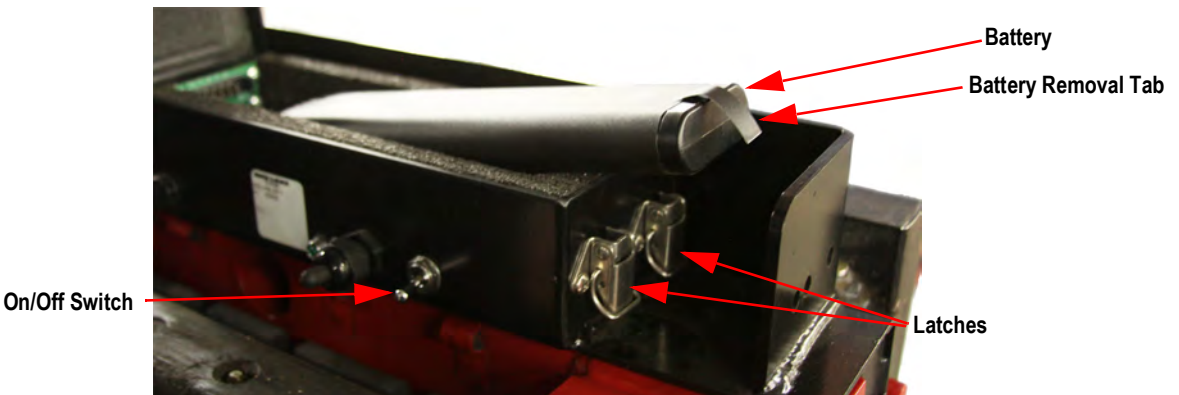

Figure 2-22. Battery Removal and Installation

- 1. Place the **On/Off** switch in the **Off** position.
- 2. Release latches and raise the cover.
- 3. Grasp a tab on the end of the battery and pull up.
- 4. Insert a new/charged battery into the battery case.
- 5. Close the cover and engage the latches.

The CLS scale uses a supplied lithium-ion battery to supply power to the indicator when using a wireless version of the CLS-420. The lithium-ion battery is located on the top of the cover plate in a painted enclosure.

| Part No. | Description            |
|----------|------------------------|
| 96343    | Lithium-Ion Battery    |
| 96344    | 2-Bay Battery Charger  |
| 96345    | 10-Bay Battery Charger |

Table 2-3. Battery Replacement Parts

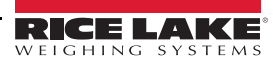

# 2.11 Charging the Lithium-Ion Battery

The lithium-ion battery comes with a two-bay, level-3 stand alone smart battery charger, a DC power jack and AC power cord.

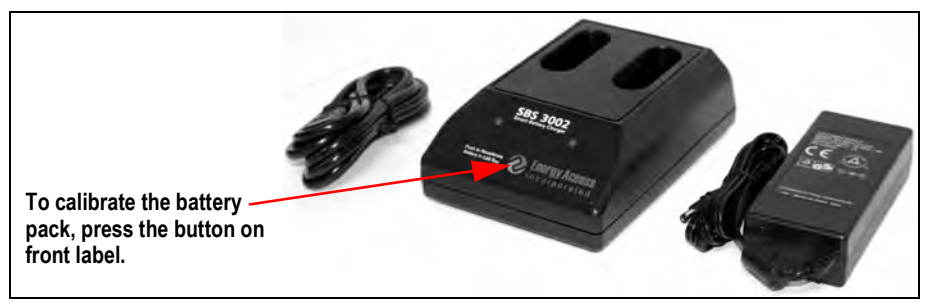

Figure 2-23. Two-Bay Battery Charger and Parts for the Lithium-Ion Battery

The average charge time for the battery is eight hours each.

Use the following steps to charge the battery prior to use:

- 1. Insert the plug end of the power cable into the DC power jack on the battery charger and the AC plug into an outlet.
- 2. Insert battery into the bay.
- 3. There is one LED indicator in front of each bay which will illuminate to indicate the status of the battery as follows:

| Signal                   | Description   |
|--------------------------|---------------|
| Off                      | No Battery    |
| Green Flashing           | Fast Charging |
| Green Solid              | Fully Charged |
| Yellow Flashing          | Recalibrating |
| Yellow/Green Alternating | Recalibrating |
| Yellow Solid             | Standby       |
| Red Flashing             | Error         |

Table 2-4. Battery Charging LED Signals

# 2.12 Calibrating the Lithium-Ion Battery

In order to keep the battery fuel gauge as accurate as possible, it is necessary to run the pack through a recalibration cycle on a monthly basis. To do this, place the battery in the left bay of the charger and press the button on the front label (Figure 2-23). This initiates the recalibration sequence in the *left bay* only. The process can take up to nine hours to complete and a recommended recalibration should be done once a month to keep the battery accurate.

# 2.13 Lithium-Ion Battery Specifications

| Nominal Capa               | 6600 mAh         |                           |  |
|----------------------------|------------------|---------------------------|--|
| Nominal Voltage            | 11.1 V           |                           |  |
| Charging Method            |                  | Constant Current          |  |
|                            | Constant Voltage |                           |  |
| Charging Voltage           |                  | 12.6 V                    |  |
| Charging Current           |                  | 4.0 A                     |  |
| Charging Time              |                  | 100% @ 8 hours            |  |
| Ambient Temperature        | Charge           | 0° - +40°C (32° -104°F)   |  |
|                            | Discharge        | -20° - +60°C (-4° -140°F) |  |
|                            | Storage          | -20° - +50°C (-4° -122°F) |  |
| Weight (Maximum)           |                  | 430 g                     |  |
| Dimensions (Maximum)       | Depth            | 22.80 mm                  |  |
|                            | Length           | 214.0 mm                  |  |
| Volumetric Energy Density  |                  | 466 Wh/I                  |  |
| Gravimetric Energy Density | 167 Wh/kg        |                           |  |
| Maximum Hours of Charge    | 24 hours         |                           |  |
| Nominal Capacity           |                  | 6600 mAh                  |  |

Table 2-5. Battery Specifications

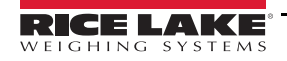

# 2.14 General Precautions - Lithium ion Battery

WARNING Below are general precautions that should be taken when handling lithium-ion batteries.

#### Handling

- Do not short circuit
- Do not immerse in water
- Do not disassemble or deform battery
- Keep away from excessive heat (+100°C)
- Avoid excessive physical shock or direct vibration
- · Keep out of reach of children
- · Never use a battery that appears dented, cracked or is deformed in any way
- · Do not crush or attempt to disassemble the battery

#### **Charge and Discharge**

- The battery must be charged in an appropriate charger only
- · Never use a modified or damaged charger
- Use only with the specified products

#### Storage

Store in a cool, dry and well ventilated area

#### Disposal

- · Regulations vary for different regions.
- · Dispose of in accordance with local regulations

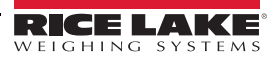

# 3.0 Calibration and Configuration

The functionality is the same as a standard 420 digital weight indicator. There are certain setup options, found in this section, that need to be changed for the proper functioning of the cargo lift scale.

The 420 indicator can be configured using the front panel keys to navigate through the menus (Section 3.4 on page 30) or by sending commands or configuration data to the EDP port (Section 3.5 on page 36).

To configure the indicator, it must be placed in Setup Mode.

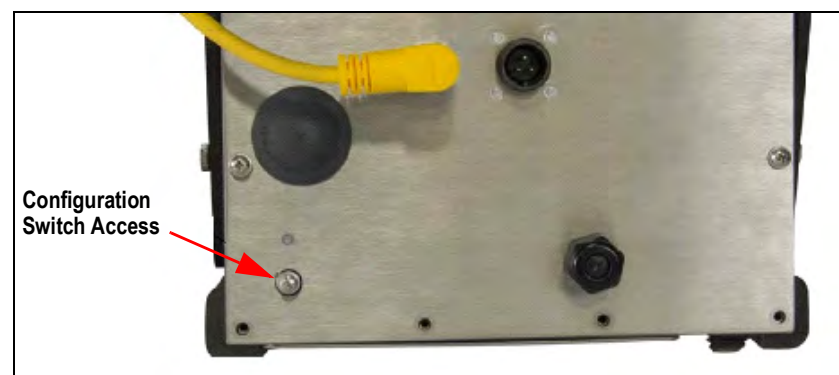

Figure 3-1. Configuration Switch Location

- 1. Remove the configuration switch access on the back of the enclosure.
- 2. Insert a non-conductive tool into the access hole and press the configuration switch. Config displays.
- 3. Use the menus in this section to configure the indicator.
- 4. When configuration is complete, return to the **Config** menu and press **ZERO** to exit setup mode.
- 5. Reinstall the configuration switch access screw.

# 3.1 Navigating Through Menus

Five front panel keys are used to navigate through the menu in Setup Mode. The icon above each key indicates the command performed.

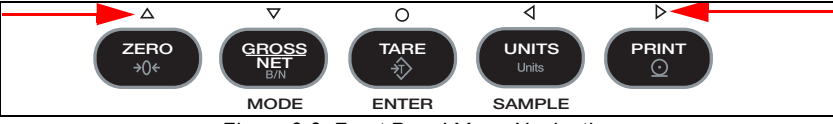

Figure 3-2. Front Panel Menu Navigation

To configure menus:

- 1. Press  $\triangleleft$  or  $\triangleright$  in the configuration mode until the desired menu appears on the display.
- 2. Press  $\bigtriangledown$  to enter to the sub-menus/parameters for the menu selected. The current parameter displays.
- 3. Press  $\triangleleft$  or  $\triangleright$  until the desired parameter/value displays.
- 4. Press  $\bigcirc$  or  $\land$  to save the setting and return to the previous menu.
- 5. When all settings are complete, press  $\triangle$  until the indicator returns to the weigh mode.

#### 3.1.1 Editing Numerical Values

- 1. Press  $\triangleleft$  or  $\triangleright$  to select the digit to be changed.
- 2. Press  $\triangle$  or  $\bigtriangledown$  to increment/decrement the value of the digit.
- 3. When the desired value is displayed, press  $\bigcirc$  to select it and move back to the previous parameter.

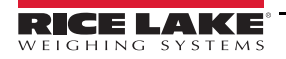

### 3.2 Rezero

On CLS-420 systems shipped and installed November 1, 2017 and later, the **REZERO** function has been added. It allows calibration weight lifting devices to be used during the initial **CMZERO** (zero calibration) step. Perform a **REZERO** once calibration is complete to ensure a calibrated zero has been stored.

# 3.3 Calibration

The CLS-420 indicator can be calibrated using the front panel calibration procedure as following:

- · Zeroing the scale inclinometer
- Zero calibration
- Entering the test weight value
- Calibration of cell #1 (left fork tine)
- Calibration of cell #2 (right fork tine)

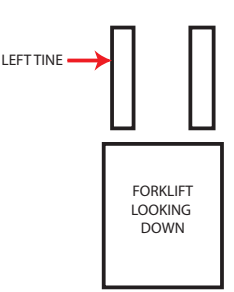

The following sections describe the calibration procedure for each of the calibration methods.

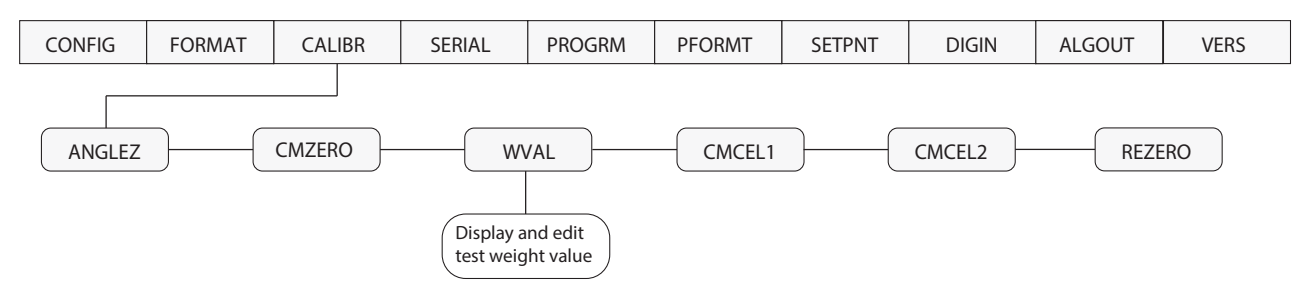

Figure 3-3. Calibration Menu

#### **Calibration Preparation**

Review the following important notes prior to the calibration process.

- If enabled, turn off the Zero Track Band in the configuration menu for calibration and build up test
- The test weights used to calibrate the scale cannot be greater than 2500 lb.
- · Use a level to ensure the forklift tines are level prior to calibration
- · Exercise the load cells prior to calibration by lifting weights
- · Follow the calibration sequences as defined, otherwise errors will occur
- · Once the calibration process has started, make sure the indicator does not lose power
- In the configuration menu, check to ensure GRADS are set to 1000; ZTRKBND is set to 0 and ZRANGE is set to 1.9%
- · Determine the best method of calibration based on devices used to lift calibration weights

#### 3.3.1 Devices used for Lifting of Calibration Weights

There are many techniques and devices used for lifting the test weights during the calibration process. For best performance, use the following methods and devices.

#### Two Straps, Chains, Fork Sleeves with Hooks

The use of two straps (slings), chains or fork sleeves (channel) with hooks are recommended methods used to lift weights during the calibration process. Place the devices on each fork before the *CMZERO* (zero calibration) step. Devices used to lift the weight should be less than 10-20 lb each. After the calibration is completed and prior to testing for accuracy, the display shows a negative weight value. Use the zero key on the 420 indicator to return the scale to zero weight.

#### One Strap, Chain, Fork Sleeve with Hook

The use of a single device requires the known weight of the device to be added into the **WVAL** (weight value) entry for the calibration of each fork.

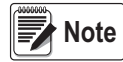

The use of other apparatuses can cause an error during the calibration process. Shifting of loads between the zero and individual load cell calibration will affect the digital trimming. Do not reconfigure the dead load during the calibration process.

#### 3.3.2 Front Panel Calibration

To calibrate the indicator, the forklift tines must be in place as test weights are placed upon them.

Use a level to ensure that the forklift tines are level prior to calibration.

Note The test weight used to calibrate the CLS-420 cannot be greater than 2500 lb.

To calibrate the indicator using the front panel, do the following:

- 1. Place the 420 indicator in setup mode (CONFIG displays).
- 2. Press > until **CALIBR** displays.
- 3. Use a level to ensure the forklift tines are level. Press  $\bigtriangledown$ , **ANGLEZ** displays.
- 4. With no weight on the forklift tines, press () to zero the scale inclinometer. -CAL- briefly displays.
- 5. Review Section 3.3.1 to determine the method of calibration.
- 6. When **CMZERO** displays, press () to capture the zero load. -CAL- briefly displays.
- 7. WVAL (weight value) displays. Press () and key in the calibration weight value using the numeric keypad.
- 8. Press O. CMCEL1 displays.
- 9. Lift the test weight on the left tine of the forklift (centered), allowing the test weight to stabilize.
- 10. Press O. -CAL- briefly displays.
- 11. When **CMCEL2** displays, move test weight to the right tine (centered), allowing the test weight to stabilize.
- 12. Press (). -CAL- briefly displays. Either -PASS- or -FAIL- displays.
  - If PASS displays, it is followed by CALIBR and the calibration procedure is complete.
  - If -FAIL- displays then the display goes back to CMZERO and the calibration procedure must be repeated. Prior to the second calibration, check for mechanical interference like debris, damaged flexures or proper gaps between the bottom cleat and the scale carriage by adjusting the shim bolts.

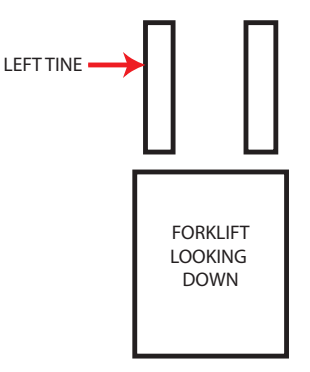

13. Press  $\triangleleft$  to scroll to CONFIG and then  $\triangle$  to exit and save calibration.

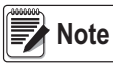

Perform all calibration steps indicated each time the unit is calibrated. Refer to Section 3.4.3 for calibration menu definitions.

# 3.4 Front Panel Configuration

The 420 indicator can be configured using a series of menus accessed through the indicator front panel, when the indicator is in setup mode.

| Menu   | Menu Function                                                                                                    |  |
|--------|----------------------------------------------------------------------------------------------------|--|
| CONFIG | Configuration – set grads, zero tracking, zero range, motion band, overload, tare function, sample rate and digital filtering parameters |  |
| FORMAT | Format – set format of primary and secondary units, display rate                                                                         |  |
| CALIBR | Calibration – calibrate indicator. See Section 5 for calibration procedures                                                              |  |
| SERIAL | Serial – configuration and printer serial ports. EDP is dedicated to the iQube <sup>2</sup>                                              |  |
| PROGRM | Program – set power-up mode, regulatory mode, and consecutive number values                                                              |  |
| PFORMT | Print Format – used for gross and net tickets                                                                                            |  |
| SETPNT | Setpoint – configure setpoints and digital outputs                                                                                       |  |
| DIG IN | Digital Input – Not used                                                                                                    |  |
| ALGOUT | Digital Output – Not used                                                                                                    |  |
| VERS   | Version – display installed software version number                                                                                      |  |

Table 3-1. 420 Menu Summary

#### 3.4.1 Configuration Menu

| Parameter                     | Choices                            | Description                                                                                                    |
|-------------------------------|------------------------------------|----------------------------------------------------------------------------------------------------|
| GRADS                         | 1000<br>number                     | Graduations – specifies the number of full scale graduations; value entered must be in the range 1-100000 and should be consistent with legal requirements and environmental limits on system resolution; to calculate GRADS, use the formula:<br>GRADS = Capacity / Display Divisions<br>Display divisions for primary and secondary units are specified in the FORMAT menu                                                                                                    |
| ZTRKBND                       | 0<br>number                        | Zero Track Band – automatically zeros the scale when within the range specified, as long as the input is within the ZRANGE and scale is at standstill; specify the zero tracking band in ± display divisions; maximum legal value varies depending on local regulations<br><b>NOTE:</b> For scales using linear calibration, do not set the zero tracking band to a value greater than that specified for the first linearization point.                                                                                                    |
| ZRANGE                        | 1.900000<br>number                 | Zero Range – selects the range within which the scale can be zeroed; the 1.900000 default value is $\pm$ 1.9% around the calibrated zero point, for a total range of 3.8%. Indicator must be at standstill to zero the scale; use the default value for Legal-for-Trade applications                                                                                                    |
| MOTBAND                       | 1<br>number                        | Motion Band – sets the level, in display divisions, at which scale motion is detected; if motion is not detected for 1 second or more, the standstill symbol lights; some operations, including print, tare, and zero, require the scale to be at standstill; maximum legal value varies depending on local regulations; if this parameter is set to 0, the standstill annunciator is set continuously on, and operations including zero, print, and tare are performed regardless of scale motion; if 0 is selected, ZTRKBND must also be set to 0. |
| OVRLOA                        | FS+2%<br>FS+1D<br>FS+9D<br>FS      | Overload – determines the point at which the display goes blank and an out-of-range error message is displayed;<br>maximum legal value varies depending on local regulations.                                                                                                    |
| SMPRAT                        | 15HZ<br>30HZ<br>60HZ<br>7.5HZ      | Sample Rate – select measurement rate, in samples per second, of the analog-to-digital converter; lower sample rate values provide greater signal noise immunity.                                                                                                    |
| DIGFL 1<br>DIGFL 2<br>DIGFL 3 | 2<br>4<br>8<br>16<br>32<br>64<br>1 | Digital Filtering – selects the digital filtering rate used to reduce the effects of mechanical vibration from the immediate area of the scale; selections indicate the number of A/D conversions that are averaged to obtain the displayed reading; a higher number gives a more accurate display by minimizing the effect of a few noisy readings, but slows down the setting rate of the indicator                                                                                                    |

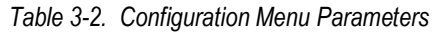
| Parameter | Choices                                                               | Description                                                                                                    |
|-----------|-----------------------------------------------------------------------|----------------------------------------------------------------------------------------------------|
| DFSENS    | 80UT<br>160UT<br>320UT<br>640UT<br>1280UT<br>20UT<br>40UT             | Digital Filter Cutout Sensitivity – specifies the number of consecutive readings that must fall outside the filter threshold (DFTHRH parameter) before digital filtering is suspended; if NONE is selected, the filter is always enabled                                           |
| DFTHRH    | NONE<br>2DD<br>5DD<br>10DD<br>20DD<br>50DD<br>100DD<br>200DD<br>250DD | Digital Filter Cutout Threshold – specifies the filter threshold, in display divisions; when a specified number of consecutive scale readings (DFSENS parameter) fall outside of this threshold, digital filtering is suspended; if NONE is selected, the filter is always enabled |
| TAREFN    | BOTH<br>NOTARE<br>PBTARE<br>KEYED                                     | <ul> <li>Tare Function – enables or disables push-button and keyed tares</li> <li>Both push-button and keyed tares are enabled</li> <li>No tare allowed (gross mode only)</li> <li>Push-button tares enabled</li> <li>Keyed tare enabled</li> </ul>                                |

## Table 3-2. Configuration Menu Parameters (Continued)

# 3.4.2 Format Menu

| Parameter          | Choices                                                                                     | Description                                                                                                    |
|--------------------|---------------------------------------------------------------------------------------------|----------------------------------------------------------------------------------------------------|
| PRIMAR             | DECPNT<br>DSPDIV<br>UNITS                                                                   | Specifies the decimal position, display divisions, and units used for the primary unit; see Table 3-4                           |
| SECNDR             | DECPNT<br>DSPDIV<br>UNITS<br>MULT                                                           | Specifies the decimal position, display division, units , and conversion multiplier used for the secondary units; see Table 3-4 |
| DSPRAT             | 250MS<br>500MS<br>750MS<br>1SEC<br>1.5SEC<br>2SEC<br>2.5SEC<br>3SEC<br>4SEC<br>6SEC<br>8SEC | Display rate – set the update rate for displayed values; values are in milliseconds (MS) or seconds (SEC)                       |
| Primary and Second | ary Units Sub-Menu                                                                          |                                                                                                    |

Table 3-3. Format Menu

| Parameter | Choices                                                                           | Description                                                                                                    |
|-----------|-----------------------------------------------------------------------------------|----------------------------------------------------------------------------------------------------|
| DECPNT    | 888888<br>888880<br>8.8888<br>88.8888<br>888.888<br>888.888<br>8888.88<br>8888.88 | <ul> <li>Decimal Point – determines the location of the decimal point or dummy zeros in the secondary unit display</li> <li>Primary Default: 8888888</li> <li>Secondary Default: 88888.8</li> </ul> |

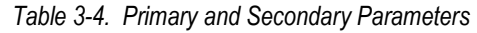

| Parameter        | Choices             | Description                                                                                                    |
|------------------|---------------------|----------------------------------------------------------------------------------------------------|
| DISPDIV          | 1D                  | Display Divisions – selects the value of minimum division size of the displayed weight                                       |
|                  | 2D                  | Primary Default: 1D                                                                                                    |
|                  | 5D                  | Secondary Default: 5D                                                                                                    |
| UNITS            | LB                  | Units - specifies primary units for displayed and printed weight; settings: lb=pound; kg=kilogram, oz=ounce,                 |
|                  | KG                  | TN=short ton; T=metric ton, g=gram                                                                                           |
|                  | OZ                  | Primary Default: Ib                                                                                                    |
|                  | TN                  | <ul> <li>Secondary Default: kg</li> </ul>                                                                                    |
|                  | Т                   | NOTE: Indicators sold outside North America are configured with KG for both primary and secondary                            |
|                  | G                   | units                                                                                                    |
|                  | NONE                |                                                                                                    |
| MULT             | 0.453592            | Multiplier – specifies the conversion factor by which the primary units are multiplied to obtain the secondary               |
| (Secondary Only) | Enter other choices | units; the default is 0.453592, which is the conversion factor for changing pounds to kilograms;                             |
|                  | via keyboard        | to toggle between primary and secondary units, press the UNITS key                                                           |
|                  |                     | NOTE: Multipliers are pre-configured within the indicator. Manual entry is only necessary when NONE is selected under UNITS. |

Table 3-4. Primary and Secondary Parameters

## 3.4.3 Calibration Menu

The calibration procedures are for the CLS-420 using two load cells. It does not represent the basic calibration menu for the 420 indicator.

| Parameter | Description                                                                                                    |
|-----------|----------------------------------------------------------------------------------------------------|
| ANGLEZ    | Calibrate the inclinometer pitch and roll angles on the iQube <sup>2</sup> when the pitch and roll angles are zero; this operation tells the iQube <sup>2</sup> to use the current readings from the MEMS inclinometer and to store these angle measurements as offsets; these offsets are applied to the current measurement angle used in calculating the correction factor that is applied to the weight |
| CMZERO    | Tells the iQube <sup>2</sup> that the calibration mode is set for Cal-Match; initialize variables for the calibration then do a Zero Calibration (no load)                                                                                                    |
| REZERO    | Performs a zero calibration once the calibration weight lifting devices have been removed from the fork tines; Valid on units built November 1, 2017 and later                                                                                                    |
| WVAL      | Display and edit the test weight value                                                                                                    |
| CMCEL1    | Used to calibrate a particular load cell with a load with CELL1 being the left side fork and CELL2 being on the right hand side as viewed                                                                                                    |
| CMCEL2    | from the drivers position; instructs the iQube <sup>2</sup> to calibrate a particular load cell; steps must be performed in order, CMCEL1 (left fork) first, CMCEL2 (right fork) second                                                                                                    |

Table 3-5. Calibration Menu Parameters

#### SERIAL Menu

The EDP port is dedicated to the iQube<sup>2</sup> communication and is automatically set when the **SSCALE** parameter is set to **2LCELL**. Table 3-6 illustrates the different serial settings used for CLS-420 functionality and a basic 420 indicator.

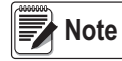

The SSCALE parameter on the serial menu must be set to 2LCELL for use with the CLS-420 Cargo Lift Scale. If it is set to OFF, then the 420 indicator will function with a standard 420 calibration menu.

| Parameter | OFF    | If set to 2LCELL |
|-----------|--------|------------------|
| Baud      | 9600   | 19200            |
| Bits      | 8 None | 8 None           |
| Termin    | CR/LF  | CR               |
| EOLDLY    | 000    | 000              |
| Echo      | On     | Off              |

| Table 3-6. | SSCALE | Parameter | Settings |
|------------|--------|-----------|----------|
|------------|--------|-----------|----------|

| Parameter | Choices                                  | Description                                                                                                    |
|-----------|------------------------------------------|----------------------------------------------------------------------------------------------------|
| EDP       | BAUD<br>BITS<br>TERMIN<br>EOLDLY<br>ECHO | Specifies settings for baud rate, data bits, termination characters, end-of-line delay and echo used by the EDP port.<br>See sub-menu below; see Table 3-8 and Section 3.5.1<br><b>NOTE: Dedicated to the iQube</b> <sup>2</sup> |
| PRINT     | BAUD<br>BITS<br>TERMIN<br>EOLDLY<br>ECHO | Specifies settings for baud rate, data bits, termination characters, end-of-line delay and echo used by the printer port; see Table 3-8                                                                                          |
| STREAM    | off<br>Edp<br><b>PRN</b>                 | Selects the serial port used for continuous transmission                                                                                                    |
| STRRTE    | INDUST<br>LFT                            | Specifies Stream Rate – stream rate can be set to industrial or Legal for Trade                                                                                                    |
| PRNDES    | EDP<br>PRN                               | Print Destination – selects the port for data transmission when the print key is pressed or the KPRINT EDP com-<br>mand is sent                                                                                                  |
| PRNMSG    | ON<br>OFF                                | Print Message – when the print key is pressed and data is sent out, the word PRINT is momentarily displayed on the remote display                                                                                                |
| SSCALE    | OFF<br>2LCELL<br>4LCELL                  | SScale – by selecting this option, it enables the scale to be used by the CLS series cargo lift scale                                                                                                    |
| SS-LFT    | ON<br>OFF                                | SS-LFT – turns off the LFT 3° tilt warning                                                                                                    |

#### Table 3-7. Serial Menu Parameters

| BAUD   | 9600- Printer<br>19200 - EDP<br>28800<br>38400<br>57600<br>115200<br>300<br>600<br>1200<br>2400<br>4800 | Baud Rate – selects the transmission speed for the port                                                                                                    |
|--------|----------------------------------------------------------------------------------------------------|----------------------------------------------------------------------------------------------------|
| BITS   | 8NONE<br>7EVEN<br>7ODD                                                                                  | Bits – selects number of data bits and parity of data transmitted or received by the port                                                                                                    |
| TERMIN | CR/LF - Printer<br>CR - EDP                                                                             | Termination Character – selects termination character for data sent from the port                                                                                                    |
| EOLDLY | 000000<br>0–255                                                                                         | End-of-Line Delay – sets the delay period, in 0.1-second intervals, from when a formatted line is terminated to the beginning of the next formatted serial output; Value specified must be in the range 0-255, in tenths of a second (10 = 1 second) |
| ECHO   | OFF - EDP<br>ON - Printer                                                                               | Echo – enables or disables echoing of the serial commands sent to the indicator                                                                                                    |

Table 3-8. EDP Port and Printer Port Parameters

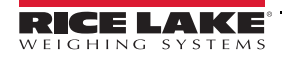

### **Program Menu**

| Parameter | Choices                        | Description                                                                                                    |
|-----------|--------------------------------|----------------------------------------------------------------------------------------------------|
| PWRUPM    |                                | Power up mode                                                                                                    |
|           | GO                             | Indicator goes into operation immediately after a brief power up display test                                                                                                    |
|           | DELAY                          | Indicator performs a power up display test, then enters a 30-second warm up period; if no motion is detected during the warm up period, the indicator becomes operational when the warm up period ends; if motion is detected, the delay timer is reset and the warm up period repeated                                                                                                    |
| COUNT     |                                | Specifies whether the operator has access to piece count mode and the default sample size used for parts counting                                                                                                    |
|           | ACCESS                         | Access to Piece Count Mode – <b>DISABLE</b> (default) restricts access, pressing the <b>GROSS/NET</b> key toggles between gross and net only                                                                                                    |
|           | SPLSIZ                         | Sample Size – specifies the default size used for counting scale operations; sample size can be changed in counting mode during sample acquisition; Settings: <b>10</b> (default), 20, 50, 100, 5, PCWGT                                                                                                    |
| REGULA    | NTEP<br>OIML<br>CANADA<br>NONE | Regulatory mode – specifies the regulatory agency having jurisdiction over the scale site<br>OIML, NTEP, and CANADA modes allow a tare to be acquired at any weight greater than zero, NONE allows tares to<br>be acquired at any weight value<br>OIML, NTEP, and CANADA modes allow a tare to be cleared only if the gross weight is at no load. NONE allows tares<br>to be cleared at any weight value<br>NTEP and OIML modes allow a new tare to be acquired even if a tare is already present. In CANADA mode, the<br>previous tare must be cleared before a new tare can be acquired<br>NONE, NTEP, and CANADA modes allow the scale to be zeroed in either gross or net mode as long as the current<br>weight is within the specified ZRANGE; in OIML mode, the scale must be in gross mode before it can be zeroed; |
|           |                                | pressing the ZERO key in net mode clears the tare.                                                                                                    |
| CONSNU    | 000000<br>number               | Consecutive Numbering – allows sequential numbering for print operations; the consecutive number value is<br>incremented following each print operation; initial value of this parameter is set to the start up value specified in<br>CONSTU parameter; changing either CONSTU or CONSNU resets the consecutive number used for printing                                                                                                    |
| CONSTU    | 000000<br>number               | Consecutive Number Start Up – specifies the initial consecutive number (CONSNU) value used when the indicator is powered on                                                                                                    |
| UID       | 1                              | Unit Identification – value specified can be any numeric value, maximum six digits                                                                                                    |
| ACCUM     | ON<br>OFF                      | Accumulator – stores the count, date & time of last accumulation; returns to zero grads to re-arm the accumulator; see Section 3.4.4 on page 34                                                                                                    |
|           | RTZGRD                         | Number of grads from 0 that it has to return to re-arm the accumulator between weighments.                                                                                                    |
| DATE      |                                | Allows selection of date format and date separator                                                                                                    |
|           | DATFMT                         | Date Format – specifies the format used to display or print the date; formats: MMDDYY, DDMMYY, YYMMDD                                                                                                    |
|           | DATSEP                         | Date Separator – specifies the date separator character; formats: SLASH, DASH, SEMI                                                                                                    |
| TIME      |                                | Allows selection of time format and separator                                                                                                    |
|           | TIMFMT                         | Time Format – specifies the format used to display or print the time; formats: 24HOUR or 12HOUR                                                                                                    |
|           | TIMSEP                         | Time Separator – specifies the time separator character; formats: COLON or COMMA                                                                                                    |

Table 3-9. Feature Menu Parameters

## 3.4.4 Accumulate Function

The accumulate function is used to add weight data to a register for later access by the user. The accumulator can keep a running total of weights entered by manually pressing the **PRINT** key when the accumulate function is enabled (**ON**). The accumulator will accumulate displayed weight values as long as the accumulate function is enabled and the user keeps pressing the **PRINT** key.

To display the accumulated weight, press and hold the (MODE) GROSS/NET key for three seconds. The value will be displayed for about 10 seconds. To clear the accumulator, press the CLR key twice while the accumulated value is being displayed.

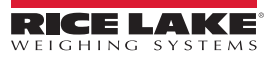

#### **Print Format Menu**

See Section 3.6 on page 37 for information about continuous print formatting.

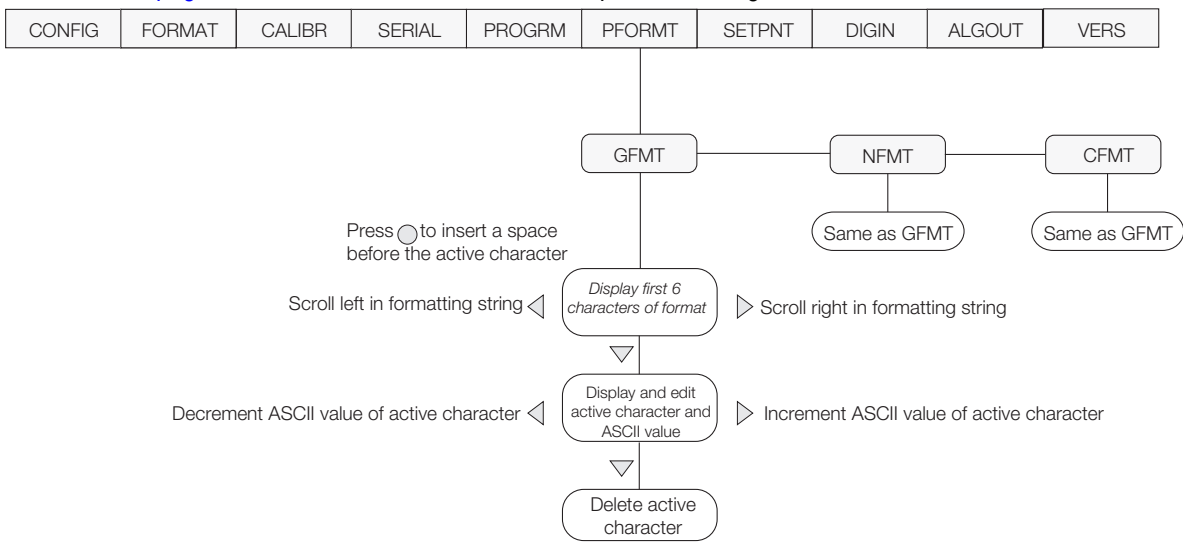

Figure 3-4. Print Format Menu

# **Setpoint Menu**

| Parameter | Settings  | Description                                                                                                    |
|-----------|-----------|----------------------------------------------------------------------------------------------------|
| SETPT1    |           | Specify settings for setpoint                                                                                                    |
| SETPT2    | ENABLE    | Turns setpoint on or off                                                                                                    |
|           | KIND      | Determines whether function is based on gross or net weight; settings: GROSS or NET                                                                                                    |
|           | VALUE     | Display and edit the setpoint value                                                                                                    |
|           | TRIP      | <ul> <li>Trips the setpoint when the weight is higher or lower than the setpoint value, or is within or outside of the band value</li> <li>LOWER indicates the output is active until weight is reached</li> <li>HIGHER indicates the output is active when the setpoint is met or exceeded</li> <li>INBAND indicates the output is active if the weight is within the band value</li> <li>OUTBND indicates the output is active when the weight is outside of the band value</li> </ul> |
|           | BNDVAL    | The band value for either INBAND or OUTBND trip setpoints; BNDVAL is ignored unless trip is set to INBAND or OUTBND                                                                                                    |
|           | HYSTER    | Specifies a band around the setpoint value that must be exceeded before the setpoint, once off, can trip on NOTE: Only available if TRIP is set to HIGHER or LOWER                                                                                                    |
| ACCESS    | OFF<br>ON | Front panel access to setpoints; specify OFF if setpoints will not be tested; ON enables operator to turn setpoints on/ off, change value or change BANDVAL using front panel entry during weigh mode                                                                                                    |

Table 3-10. Setpoint Menu Parameters

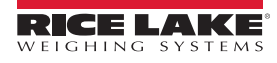

# 3.5 EDP Configuration

## 3.5.1 EDP Command Configuration

The serial command set can be used to configure the 420 indicator using either a personal computer, terminal, or remote keyboard. Serial command configuration sends commands to the indicator serial port; serial commands can be sent using any external device capable of sending ASCII characters over a serial connection.

EDP commands duplicate the functions available using the indicator front panel and provide some functions not otherwise available. Serial commands can be used to simulate pressing front panel keys, to configure the indicator, or to dump lists of parameter settings.

## Using the XE EDP Command

The XE EDP command can be used to remotely query the 420 for the error conditions shown on the front panel. The XE command returns two 5-digit numbers in the format:

ххххх ууууу

where **xxxxx** contains a decimal representation of any existing error conditions as described in Table 3-11.

If more than one error condition exists, the number returned is the sum of the values representing the error conditions. For example, if the XE command returns the number 1040, this value represents the sum of an A/D reference error (1024) and an A/D calibration checksum error (16).

The second number returned (**yyyyy**) uses the same bit assignments to indicate whether the test for the error condition was run.

Example:

The value **yyyyy = 50815** represents the decimal equivalent of the binary value 1100 0110 0111 1111. Using the bit assignments, this value indicates all tests were run.

| Error<br>Code | Description               | Binary Value        |
|---------------|---------------------------|---------------------|
| 0x0001        | EEPROM Error              | 0000 0000 0000 0001 |
| 0x0002        | Virgin EEPROM             | 0000 0000 0000 0010 |
| 0x0004        | Config Parameter Checksum | 0000 0000 0000 0100 |
| 0x0008        | Load Cell Checksum        | 0000 0000 0000 1000 |
| 0x0010        | A/D Calibration Checksum  | 0000 0000 0001 0000 |
| 0x0020        | Print Formats Checksum    | 0000 0000 0010 0000 |
| 0x0040        | XA Internal RAM Error     | 0000 0000 0100 0000 |
| 0x0080        | External RAM Error        | 0000 0000 1000 0000 |
| 0x0100        | Reserved                  | 0000 0001 0000 0000 |
| 0x0200        | ADC Physical Error        | 0000 0010 0000 0000 |
| 0x0400        | ADC Reference             | 0000 0100 0000 0000 |
| 0x0800        | Count Error               | 0000 1000 0000 0000 |
| 0x1000        | Reserved                  | 0001 0000 0000 0000 |
| 0x2000        | Display Range             | 0010 0000 0000 0000 |
| 0x4000        | ADC Range                 | 0100 0000 0000 0000 |
| 0x8000        | Gross Limit               | 1000 0000 0000 0000 |
| 0x10000 -     | 0x80000000                | Reserved            |

Table 3-11. Error Codes Returned on XE Command

## 3.5.2 Status Messages

Two EDP commands, **P** and **ZZ**, can be used to provide status about the indicator. These commands are described in the following sections.

## Using the P EDP Command

The **P** EDP command returns the current displayed weight value to the EDP port, along with the units identifier. If the indicator is in an under-range or overload condition, the weight value is replaced with **&&&&&** (overload) or :::::: (under-range).

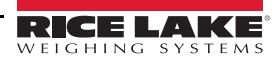

## Using the ZZ EDP Command

The **ZZ** EDP command can be used to remotely query which annunciators are currently displayed on the indicator front panel. The **ZZ** command returns the currently displayed weight and a decimal number representing the LED annunciators currently lit. The format of the returned data is:

#### wwwwwwuu zzz

where **wwwww uu** is the current displayed weight and units, **zzz** is the annunciator status value. If more than one annunciator is lit, the second number returned is the sum of the values representing the active annunciators.

#### Example:

If the annunciator status value returned on the ZZ command is 145, the gross, standstill, and lb annunciators are lit. 145 represents the sum of the values for the standstill annunciator (128), gross mode annunciator (16), and the lb/primary units annunciator (1).

| Decimal<br>Value | Annunciator        |
|------------------|--------------------|
| 1                | lb/primary units   |
| 2                | kg/secondary units |
| 16               | Gross              |
| 32               | Net                |
| 64               | Center of zero     |
| 128              | Standstill         |

Table 3-12. Status Codes Returned on the ZZ Command

# 3.6 Continuous Output (Stream) Format

Figure 3-5 shows the continuous output format sent to the 420 printer port when the STREAM parameter (SERIAL menu) is set to either EDP or PRN.

| <stx></stx>                                                                                                    | <pol< th=""><th>&gt; <www< th=""><th>www&gt;</th><th><un< th=""><th>IIT&gt;</th><th><g< th=""><th>/N&gt;</th><th><s></s></th><th><te< th=""><th>RM&gt;</th></te<></th></g<></th></un<></th></www<></th></pol<> | > <www< th=""><th>www&gt;</th><th><un< th=""><th>IIT&gt;</th><th><g< th=""><th>/N&gt;</th><th><s></s></th><th><te< th=""><th>RM&gt;</th></te<></th></g<></th></un<></th></www<> | www> | <un< th=""><th>IIT&gt;</th><th><g< th=""><th>/N&gt;</th><th><s></s></th><th><te< th=""><th>RM&gt;</th></te<></th></g<></th></un<>     | IIT>    | <g< th=""><th>/N&gt;</th><th><s></s></th><th><te< th=""><th>RM&gt;</th></te<></th></g<> | /N> | <s></s>        | <te< th=""><th>RM&gt;</th></te<> | RM>       |
|----------------------------------------------------------------------------------------------------|----------------------------------------------------------------------------------------------------|----------------------------------------------------------------------------------------------------|------|----------------------------------------------------------------------------------------------------|---------|-----------------------------------------------------------------------------------------|-----|----------------|----------------------------------|-----------|
| ASCII 02<br>(decimal)<br>Polarity:<br>< space > = Positive<br><-> = Negative<br><^> = Overload<br><]> = Underrange |                                                                                                    |                                                                                                    |      | G =<br>N =<br>L = pounds<br>K = kilogram<br>T = ton<br>G = grams<br>O = ources                                                        |         | = Gross<br>= Net                                                                        |     | <pre></pre>    |                                  |           |
| Weight data<br>decimal poi<br>Overload =<br>Underrange<br>Display ove                                              | a: 7 digits,<br>int, leading<br>,,,,,,,,,<br>e = ]]]]]]<br>erflow = O\                                                                                                    | right-justified,<br>zero supressi<br>]<br>′ERFL                                                                                                    | ion  | <space< td=""><th>e&gt; = nc</th><td>one</td><td></td><td>M = N<br/>O = C</td><th>iotion<br/>iver/und</th><th>ler range</th></space<> | e> = nc | one                                                                                     |     | M = N<br>O = C | iotion<br>iver/und               | ler range |

Figure 3-5. Continuous Output Data Format

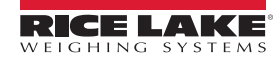

# 3.7 Test Mode

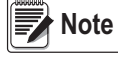

Test mode is intended for factory use only.

In addition to normal and setup modes, test mode provides a number of diagnostic functions for the CLS-420, including:

- Display raw A/D count
- · Reset configuration parameters to default values
- A/D internal calibration

To enter test mode, press and hold the setup switch until the front panel display shows the word **TEST**. After about three seconds, the test mode display automatically shifts to the first test menu function: **A/DTST**.

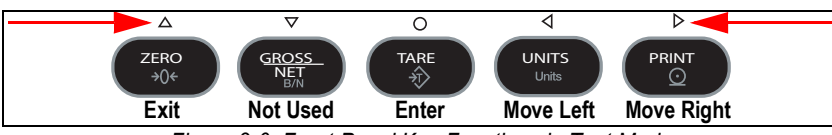

Figure 3-6. Front Panel Key Functions in Test Mode

| Function | Description                                                                                                    |
|----------|----------------------------------------------------------------------------------------------------|
| A/DTST   | Display A/D test – press and hold Enter key to display raw count from A/D converter                                                                                                    |
| DEFLT    | Default parameters – press setup switch and Enter key at the same time to reset configuration and calibration parameters to factory default values; load cells must be re-calibrated before using the indicator |

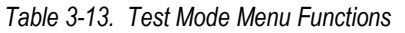

# 3.8 Regulatory Mode Functions

| REGULAT |                  | Tanta  | Front Panel Key Function |                     |  |  |  |
|---------|------------------|--------|--------------------------|---------------------|--|--|--|
| Value   | Weight on Scale  | System | TARE                     | ZERO                |  |  |  |
| NTEP    | zero or negative | no     | no action                | ZERO                |  |  |  |
|         |                  | yes    | CLEAR TARE               |                     |  |  |  |
|         | positive         | no     | TARE                     |                     |  |  |  |
|         |                  | yes    | TARE                     |                     |  |  |  |
| CANADA  | zero or negative | no     | no action                | TARE                |  |  |  |
|         |                  | yes    | CLEAR TARE               |                     |  |  |  |
|         | positive         | no     | TARE                     |                     |  |  |  |
|         |                  | yes    | no action                |                     |  |  |  |
| OIML    | zero or negative | no     | no action                | ZERO                |  |  |  |
|         |                  | yes    | CLEAR TARE               | ZERO and CLEAR TARE |  |  |  |
|         | positive         | no     | TARE                     | ZERO                |  |  |  |
|         |                  | yes    | TARE                     | ZERO and CLEAR TARE |  |  |  |
| NONE    | zero or negative | no     | TARE                     | ZERO                |  |  |  |
|         |                  | yes    | CLEAR TARE               |                     |  |  |  |
|         | positive         | no     | TARE                     |                     |  |  |  |
|         |                  | yes    | CLEAR TARE               |                     |  |  |  |

Table 3-14. TARE and ZERO Key Functions for REGULAT Parameter Settings

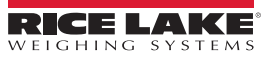

# 3.9 Serial Communications

Using on of the six-position connectors, provided in the parts kit, wire the serial communications cables to J4. Connector J3 provides connections for the EDP/RS-232 port. Connect communications cables to connectors J3 and J4.

With cables attached, reconnect J3 and J4 to the headers on the board. Use cable ties to secure serial cables to the inside of the enclosure.

The EDP port supports full duplex RS-232 communications only; the serial port provides either active 20 mA output or duplex RS-232 transmission. Both ports are configured using the *SERIAL* menu. See Section 3.4.1 on page 30 for configuration.

| Port              | Connector | Pin | Label |
|-------------------|-----------|-----|-------|
| EDP/RS-232        | J3        | 1   | TxD   |
| (J-Box connector) |           | 2   | RxD   |
|                   |           | 3   | Gnd   |
| Serial Port       | J4        | 1   | TxD   |
|                   |           | 2   | RxD   |
|                   |           | 3   | Gnd   |
|                   |           | 4   | 20mA+ |
|                   |           | 5   | 20mA- |
|                   |           | 6   | Gnd   |

Table 3-15. J3 and J4 Pin Assignments

Digital inputs can be set to provide several indicator functions, including all keypad functions. The inputs are active (on) with low voltage (0 VDC) and can be driven by TTL or 5V logic without additional hardware. Use the DIG IN menu to configure the digital inputs. LED's on the CPU board light when digital inputs are active.

Digital outputs are typically used to control relays that drive other equipment. Outputs are designed to sink not source, switching current. Each output is a normally open connector circuit, capable of sinking 250 mA when active. Digital outputs are wired to switch relays when the digital output is active (low, 0 VDC) with reference to 5 VDC supply. LEDs on the CPU board light when the digital outputs are active.

| Port           | Connector | Pin | Label |
|----------------|-----------|-----|-------|
| Digital Input  | J2        | 1   | DI 1  |
|                |           | 2   | DI 2  |
|                |           | 3   | Gnd   |
| Digital Output | J6        | 1   | Gnd   |
|                |           | 2   | DO 1  |
|                |           | 3   | DO 2  |
|                |           | 4   | +5V   |

Table 3-16. J2 and J6 Pin Assignments

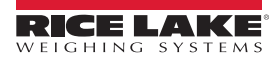

# 3.10 CLS-420 ABF Version

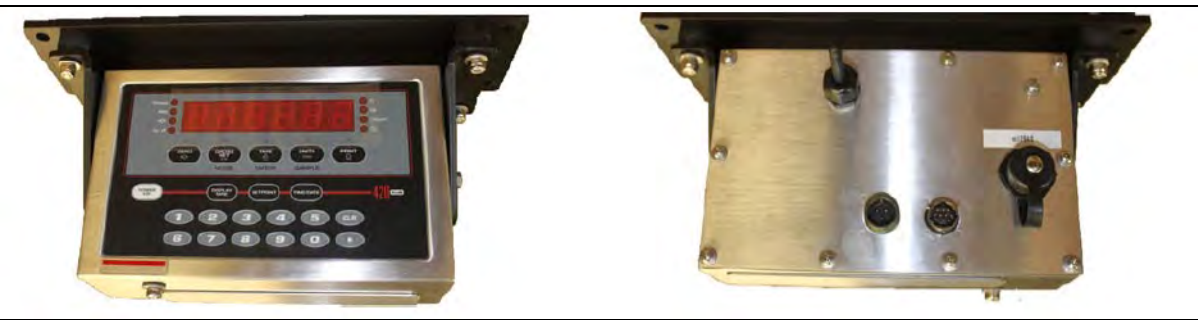

Figure 3-7. ABF Version Indicator

## 3.10.1 Wi-Fi Connectors

All cable connections are into the back of the indicator. See Figure 2-12 on page 18.

There is a single cord grip with a WLAN antenna mounted in it. Loosen the cord grip to adjust the antenna position if needed. The antenna can be pulled out far enough to expose the joint and adjust the angle, however, with the joint exposed the enclosure will not be as environmentally protected.

An additional connector is included to allow a wired Ethernet connection to the internal WLAN board.

If an Ethernet connection is made before the unit is powered on, the WLAN board will revert to a wired mode. This allows configuration via DeviceInstaller over an Ethernet network before placing it in service on a wireless network. See Section 3.10.5 on page 43.

There is a small slotted screw located in the upper right corner above the Ethernet jack. Remove this screw and press the reset switch to reset the WLAN module to factory defaults. See Section 3.10.3 on page 41.

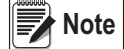

#### te For sealing purposes, this screw does not need to be sealed.

| Power Connection          |                  |  |  |  |  |  |  |  |
|---------------------------|------------------|--|--|--|--|--|--|--|
| Pin Connection            |                  |  |  |  |  |  |  |  |
| A Battery Positive 10-36V |                  |  |  |  |  |  |  |  |
| B Battery Negative        |                  |  |  |  |  |  |  |  |
| С                         | C Chassis Ground |  |  |  |  |  |  |  |

| Coiled Cable Connection |            |  |  |  |  |  |
|-------------------------|------------|--|--|--|--|--|
| Pin                     | Connection |  |  |  |  |  |
| А                       | +V (7.5v)  |  |  |  |  |  |
| В                       | GND        |  |  |  |  |  |
| D                       | RXD        |  |  |  |  |  |
| E                       | TXD        |  |  |  |  |  |
| F                       | GND        |  |  |  |  |  |

Table 3-17. Cable Pin Outs

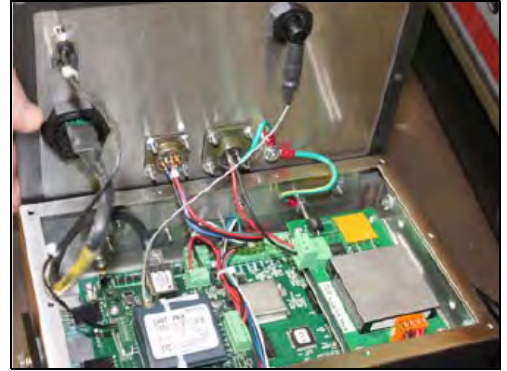

Figure 3-8. Inside the Indicator

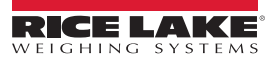

## 3.10.2 Installed WLAN Interface

For use with ABF CLS-420 and Mega 8 indicators only.

- The board is mounted to the 420 CPU board in place of the Analog Output module
- · The WLAN Port 1 serial connection connects to the Printer port on the 420 CPU board
- · The power connections to the to the WLAN board go directly to the power supply
- Power for the WLAN option board is controlled by a connection between the +5V digital output connection on the CPU board to the REM connection on the WLAN option board

#### 📝 Note 🛛 The WLAN option board power jumper must be in REM position.

• The wired Ethernet jack on the WLAN board is connected to a jack on the back panel for use with initial configuration Run the Lantronix DeviceInstaller program on the company network

When the indicator arrives, it is connected to the Ethernet network and turned on.

The WLAN card recognizes the Ethernet connection and changes automatically to *Wired Ethernet Mode*.

The board receives a DHCP-assigned IP address, with a DHCP name that is *sclxxxx* where the *xxxx* is the last four digits of the MAC address of the Matchport module. The indicator has a small sticker on the back with the DHCP name on it.

#### Note The DHCP name can be changed during configuration.

Use DeviceInstaller to configure the module's WLAN settings (SSID and security) so it will attach to the wireless network. After configuration, remove the Ethernet connection, then cycle power on the indicator. The WLAN module should attach to a wireless network and be available for communications.

#### 3.10.3 Reset Switch

If the module setting corrupts or the indicator is moved to a new facility, and there is a problem connecting to the wired or wireless network, a factory default switch is provided to wipe all configuration settings in the Matchport to default.

This function will reset all settings, including the Wireless and IP settings and will set the module up for wired connections only.

- 1. Ensure the indicator is off.
- 2. Remove the small screw from the upper right corner of the back panel.
- 3. Insert a small non-conductive tool into the hole to press and hold the switch.
- 4. Turn the indicator on and wait 10 seconds.
- 5. Turn the indicator off and release the switch.

The module is now set to factory defaults and in wired mode only.

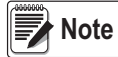

Reconfigure by connecting the indicator to a wired Ethernet network using the DeviceInstaller or browser. When complete, set the network mode back to Wireless Only.

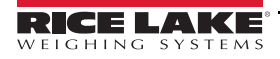

# 3.10.4 Power the Carriage Junction Box

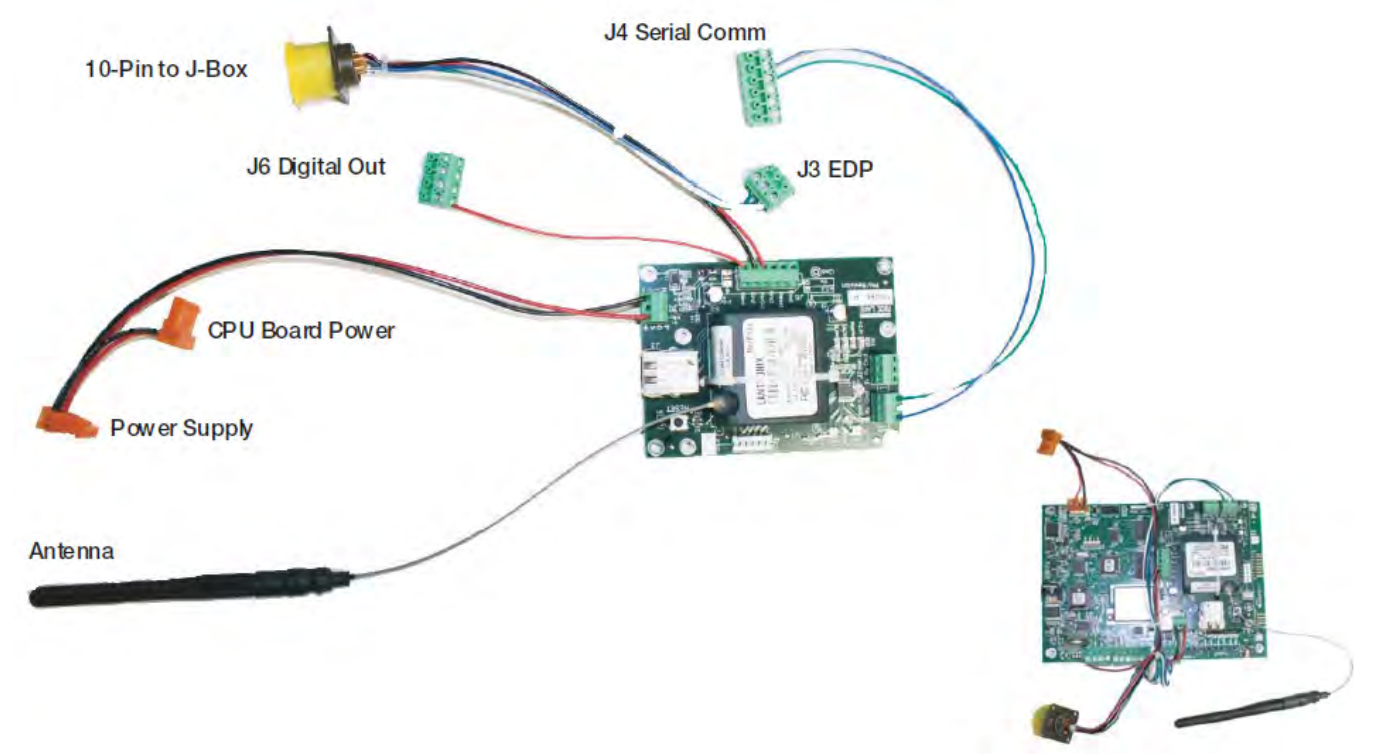

Shown attached to CPU board

Figure 3-9. Ind Opt, WLAN 420-CLS

The WLAN CLS-420 indicator option can be ordered as an assembly or individual parts.

| Part No. | Description                              |
|----------|------------------------------------------|
| 109266   | Board Assembly, Universal                |
| 112226   | Module, Wi-Fi Matchport, Custom Firmware |
| 112228   | Cable RF UFL to RSMA 6"                  |
| 115509   | Glue, Jet-Melt                           |
| 118877   | Cable Assembly, Power Supply             |
| 120998   | Cable Assembly, Serial Input             |
| 15422    | Wire, 22 AWG Red Stranded                |
| 15425    | Wire, 22 AWG Green Stranded              |
| 15426    | Wire, 22 AWG Blue Stranded               |

| Part No. | Description                 |
|----------|-----------------------------|
| 15429    | Wire, 22 AWG White Stranded |
| 15631    | Cable Tie, 3in Nylon        |
| 15642    | Tubing, Heat Shrink 3/8     |
| 21896    | Label, Anti-Static Warning  |
| 58579    | Strap, Tie 8 in Length      |
| 70599    | Conn, 6 Pos Screw Terminal  |
| 71126    | Conn, 4 Pos Screw Terminal  |
| 98357    | Antenna, 2.4GHz 802.11B/G   |

Table 3-18. Indicator Option, WLAN 420-CLS (PN 121045) Parts List

## 3.10.5 Special Matchport Firmware

The Matchport module (PN 112226) used by ABF version have a modifications in the firmware.

- With the card set to *Wireless Only*, if it detects an Ethernet connection during boot-up, it reverts to Ethernet for that session only
- When the cable is removed and power cycled, it will go back to a wireless mode. This was done for ease of configuration using DeviceInstaller

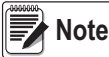

Power MUST be cycled for it to switch back to wireless mode - just removing the cable does not switch it back to a wireless connection.

- · The module creates a unique DHCP name from its MAC address.
- · The baud rate of both serial channels is set to 19200 to match the settings of the Mega 8 indicators
- · The input and output buffers are always flushed
- Two of the general purpose inputs are set to allow the module to be set to factory defaults
- The first GPIO is to set the module to *Default* and *Wireless Mode Only* The TCP Port Numbers are for the two serial channels
- · This firmware uses 8023 and 8024. Record any error messages for troubleshooting

#### 3.10.6 420 Core Firmware

EDP command and defaults.

- · Default baud rate for the printer port is now 19200. Do not change this
- · Zero Track Band default is 1D
- Zero range default is 100%
- EDP command, *P* (no carriage return or line feed). If talking to the indicator, simply send *P* and it will respond with a single frame of stream data, no matter the status. *SENT* displays on the screen for a couple seconds after the 420 is successful in sending the response to the *P* command

This does not mean the hand-held device received the data, just that the 420 sent it. The 420 does not know if there is a good network connection, but if it received the P from the network, then the downstream data is working. If the indicator displays SENT, but the data is not getting back on the network, check the TX line from the 420 CPU to the RX of the WLAN card, and the RX LED on the WLAN card to make sure it blinks.

- In weigh mode, all the keys on the keypad are disabled except the ZERO. The ZERO key is like a tare zeroing before taking weighments
- Messages in error conditions:

Angle displays when the angle is over 3°

Over or Under displays to indicate an overload or under load

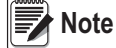

Reset the indicator if any settings become corrupt to return to default settings. See Section 3.10.3 on page 41.

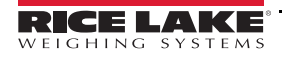

# 3.11 ASCII Character Chart

Use the decimal values for ASCII characters listed in Tables 3-19 and 3-20 when specifying print format strings on the 420 PFORMT menu. The actual character printed depends on the character mapping used by the output device.

The 420 can send or receive any ASCII character value (decimal 0–255), however the indicator display is limited to numbers, upper-case letters, unaccented letters, and a few special characters. See Section 3.12 on page 46 for information about the 420 LED display.

| Control | ASCII | Dec | Hex | ASCII | Dec | Hex | ASCII | Dec | Hex | ASCII | Dec | Hex |
|---------|-------|-----|-----|-------|-----|-----|-------|-----|-----|-------|-----|-----|
| Ctrl-@  | NUL   | 00  | 00  | space | 32  | 20  | @     | 64  | 40  | `     | 96  | 60  |
| Ctrl-A  | SOH   | 01  | 01  | !     | 33  | 21  | А     | 65  | 41  | а     | 97  | 61  |
| Ctrl-B  | STX   | 02  | 02  | "     | 34  | 22  | В     | 66  | 42  | b     | 98  | 62  |
| Ctrl-C  | ETX   | 03  | 03  | #     | 35  | 23  | С     | 67  | 43  | с     | 99  | 63  |
| Ctrl-D  | EOT   | 04  | 04  | \$    | 36  | 24  | D     | 68  | 44  | d     | 100 | 64  |
| Ctrl-E  | ENQ   | 05  | 05  | %     | 37  | 25  | E     | 69  | 45  | е     | 101 | 65  |
| Ctrl-F  | ACK   | 06  | 06  | &     | 38  | 26  | F     | 70  | 46  | f     | 102 | 66  |
| Ctrl-G  | BEL   | 07  | 07  | ,     | 39  | 27  | G     | 71  | 47  | g     | 103 | 67  |
| Ctrl-H  | BS    | 08  | 08  | (     | 40  | 28  | Н     | 72  | 48  | h     | 104 | 68  |
| Ctrl-I  | HT    | 09  | 09  | )     | 41  | 29  | I     | 73  | 49  | i     | 105 | 69  |
| Ctrl-J  | LF    | 10  | 0A  | *     | 42  | 2A  | J     | 74  | 4A  | j     | 106 | 6A  |
| Ctrl-K  | VT    | 11  | 0B  | +     | 43  | 2B  | К     | 75  | 4B  | k     | 107 | 6B  |
| Ctrl-L  | FF    | 12  | 0C  | ,     | 44  | 2C  | L     | 76  | 4C  | I     | 108 | 6C  |
| Ctrl-M  | CR    | 13  | 0D  | -     | 45  | 2D  | М     | 77  | 4D  | m     | 109 | 6D  |
| Ctrl-N  | SO    | 14  | 0E  |       | 46  | 2E  | Ν     | 78  | 4E  | n     | 110 | 6E  |
| Ctrl-O  | SI    | 15  | 0F  | /     | 47  | 2F  | 0     | 79  | 4F  | 0     | 111 | 6F  |
| Ctrl-P  | DLE   | 16  | 10  | 0     | 48  | 30  | Р     | 80  | 50  | р     | 112 | 70  |
| Ctrl-Q  | DC1   | 17  | 11  | 1     | 49  | 31  | Q     | 81  | 51  | q     | 113 | 71  |
| Ctrl-R  | DC2   | 18  | 12  | 2     | 50  | 32  | R     | 82  | 52  | r     | 114 | 72  |
| Ctrl-S  | DC3   | 19  | 13  | 3     | 51  | 33  | S     | 83  | 53  | s     | 115 | 73  |
| Ctrl-T  | DC4   | 20  | 14  | 4     | 52  | 34  | Т     | 84  | 54  | t     | 116 | 74  |
| Ctrl-U  | NAK   | 21  | 15  | 5     | 53  | 35  | U     | 85  | 55  | u     | 117 | 75  |
| Ctrl-V  | SYN   | 22  | 16  | 6     | 54  | 36  | V     | 86  | 56  | v     | 118 | 76  |
| Ctrl-W  | ETB   | 23  | 17  | 7     | 55  | 37  | W     | 87  | 57  | w     | 119 | 77  |
| Ctrl-X  | CAN   | 24  | 18  | 8     | 56  | 38  | Х     | 88  | 58  | х     | 120 | 78  |
| Ctrl-Y  | EM    | 25  | 19  | 9     | 57  | 39  | Y     | 89  | 59  | у     | 121 | 79  |
| Ctrl-Z  | SUB   | 26  | 1A  | :     | 58  | 3A  | Z     | 90  | 5A  | z     | 122 | 7A  |
| Ctrl-[  | ESC   | 27  | 1B  | •     | 59  | 3B  | [     | 91  | 5B  | {     | 123 | 7B  |
| Ctrl-\  | FS    | 28  | 1C  | <     | 60  | 3C  | ١     | 92  | 5C  | I     | 124 | 7C  |
| Ctrl-]  | GS    | 29  | 1D  | =     | 61  | 3D  | ]     | 93  | 5D  | }     | 125 | 7D  |
| Ctrl-^  | RS    | 30  | 1E  | >     | 62  | 3E  | ٨     | 94  | 5E  | ~     | 126 | 7E  |
| Ctrl    | US    | 31  | 1F  | ?     | 63  | 3F  | _     | 95  | 5F  | DEL   | 127 | 7F  |

Table 3-19. ASCII Character Chart (Part 1)

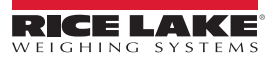

| ASCII | Dec | Hex | ASCII | Dec | Hex | ASCII | Dec | Hex | ASCII | Dec | Hex |
|-------|-----|-----|-------|-----|-----|-------|-----|-----|-------|-----|-----|
| Ç     | 128 | 80  | á     | 160 | A0  |       | 192 | C0  | а     | 224 | E0  |
| ü     | 129 | 81  | í     | 161 | A1  |       | 193 | C1  | ß     | 225 | E1  |
| é     | 130 | 82  | ó     | 162 | A2  |       | 194 | C2  | G     | 226 | E2  |
| â     | 131 | 83  | ú     | 163 | A3  |       | 195 | C3  | р     | 227 | E3  |
| ä     | 132 | 84  | ñ     | 164 | A4  |       | 196 | C4  | S     | 228 | E4  |
| à     | 133 | 85  | Ñ     | 165 | A5  |       | 197 | C5  | s     | 229 | E5  |
| å     | 134 | 86  | а     | 166 | A6  |       | 198 | C6  | μ     | 230 | E6  |
| ç     | 135 | 87  | 0     | 167 | A7  |       | 199 | C7  | t     | 231 | E7  |
| ê     | 136 | 88  | i     | 168 | A8  |       | 200 | C8  | F     | 232 | E8  |
| ë     | 137 | 89  |       | 169 | A9  |       | 201 | C9  | Q     | 233 | E9  |
| è     | 138 | 8A  | ٦     | 170 | AA  |       | 202 | CA  | W     | 234 | EA  |
| ï     | 139 | 8B  | 1/2   | 171 | AB  |       | 203 | CB  | d     | 235 | EB  |
| î     | 140 | 8C  | 1/4   | 172 | AC  |       | 204 | CC  | ¥     | 236 | EC  |
| ì     | 141 | 8D  | i     | 173 | AD  |       | 205 | CD  | f     | 237 | ED  |
| Ä     | 142 | 8E  | «     | 174 | AE  |       | 206 | CE  | Î     | 238 | EE  |
| Å     | 143 | 8F  | »     | 175 | AF  |       | 207 | CF  | Ç     | 239 | EF  |
| É     | 144 | 90  |       | 176 | B0  |       | 208 | D0  | 0     | 240 | F0  |
| æ     | 145 | 91  |       | 177 | B1  |       | 209 | D1  | ±     | 241 | F1  |
| Æ     | 146 | 92  |       | 178 | B2  |       | 210 | D2  | 3     | 242 | F2  |
| Ô     | 147 | 93  |       | 179 | B3  |       | 211 | D3  | £     | 243 | F3  |
| ö     | 148 | 94  |       | 180 | B4  |       | 212 | D4  | ó     | 244 | F4  |
| ò     | 149 | 95  |       | 181 | B5  |       | 213 | D5  | õ     | 245 | F5  |
| û     | 150 | 96  |       | 182 | B6  |       | 214 | D6  | ÷     | 246 | F6  |
| ù     | 151 | 97  |       | 183 | B7  |       | 215 | D7  | `≈    | 247 | F7  |
| ÿ     | 152 | 98  |       | 184 | B8  |       | 216 | D8  | 0     | 248 | F8  |
| Ö     | 153 | 99  |       | 185 | B9  |       | 217 | D9  | •     | 249 | F9  |
| Ü     | 154 | 9A  |       | 186 | BA  |       | 218 | DA  |       | 250 | FA  |
| ¢     | 155 | 9B  |       | 187 | BB  |       | 219 | DB  |       | 251 | FB  |
| £     | 156 | 9C  |       | 188 | BC  |       | 220 | DC  |       | 252 | FC  |
| ¥     | 157 | 9D  |       | 189 | BD  |       | 221 | DD  | 2     | 253 | FD  |
| Pts   | 158 | 9E  |       | 190 | BE  |       | 222 | DE  |       | 254 | FE  |
| f     | 159 | 9F  |       | 191 | BF  |       | 223 | DF  |       | 255 | FF  |

Table 3-20. ASCII Character Chart (Part 2)

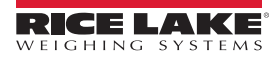

# 3.12 Front Panel Display Characters

The 7-segment LED character set used to display alphanumeric characters on the 420 front panel.

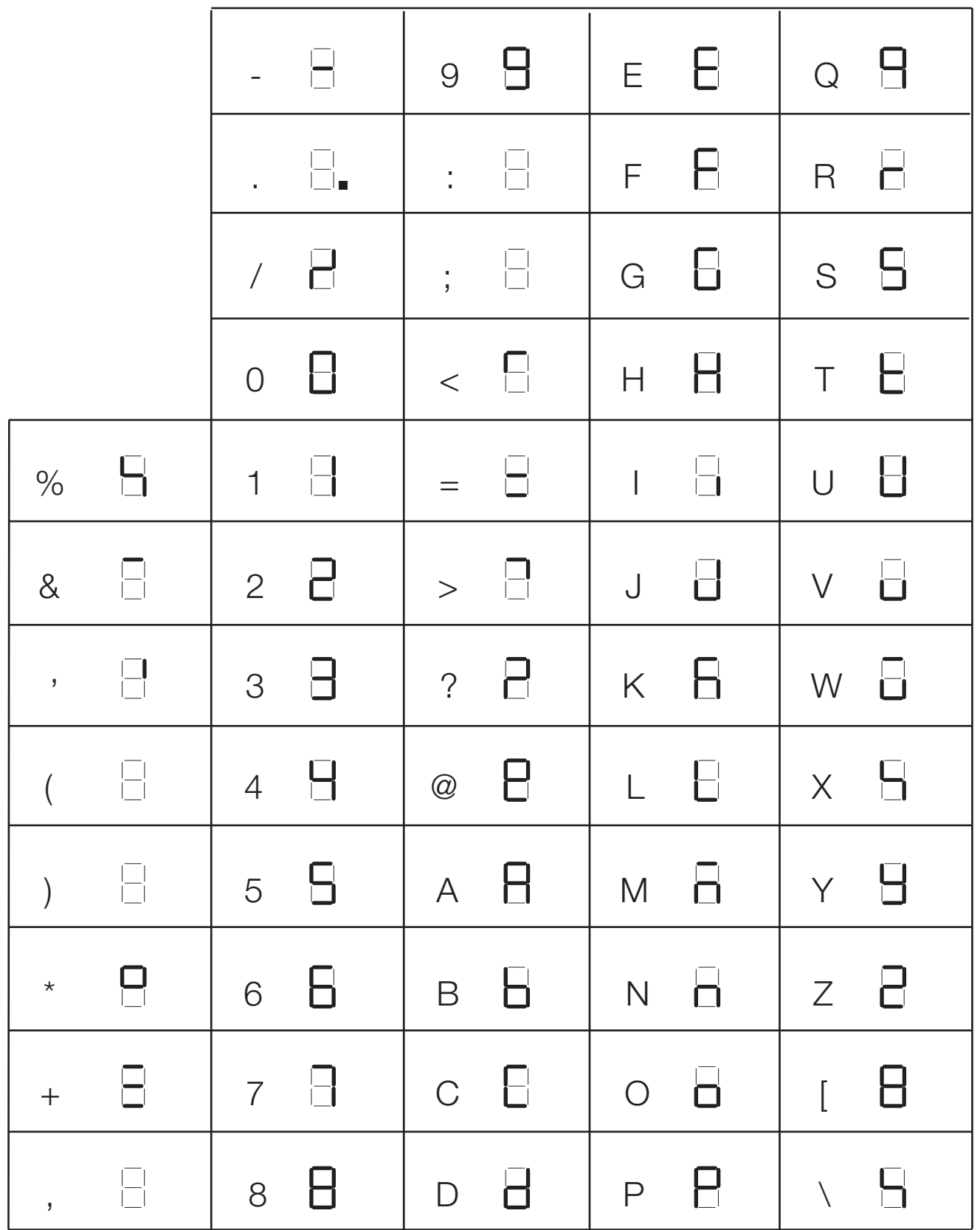

Figure 3-10. 420 Display Characters

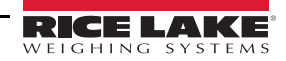

# 3.13 Conversion Factors for Secondary Units

The 420 has the capability to mathematically convert a weight into many different types of units and instantly display those results with a press of the **UNITS** key.

Secondary units can be specified on the *FORMAT* menu using the *SECNDR* parameter, or by using EDP commands, see Section 3.5.1 on page 36.

Multipliers are pre-configured within the indicator. Manual entry is only necessary when **NONE** is selected under **UNITS**. Long tons and grain units listed in Table 3-21 cannot be directly specified as primary or secondary units. For these or other unlisted units of weight, specify **NONE** under **UNITS**.

Ensure that the secondary decimal point position is set appropriately for the scale capacity in the secondary units. If the converted value requires more digits than are available, the indicator will display an overflow message (**OVERFL**).

#### Example

If the primary units are short tons, secondary units are pounds, and the secondary decimal point is set to 8888.88, the indicator will overflow if 5 tons or more are applied to the scale. With 5 tons applied, and a conversion factor of 2000, the secondary units display needs five digits to the left of the decimal point to display the 10000 lb secondary units value.

| Primary Unit | x Multiplier | Secondary Unit |
|--------------|--------------|----------------|
| grains       | 0.064799     | grams          |
|              | 0.002286     | ounces         |
|              | 0.000143     | pounds         |
|              | 0.000065     | kilograms      |
| ounces       | 437.500      | grains         |
|              | 28.3495      | grams          |
|              | 0.06250      | pounds         |
|              | 0.02835      | kilograms      |
| pounds       | 7000.00      | grains         |
|              | 453.592      | grams          |
|              | 16.0000      | ounces         |
|              | 0.453592     | kilograms      |
|              | 0.000500     | short tons     |
|              | 0.000446     | long tons      |
|              | 0.000453     | metric tons    |
| short tons   | 2000.00      | pounds         |
|              | 907.185      | kilograms      |
|              | 0.892857     | long tons      |
|              | 0.907185     | metric tons    |

| x Multiplier | Secondary Unit                                                                                                    |
|--------------|----------------------------------------------------------------------------------------------------|
| 15.4324      | grains                                                                                                    |
| 0.035274     | ounces                                                                                                    |
| 0.002205     | pounds                                                                                                    |
| 0.001000     | kilograms                                                                                                    |
| 15432.4      | grains                                                                                                    |
| 35.2740      | ounces                                                                                                    |
| 1000.00      | grams                                                                                                    |
| 2.20462      | pounds                                                                                                    |
| 0.001102     | short tons                                                                                                    |
| 0.000984     | long tons                                                                                                    |
| 0.001000     | metric tons                                                                                                    |
| 2204.62      | pounds                                                                                                    |
| 1000.00      | kilograms                                                                                                    |
| 1.10231      | short tons                                                                                                    |
| 0.984207     | long tons                                                                                                    |
| 2240.00      | pounds                                                                                                    |
| 1016.05      | kilograms                                                                                                    |
| 1.12000      | short tons                                                                                                    |
| 1.01605      | metric tons                                                                                                    |
|              | x Multiplier<br>15.4324<br>0.035274<br>0.002205<br>0.001000<br>15432.4<br>35.2740<br>1000.00<br>2.20462<br>0.001102<br>0.000984<br>0.001000<br>2204.62<br>1000.00<br>1.10231<br>0.984207<br>2240.00<br>1016.05<br>1.12000<br>1.01605 |

Table 3-21. Conversion Factors

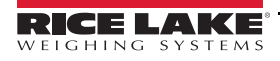

# 4.0 Parts and Service

# 4.1 Daily Inspection Checklist

Check scale carriage for loose, worn, bent or broken components

□ Inspect fork tines for damage

- Check locking pins on fork tines
- □ Inspect coiled cable for pinched, rubbed, stretched or damaged areas
- □ Inspect power cable from indicator to battery for nicks or cuts
- Make sure power cable is routed out of harms way, fasten periodically to eliminate potential problems
- Tighten cable connections at indicator junction box if necessary
- Inspect coiled cable clamps and cable ties to ensure all cable attachments are secure
- □ Inspect indicator mounting bracket, isolation mounts and hardware for loose or cracked parts
- Tighten bottom clamps on scale carriage if necessary. Raise carriage and visually inspect
- Check and adjust the lift chain so the heel of the forks have 1/2" to 1" of clearance from floor when the carriage is down and the mast is vertical

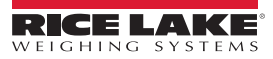

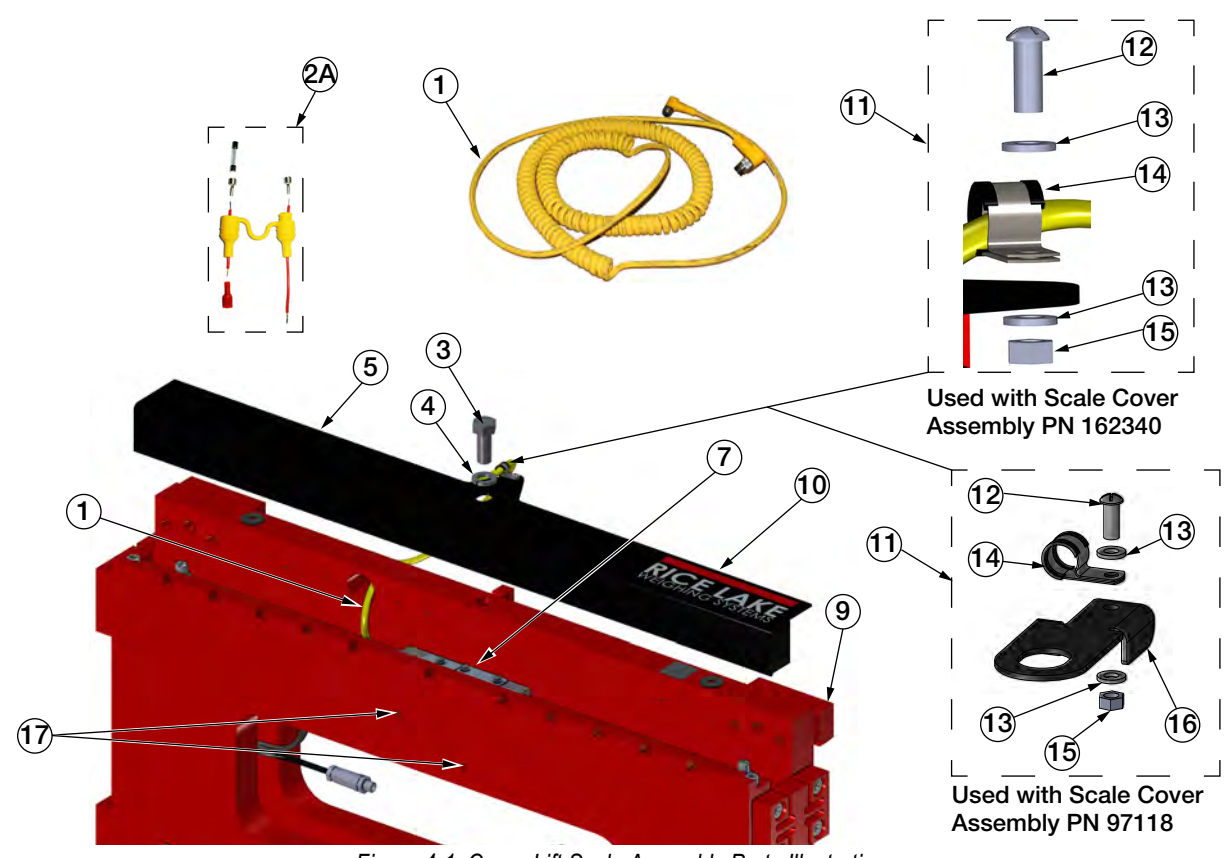

Figure 4-1. Cargo Lift Scale Assembly Parts Illustration

| ltem<br>No. | Part No. | Description                     | Qty |
|-------------|----------|---------------------------------|-----|
| 1           | 125395   | Cable Assembly, Coiled 5x18 AWG | 1   |
| 2           | 96915    | Cable Assembly, Fused Power     | 1   |
| 2A          | 130129   | Fuse Assembly, Power Cable      | 1   |
| 3           | 127009   | Screw, Cap 5/8-11NC             | 1   |
| 4           | 111731   | Washer, Lock 5/8 Regular        | 1   |
| 5           | 162340   | Angle, Protective, 34"          | 1   |
|             | 100073   | Angle, Protective, 38"          |     |
|             | 114074   | Angle, Protective, 28"          |     |
| 9           | 167244   | Scale, Cargo Lift, 34"          | 1   |
|             | 167405   | Scale, Cargo Lift, 38"          |     |
|             | 167422   | Scale, Cargo Lift, 28"          |     |
| 10          | 162340   | Scale Cover Assembly            | 1   |
|             | 97118    | Scale Cover Assembly            | 1   |

Cargo Lift Scale Assembly

4.2

| ltem<br>No. | Part No. | Description                                           | Qty |
|-------------|----------|-------------------------------------------------------|-----|
| 11          | 167250   | Kit, Loop Clamp, Coiled Cable Assembly<br>(Inc 12-15) | 1   |
|             | 150720   | Kit, Loop Clamp, Coiled Cable Assembly (Inc 12-16)    | 1   |
| 12          | 126980   | Screw Machine 10-32 x 1/2                             | 1   |
| 13          | 15141    | Washer, Plain STD No 10                               | 2   |
| 14          | 150719   | Clamp, Loop One Hole 1/4"                             | 1   |
| 15          | 14633    | Nut, Lock 10-32NF Hex                                 | 1   |
| 16          | 130928   | Bracket, CLS-M (inc with PN 150720 only)              | 1   |
| 17          | 125649   | Hex Socket Cap Screw 10-32 x 1 SST                    | 2   |
| NS          | 126770   | Bottom Cleat, 34" and 28"                             | 2   |
|             | 92810    | Screw, Cap                                            | 4   |
| NS          | 109981   | Bottom Cleat, 34"                                     | 2   |
|             | 111123   | Screw, Cap                                            | 4   |
| NS          | 53308    | Label,1.25 x 1.25 8000T                               | 2   |

Table 4-1. Cargo Lift Scale Assembly Parts List

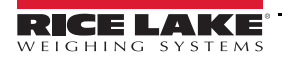

# 4.2.1 Load Cell Assembly

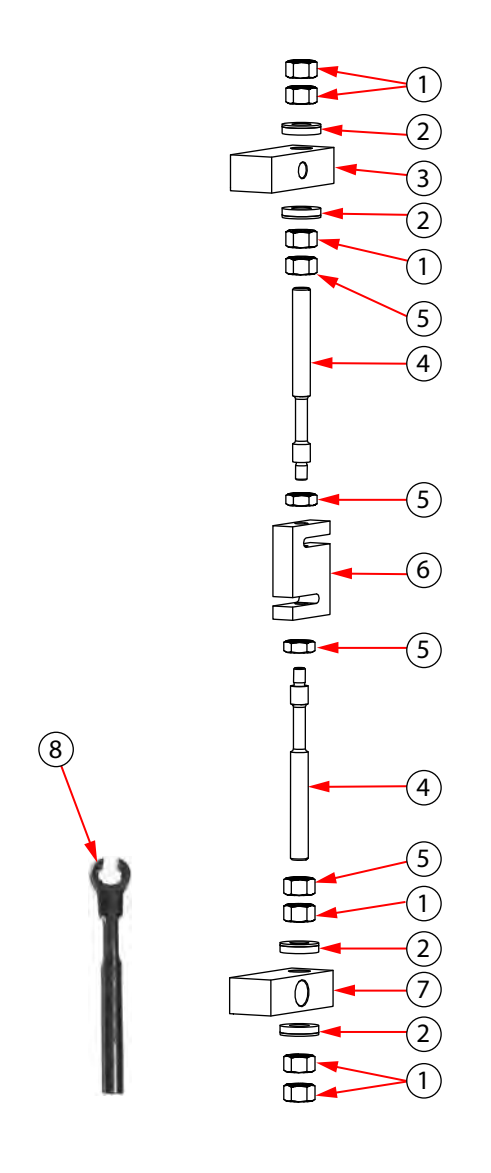

Figure 4-2. Load Cell Replacement Kit Parts Illustration

| Item No. | Part No. | Description                                             | Qty |
|----------|----------|---------------------------------------------------------|-----|
|          | 97883    | Load Cell Replacement Kit (inc items 1, 2, 5, 4, 6 & 8) | Ref |
| 1        | 109958   | Hex Nut                                                 | 6   |
| 2        | 15198    | Spherical Washer Set                                    | 4   |
| 3        |          | Upper Block                                             | Ref |
| 4        | 92827    | Flexure Rod                                             | 2   |
| 5        | 14665    | Jam Nut                                                 | 4   |
| 6        | 96198    | Load Cell (28 and 38)                                   | 1   |
|          | 125543   | Load Cell with Disconnect                               | 1   |
|          | 166623   | Load Cell with Turk Connectors                          | 1   |
| 7        |          | Lower Block                                             | Ref |
| 8        | 96196    | Wrench, Box Load Cell                                   | 1   |

Table 4-2. Load Cell Replacement Kit Parts List

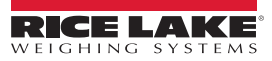

# 4.2.2 iQube<sup>2</sup> Junction Box Assembly (PN 167261), 28" and 34" Models

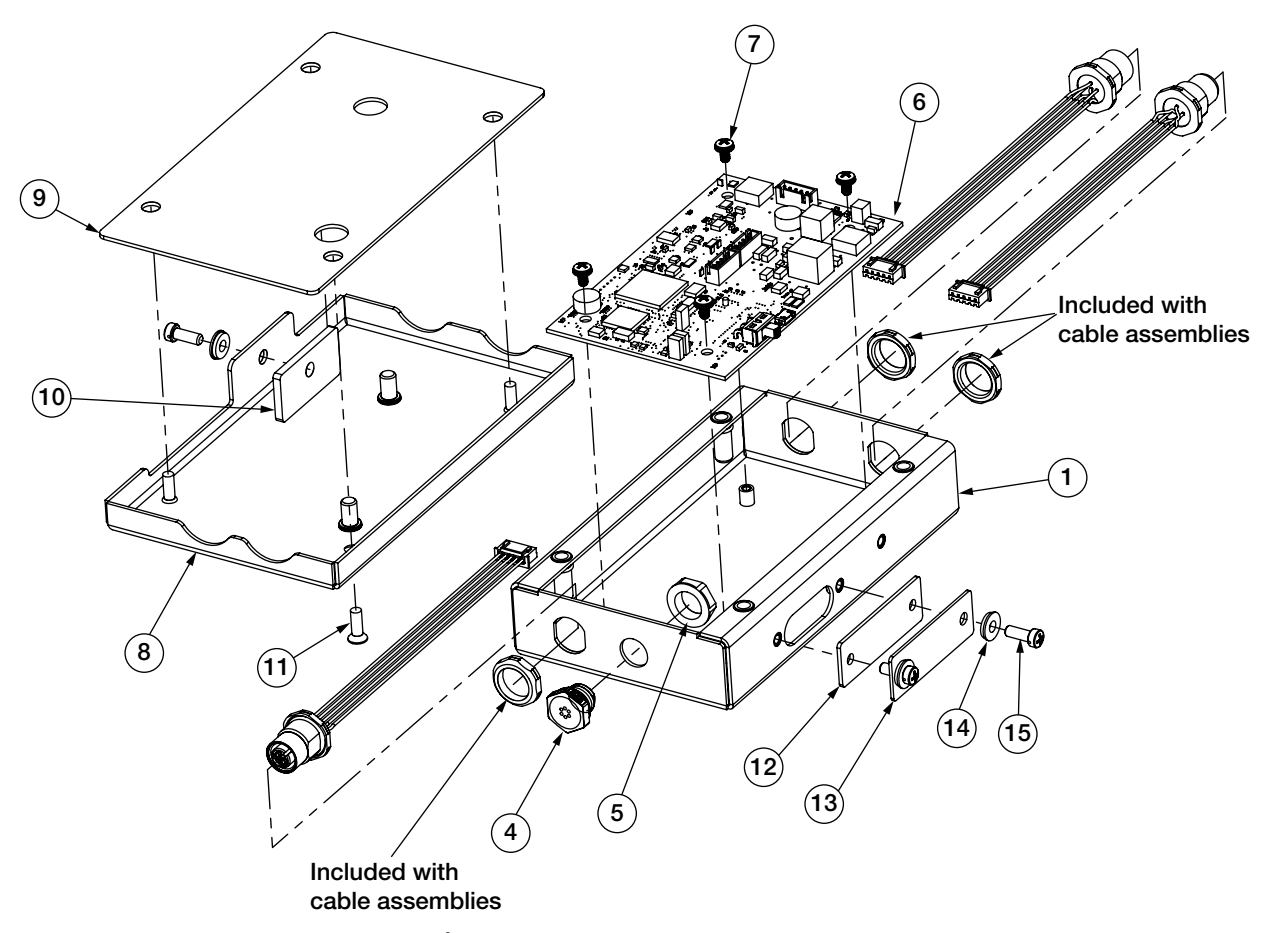

Figure 4-3. iQube<sup>2</sup> Junction Box Assembly (PN 167261), 28" and 34" Models

| Item No. | Part No. | Item Description                   | Qty. |
|----------|----------|------------------------------------|------|
| 1        | 162378   | Enclosure Assembly                 | 1    |
| 4        | 164598   | Breather Vent                      | 1    |
| 5        | 88734    | Nut, Breather Vent Thread          | 1    |
| 6        | 168000   | Junction Box PCB Assembly          | 1    |
| 7        | 14839    | Screw, 6-32NC x 1/4                | 4    |
| 8        | 162383   | Cover Assembly                     | 1    |
| 9        | 163764   | Gasket, Assembly Cover             | 1    |
| 10       | 164070   | Gasket, Access Cover               | 1    |
| 11       | 100968   | CR-FHMS 0.164-32 x 0.5 x 0.5-N-SST | 4    |
| 12       | 163765   | Gasket, Access Cover               | 1    |
| 13       | 162384   | Cover Plate, Access Hole           | 1    |
| 14       | 75062    | Sealing Washer, #8                 | 3    |
| 15       | 30623    | Screw, 8-32NC x 7/16               | 3    |
| 16       | 52342    | Label                              | 1    |

Table 4-3. iQube<sup>2</sup> Junction Box Assembly (PN 167261)

## 4.2.3 Junction Box with Quick Disconnects (PN 130826)

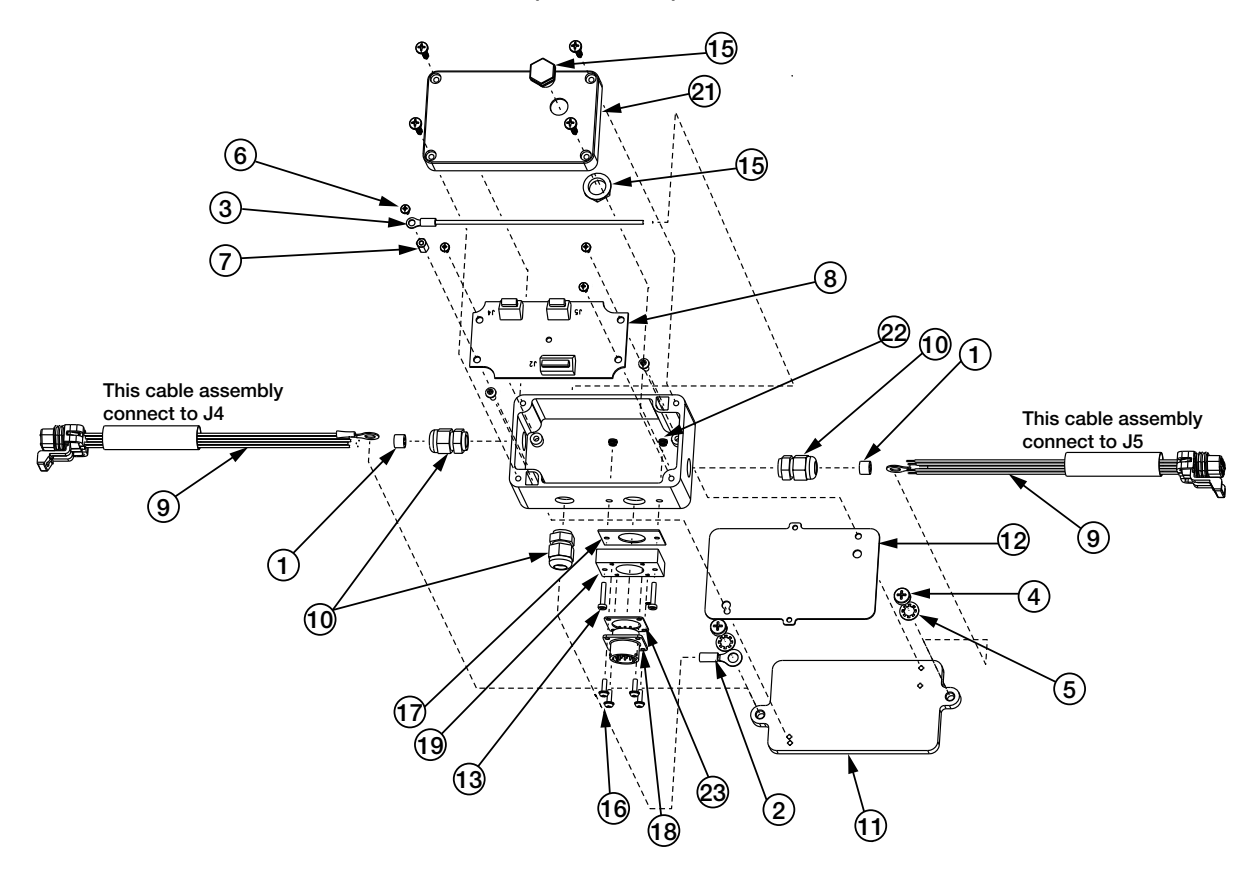

Figure 4-4. Junction Box with Quick Disconnects (PN 130826)

| Item No | Part No | Description                   | Qty |
|---------|---------|-------------------------------|-----|
| 1       | 130000  | Bushing, PG7 Cord Grip        | 2   |
| 2       | 33188   | Conn, Ring Terminal 1/4 in    | 1   |
| 3       | 36719   | Wire Assembly, Ground 6"      | 1   |
| 4       | 42640   | Screw, Mach 1/4-28NF x 1/4    | 2   |
| 5       | 31546   | Washer, Lock 1/4 Internal     | 2   |
| 6       | 50158   | Screw, Phillips M3-0.5 x 6 mm | 4   |
| 7       | 130470  | Standoff, Metric M3x10        | 1   |
| 8       | 110608  | CLS, Junction Box Board       | 1   |
| 9       | 125559  | Cable Assembly, CLS Carriage  | 2   |
| 10      | 98310   | Cord Grip, SL-7 Modified      | 3   |
| 11      | 130827  | Plate, Junction Box Mounting  | 1   |
| 12      | 130352  | Shim, Junction Box Spacer     | 1   |
| 13      | 105293  | Screw, Sealing 4-40NC         | 2   |
| 14      | 88734   | Nut, Breather Vent            | 1   |
| 15      | 88733   | Vent, Breather Sealed         | 1   |
| 16      | 55708   | Screw, Mach 4-40NC x 3/8      | 4   |
| 17      | 105290  | Gasket, Spacer Block          | 1   |
| 18      | 121011  | Cable Assembly, Serial Input  | 1   |
| 19      | 105289  | Spacer Block, Forklift        | 1   |
| 20      | 14848   | Screw, Mach 6-32NC x 3/8      | 2   |
| 21      | 97130   | Machining, Enclosure J-Box    | 1   |
| 22      | 105291  | PEM, Nut Broaching            | 2   |
| 23      | 97419   | Gasket, MS Conn Shell Size    | 1   |

Table 4-4. Junction Box with Quick Disconnects Parts List

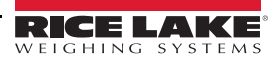

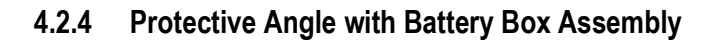

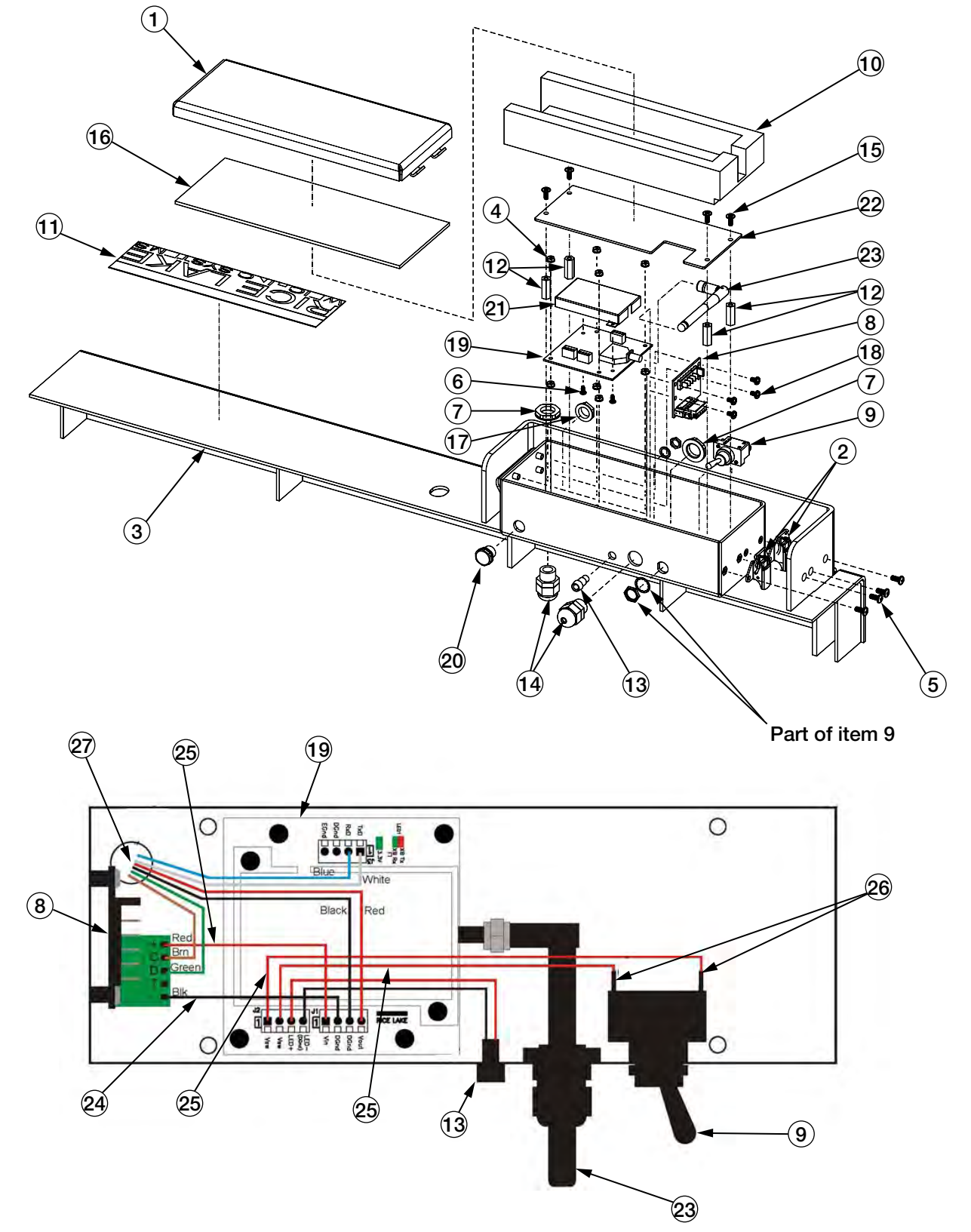

Figure 4-5. Protective Angle with Battery Box Parts Illustration

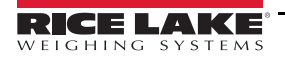

| ltem<br>No. | Part No. | Description                    | Qty   |
|-------------|----------|--------------------------------|-------|
| 1           | 126538   | Cover, 14GA W/Dual             | 1     |
| 2           | 112729   | Draw Latch, Over Center        | 2     |
| 3           | 129551   | Weldment, Protective Angle 38" | 1     |
|             | 126535   | Weldment, Protective Angle 34" |       |
|             | 152481   | Weldment, Protective Angle 28" |       |
| 4           | 14618    | Nut, Kep 4-40NC HEX            | 8     |
| 5           | 14862    | Screw, Mach 8-32NC x3 /8       | 4     |
| 6           | 126762   | Screw, 4-40NC X 1/4            | 2     |
| 7           | 15627    | Locknut, Black PCN9            | 2     |
| 8           | 97462    | PCB Assembly, Battery          | 1     |
| 9           | 97463    | Switch, Toggle sealed          | 1     |
| 10          | 126608   | Insert, Foam Battery Box       | 1     |
| 11          | 99191    | Decal, Rice Lake               | 1     |
| 12          | 15369    | Standoff, FEM-FEM 6-32NC       | 4     |
| 13          | 36036    | LED, Panel Mount Green         | 1     |
| 14          | 15626    | Cable, Grip Black PG9          | 2     |
| 15          | 22087    | Screw, Mach 6-32NC x 3/8       | 4     |
| 16          | 125482   | Gasket, Forklift Battery       | 1     |
| 17          | 88734    | Nut, Breather Vent             | 1     |
| 18          | 14839    | Screw, MACH 6-32NC x 1/4       | 4     |
| 19          | 110788   | Board, Zigbee Interface        | 1     |
| 20          | 88733    | Vent, Breather Sealed          | 1     |
| 22          | 121323   | Shield Assembly, Zigbee        | 1     |
| 23          | 126607   | Box, Battery Sub-Floor         | 1     |
| 23          | 98357    | Antenna, 2.4GHz 802.11B/G      | 1     |
| 24          | 15455    | Wire, 20AWG Black Stranded     | 0.354 |
| 25          | 34181    | Wire, 20AWG Red Stranded       | 1.417 |
| 26          | 15641    | Tubing, Heat Shrink 1/8        | 0.083 |
| 27          | 121327   | Cable Assembly, CLS Forklift   | 1     |
| NS          | 124892   | Module Set, ZigBee,            | 1     |

Table 4-5. Protective Angle with Battery Box Parts List

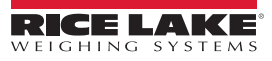

# 4.3 CLS-420 Indicator (PN 162310) 5 Pin Wired with Power Switch

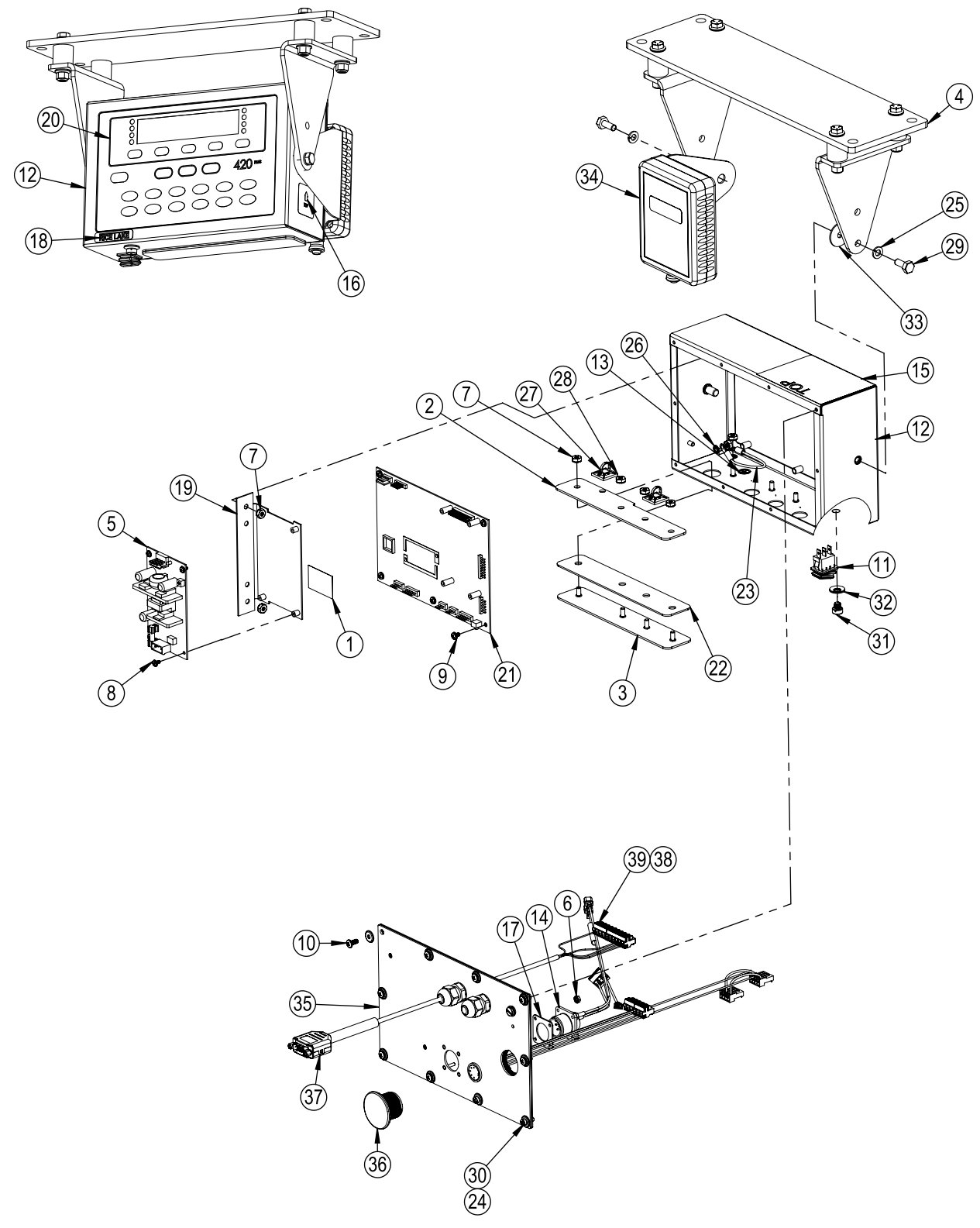

Figure 4-6. CLS-420 Indicator Parts Illustration (PN 163866 and 168259)

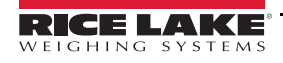

| ITEM NO. | PART NO. | DESCRIPTION                                                                | QTY. |
|----------|----------|----------------------------------------------------------------------------|------|
| 1        | 110388   | Tape, Kapton 1 inch 2 mil                                                  | 1    |
| 2        | 121001   | Cover Plate, 420-CLS Inside Bottom Enclosure Holes                         | 1    |
| 3        | 121002   | Cover Plate, 420-CLS                                                       | 1    |
| 4        | 131630   | Mount Plate Assembly, Indicator, Forklift Scale, see Figure 4-8 on page 59 | 1    |
| 5        | 132750   | Power Supply, DC/DC +7.5V 9-36VDC                                          | 1    |
| 6        | 14618    | Nut, Kep 4-40NC Hex External Tooth Lock Washer                             | 4    |
| 7        | 14626    | Nut, Kep #8-32NC Hex Ext. Tooth Lock Washer ST-ZP                          | 8    |
| 8        | 14822    | Screw, Mach 4-40NC X 1/4 SEMS STL-ZP                                       | 4    |
| 9        | 14839    | Screw, Mach 6-32NC X 1/4 SEMS STL-ZP                                       | 5    |
| 10       | 14862    | Screw, Mach 8-32NCx3/8 Phillips Pan Head                                   | 8    |
| 11       | 156613   | Switch, Rocker Illuminated                                                 | 1    |
| 12       | 162073   | Enclosure, 420 Indicator Modified For Power Switch                         | 1    |
| 13       | 16892    | Label, Ground Protective Earth Adhesive IEC 60417-5019                     | 1    |
| 14       | 169095   | Cable, MS 3 Pin Conn. Lead Wires, 3 Terminal Conn. 9-36V Configuration     | 1    |
| 15       | 53307    | Label, 4.000x2.875                                                         | 1    |
| 16       | 53308    | Label,1.25x1.25 8000T                                                      | 1    |
| 17       | 57241    | Gasket, MS Conn Shell Size 14, Square                                      | 1    |
| 18       | 68216    | Nameplate, Rice Lake                                                       | 1    |
| 19       | 84389    | Bracket, Power Supply 420 Indicator                                        | 1    |
| 20       | 84397    | Overlay, 420 Indicator Membrane Switch-Panel                               | 1    |
| 21       | 99151    | Board Assembly, CPU Display CLS-420 With Software                          | 1    |
| 22       | 174435   | Gasket, 420 Cover Plate                                                    | 1    |
| 23       | 45043    | Wire, Ground 4" w/ No.8 Eyelet Connector                                   | 1    |
| 24       | 45042    | Bonded Sealing Washer, #8                                                  | 10   |
| 25       | 15148    | Washer, Lock 1/4 Regular Helical Spring SST                                | 2    |
| 26       | 15134    | Washer, Lock NO 8 Type A Internal Tooth Steel Zinc Plated                  | 2    |
| 27       | 15631    | Cable Tie, 3" Nylon                                                        | 4    |
| 28       | 15650    | Mount, Cable Tie 3/4"                                                      | 2    |
| 29       | 21948    | Screw, Cap 1/4-20NCx5/8 Hex Head SST                                       | 2    |
| 30       | 30623    | Screw, 8-32NC x 7/16                                                       | 2    |
| 31       | 42640    | Screw, Mach 1/4-28NF x 1/4 Phillips, Drilled Fillister Head, 18-8 SST      | 1    |
| 32       | 44676    | Washer, Bonded Sealing SST 1/4 ID x 5/8 OD                                 | 1    |
| 33       | 15144    | Washer, Nylon 1/4 x 1 x 1/16                                               | 1    |
| 34       | 163580   | Bluetooth Module Assembly                                                  | 1    |
| 35       | 172678   | Backplate Assembly, CLS-420 Universal                                      | 1    |
|          | 172784   | Receptacle Assembly                                                        | 1    |
| 36       | 124695   | Plug, Panel Mount Receptacle Hole                                          | 1    |
| 37       | 163605   | Cable, DB9, RS232, 420 CLS Bluetooth Option                                | 1    |
| 38       | 70599    | Conn, 6 Pos Screw Terminal                                                 | 1    |
| 39       | 71126    | Conn. 4 Pos Screw Terminal                                                 | 1    |

Table 4-6. CLS-420 Indicator Parts List

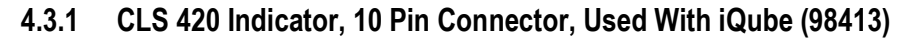

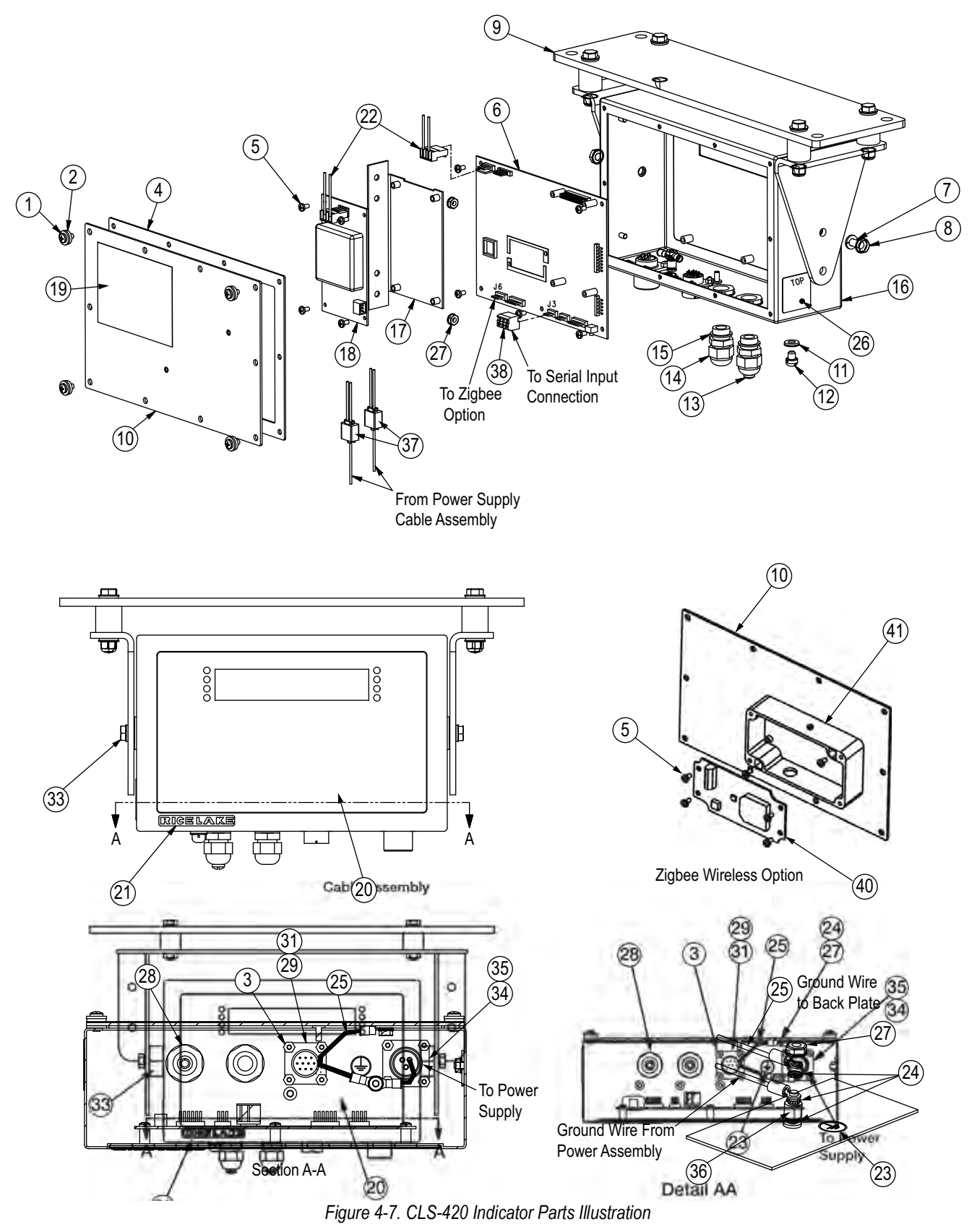

| Item No. | Part No. | Description                                          | QTY |
|----------|----------|------------------------------------------------------|-----|
|          | 98413    | Indicator, 420 Plus Wired                            |     |
| 1        | 14862    | Screw, MACH 8-32NC x 3/8                             | 4   |
| 2        | 45042    | Washer, Bonded Sealing SST                           | 4   |
| 3        | 14618    | Nut, Kep 4-40NC HEX                                  | 8   |
| 4        | 84388    | Gasket, Backplate 420                                | 1   |
| 5        | 14839    | Screw, MACH 6-32NC x 1/4                             | 5   |
| 6        | 99151    | Board Assembly, CPU Display                          | 1   |
| 7        | 15148    | Washer, Lock 1/4 Regular                             | 2   |
| 8        | 21948    | Screw, Cap 1/4-20NC x 5/8 HEX                        | 2   |
| 9        | 131630   | CLS-420 Mounting Bracket (see Figure 4-9 on page 60) | 1   |
| 10       | 97078    | Backplate, 420 wireless                              | 1   |
| 11       | 44676    | Washer, Bonded Sealing                               | 1   |
| 12       | 42640    | Screw, Mach 1/4-28NF x 1/4                           | 1   |
| 13       | 19538    | Post, Slotted Black Seal                             | 2   |
| 14       | 15626    | Cable, Grip Black PG9                                | 2   |
| 15       | 30375    | Seal Ring, Nylon PG9                                 | 2   |
| 16       | 97079    | Enclosure, 420 Wireless                              | 1   |
| 17       | 84389    | Bracket, Power Supply 420                            | 1   |
| 18       | 99479    | Power Supply, 25W DC/DC                              | 1   |
| 19       | 53307    | Label,4.000x2.875                                    | 1   |
| 20       | 84397    | Overlay, 420 Indicator                               | 1   |
| 21       | 68216    | Nameplate, Rice Lake                                 | 1   |
| 22       | 85151    | Cable Assembly, Power Supply                         | 1   |
| 23       | 16892    | Label, Earth Ground                                  | 1   |
| 24       | 15134    | Washer, Lock NO 8 Type A                             | 4   |
| 25       | 45043    | Wire, Ground 4 in W/No.8                             | 1   |
| 26       | 53308    | Label,1.25x1.25 8000T                                | 1   |
| 27       | 14626    | Nut, Kep 8-32NC Hex                                  | 4   |
| 28       | 15627    | Locknut, Black PCN9                                  | 2   |
| 29       | 97394    | Cable Assembly, Serial Input                         | 1   |
| 31       | 97419    | Gasket, MS CONN Shell Size                           | 1   |
| 33       | 97391    | Spacer, Indicator Hex                                | 2   |
| 34       | 96914    | Cable Assembly, DC Power                             | 1   |
| 35       | 57241    | Gasket, MS Conn Shell Size                           | 1   |
| 36       | 67755    | Spacer, Brass I.D. #8                                | 1   |
| 37       | 80331    | Connector, Tap and Run                               | 2   |
| 38       | 71125    | Conn, 3 Pos Screw Terminal                           | 1   |
| NS       | 110388   | Tape, Kapton 1" 2 mil                                | 2   |

Table 4-7. CLS-420 Indicator Parts List

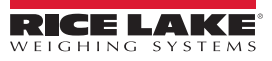

# 4.3.2 Mount Assembly for CLS-420 Indicator (PN 162310)

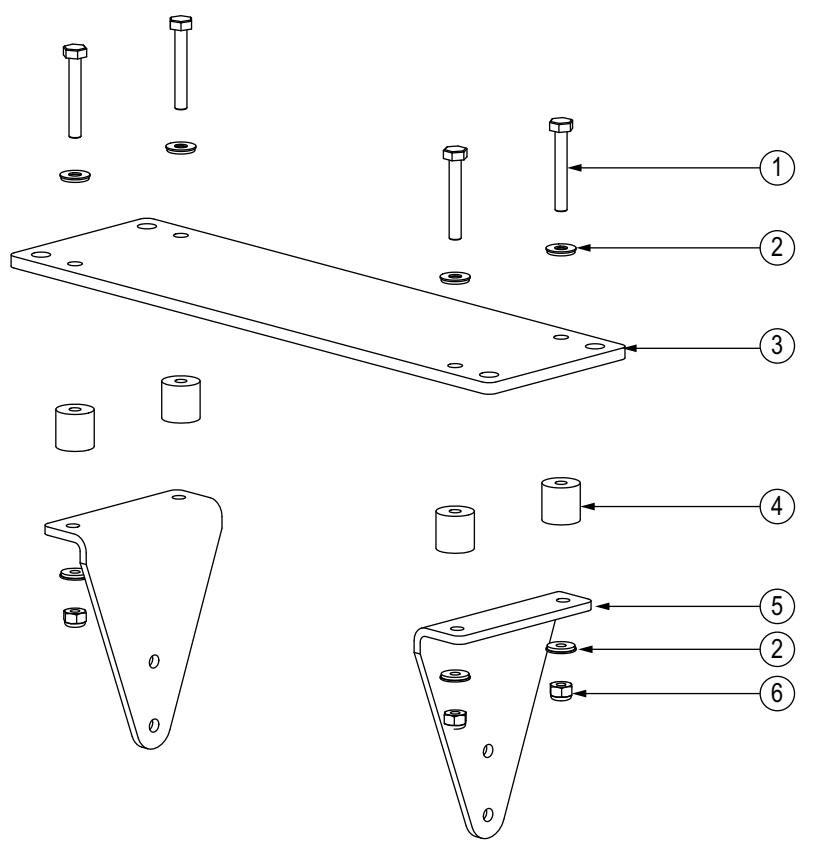

Figure 4-8. Mount Assembly (PN 131630)

| Item No. | Part No. | Description                 | QTY |
|----------|----------|-----------------------------|-----|
| 1        | 14984    | Screw, Cap 1/4-20NC x 1-3/4 | 4   |
| 2        | 44676    | Washer, Bonded Sealing      | 8   |
| 3        | 121003   | Mounting Plate, 420-CLS     | 1   |
| 4        | 98537    | Bumper, Recessed Rubber     | 4   |
| 5        | 121004   | Bracket, Side Angled        | 2   |
| 6        | 14634    | Nut, Lock 1/4-20NC HEX      | 4   |

Table 4-8. Mount Assembly Parts List

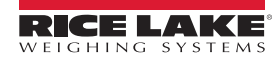

# 4.3.3 Mount Assembly for CLS-420 Indicator

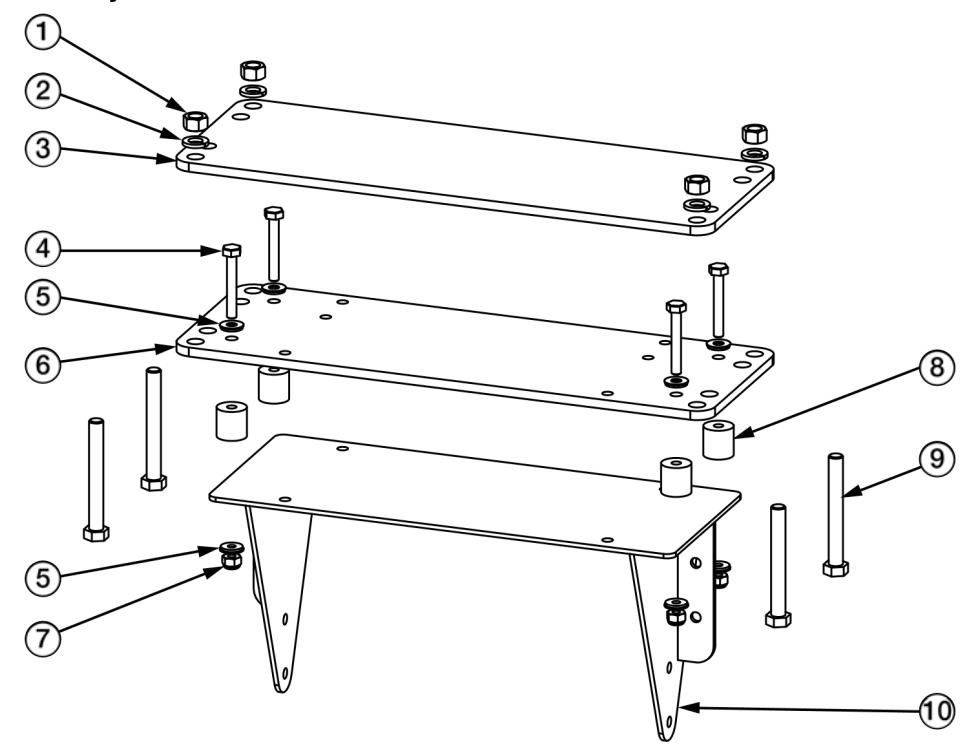

Figure 4-9. Mount Assembly Parts Illustration (PN 98413)

| Item No. | Part No. | Description                       | QTY |
|----------|----------|-----------------------------------|-----|
| 1        | 14656    | Nut, 3/8-16NC Hex                 | 4   |
| 2        | 15159    | Washer, Lock, 3/8 Regular         | 4   |
| 3        | 96929    | Clamp Plate, Indicator            | 1   |
| 4        | 14984    | Screw, Cap 1/4-20NC x 1-3/4       | 4   |
| 5        | 44676    | Washer, Bonded Sealing            | 8   |
| 6        | 96928    | Mount Plate, Indicator            | 1   |
| 7        | 14634    | Nut, Lock 1/4-20NC Hex            | 4   |
| 8        | 98537    | Bumper, Recessed Flat Top         | 4   |
| 9        | 69987    | Bolt, 3/8-16NC 3 3 Hex            | 4   |
| 10       | 97128    | Indicator Stand, Forklift CLS-420 | 1   |

Table 4-9. Mount Assembly Parts List

# 4.4 CLS-420 Indicator CPU Board Replacement

The indicator enclosure must be opened to connect cables for load cells, communications, digital inputs, and analog output.

WARNING The 420 has an on/off switch for the load cells and processor functions. Before opening the unit, ensure the power cord is disconnected from the forklift battery power source.

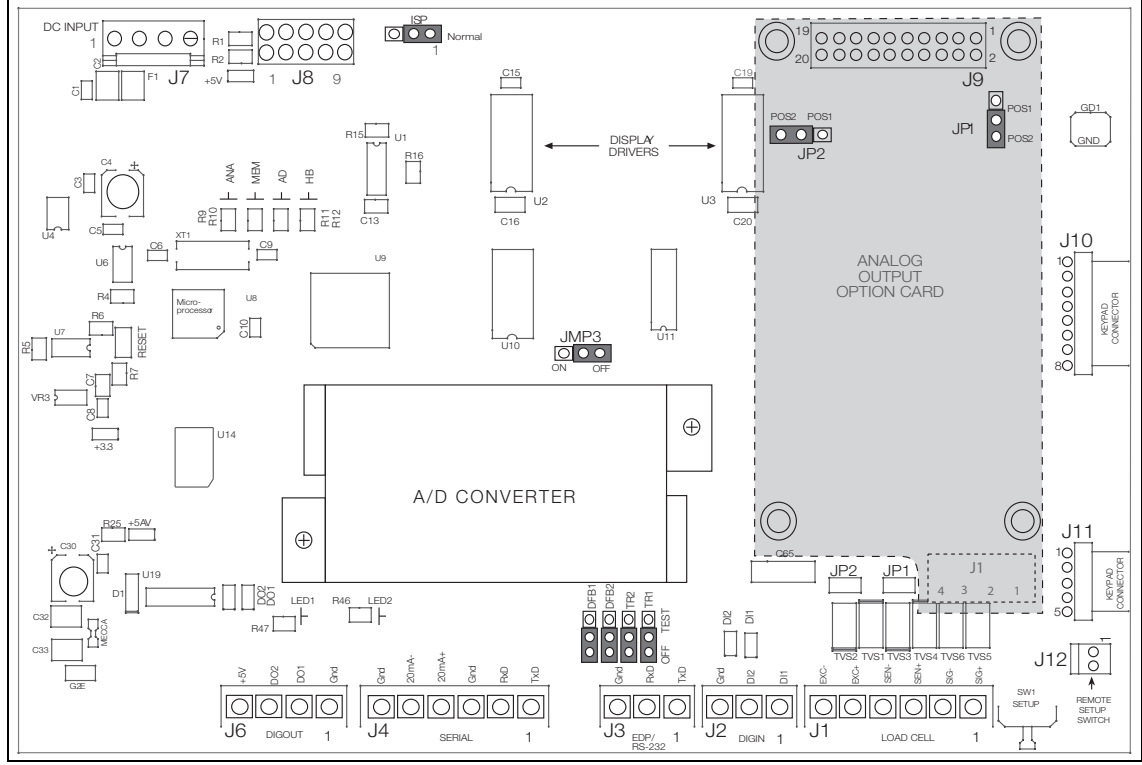

Figure 4-10. CPU and Power Supply Board with Analog Output Option Card

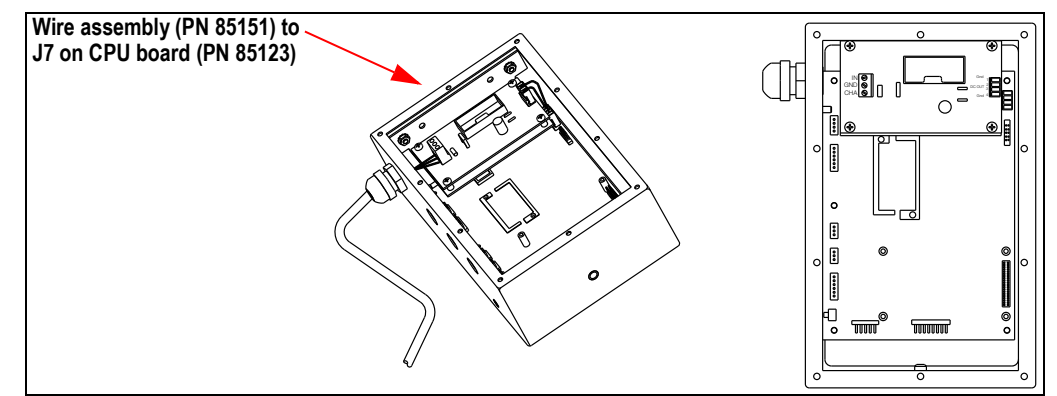

Figure 4-11. 420 DC Power Supply

#### 4.4.1 Board Removal

If the 420 CPU board must be removed, use the following procedure:

- 1. Disconnect power to the indicator.
- 2. Remove the screws that hold the backplate to the enclosure body, then lift the backplate away from the enclosure and set aside.
- 3. Disconnect the power supply cable from connector J7 on the 420 CPU board.

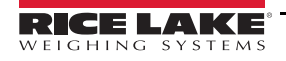

- Unplug connectors J1 (load cell cable), J2 (digital inputs), J3 (EDP/RS-232), J4 (serial communications), J6 (digital outputs), and J10 & J11 (keypad ribbon cables). If an analog output board is installed, disconnect the analog output cable. See Figure 4-10 for connector locations.
- 5. Remove the five screws from the CPU board, then lift the board out of the enclosure.

To replace the CPU board, reverse the above procedure. Be sure to reinstall cable ties to secure all cables inside the indicator enclosure.

# 4.5 NEMA 4X Polycarbonate Junction Box Maintenance

The CLS-420 scale can use a NEMA Type 4X polycarbonate junction box. The junction box is located between the front and back panel of the scale and is covered by a metal cover plate on the top of the scale. Use the following procedures for replacing a junction box on the CLS-420.

1. Remove the bolt and washer holding the top metal cover plate which conceals the junction box.

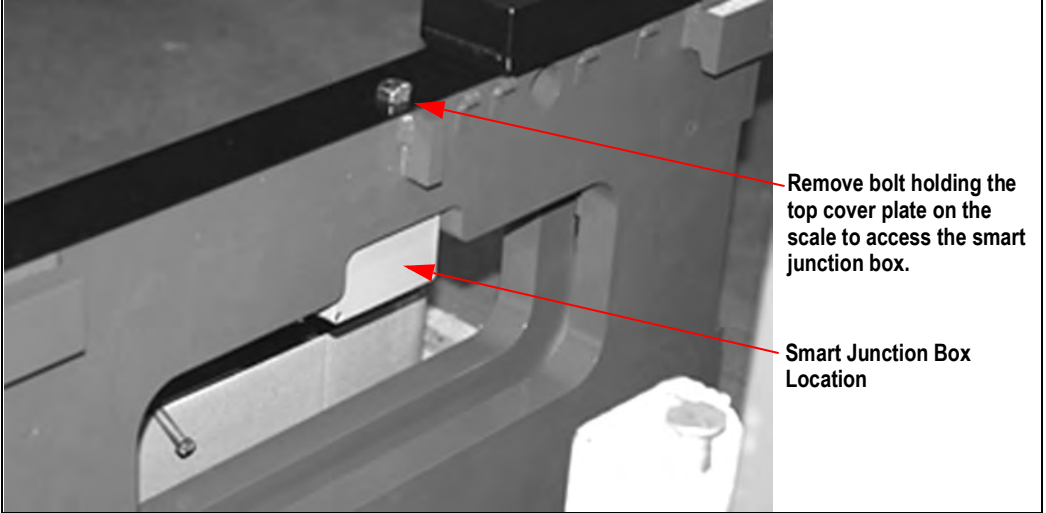

Figure 4-12. Top Cover Plate (scale shown not mounted on the forklift)

- 2. Remove the top cover plate and set aside.
- 3. Lift the fork lift to a comfortable working height.
- 4. Remove the two screws securing the junction box to the scale. See Figure 4-13 for screw location.

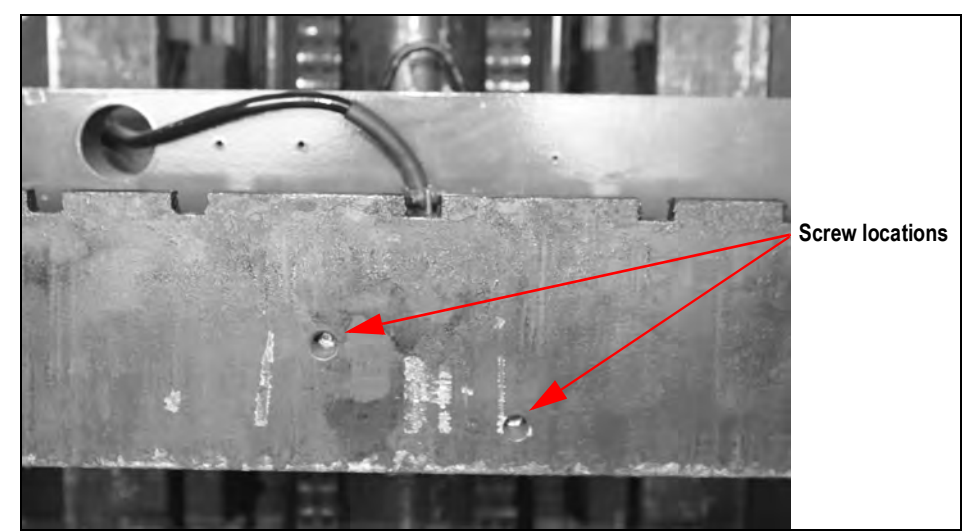

Figure 4-13. Screw Locations

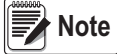

te Use a 10 mm Allen wrench for old style junction box and a 9 mm Allen wrench for the new style junction box.

5. Disconnect the coiled cable from the junction box to indicator or wireless battery box.

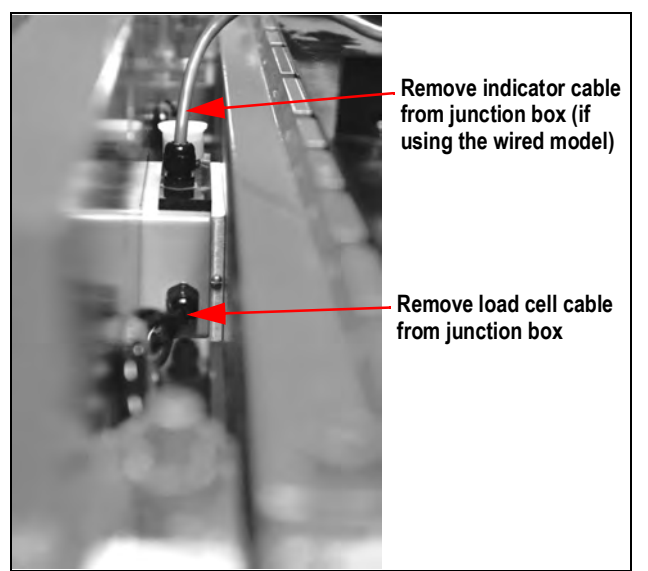

Figure 4-14. Junction Box Location Inside the Scale (wireless version shown above)

- 6. Loosen the load cell clips holding the load cell cable to the scale frame.
- 7. Slip the junction box downward out of its current location between the front and back plates of the CLS.
- 4.5.1 Junction Box Board Replacement Two Board Style (Prior to December 2010)

## **Bottom Board**

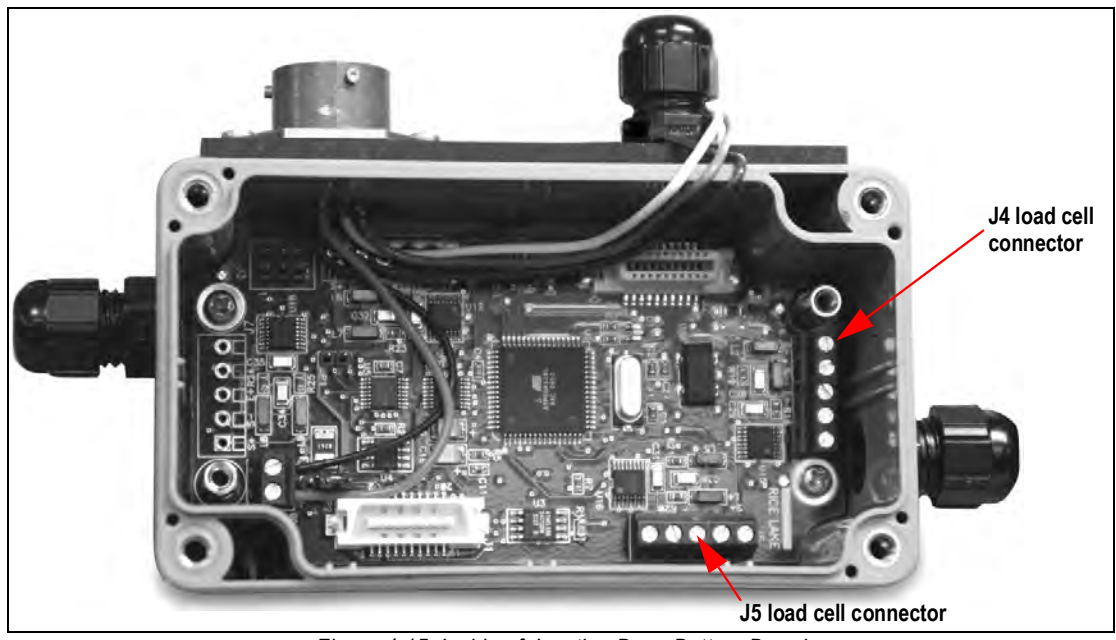

Figure 4-15. Inside of Junction Box - Bottom Board

To access the bottom board:

- 1. Using a Phillips head screwdriver, loosen the junction box cover and set the cover aside.
- 2. Remove the screws holding the top board in place.
- 3. Flip the top board up and back out of the way. The wires connecting the top and bottom boards are long enough to accommodate this.
- 4. Disconnect the wiring from the bottom board.
- 5. Loosen the screws and standoffs to remove bottom board and replace with new board.

6. Tighten the screws and standoff to secure the new board.

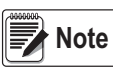

The bottom board which is shown in Figure 4-16 connects the wiring for both load cells one and two. Table 4-10 lists the wiring assignments for the bottom board.

7. Reconnect the wires to the bottom board per Figure 4-16 and Table 4-10.

| J4 Wiring Connector<br>(Cell #1 - the left cell as viewed from the forklift<br>drivers seat)  | J4 Function                                                        |
|-----------------------------------------------------------------------------------------------|--------------------------------------------------------------------|
| 1                                                                                             | + SIGNAL                                                           |
| 2                                                                                             | - SIGNAL                                                           |
| 3                                                                                             | + EXCITATION                                                       |
| 4                                                                                             | - EXCITATION                                                       |
| 5                                                                                             | SHIELD                                                             |
| J5 Wiring Connector<br>(Cell #2 - the right cell as viewed from the forklift<br>drivers seat) | J5 Function                                                        |
| 1                                                                                             | + SIGNAL                                                           |
| 2                                                                                             |                                                                    |
| L                                                                                             | - OIONAL                                                           |
| 3                                                                                             | + EXCITATION                                                       |
| 3                                                                                             | + EXCITATION<br>- EXCITATION                                       |
| <u> </u>                                                                                      | + EXCITATION<br>- EXCITATION<br>SHIELD                             |
| 3<br>4<br>5<br>J8 Wiring Connector<br>(From the MS Connector)                                 | + EXCITATION<br>- EXCITATION<br>SHIELD<br>J8 Function              |
| 3<br>4<br>5<br>J8 Wiring Connector<br>(From the MS Connector)<br>1                            | + EXCITATION<br>- EXCITATION<br>SHIELD<br>J8 Function<br>+ V (Red) |

Table 4-10. Load Cell Wiring

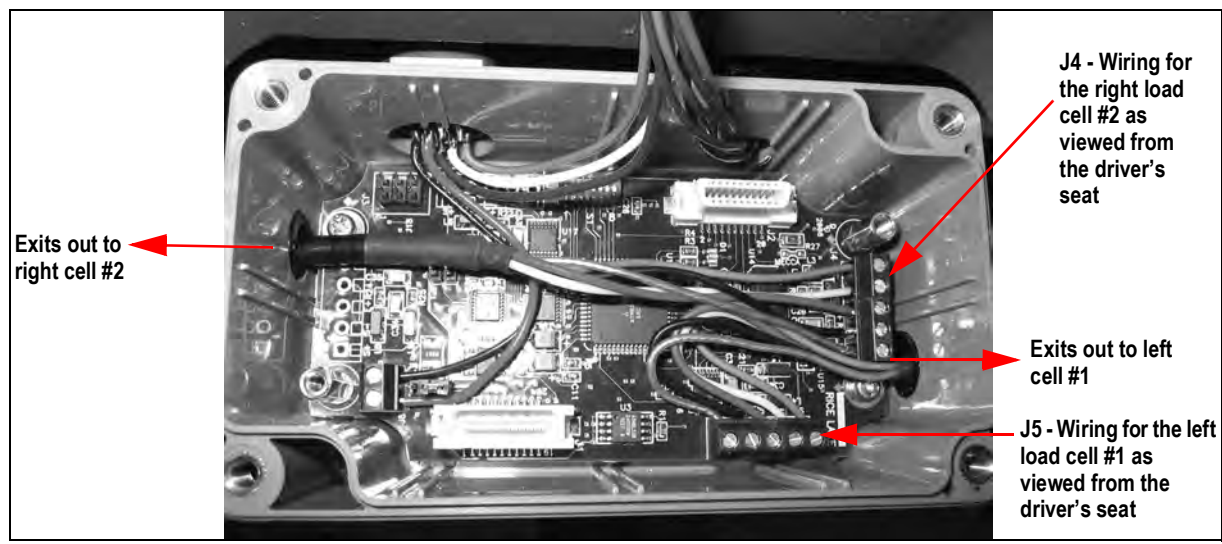

Figure 4-16. Bottom Board Wiring

- 8. Once wiring is complete, place the upper board back and secure screws holding the upper board.
- 9. Place cover on the junction box enclosure and secure with screws.

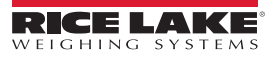

## **Upper/Top Board**

The second board, or upper board is pictured in Figure 4-17.

- 1. Using a Phillips head screwdriver, loosen the junction box cover and set the cover aside.
- 2. Disconnect wiring connecting the top board to the bottom board, J3 and J6 connectors.
- 3. Remove the screws that hold the top board in place.
- 4. Place the new board in the junction box and secure with screws.
- 5. Connect wires from the bottom board as shown in Figure 4-17 and Table 4-11 connecting into J3 and J6 connectors.
- 6. Place cover on junction box enclosure and secure with screws.

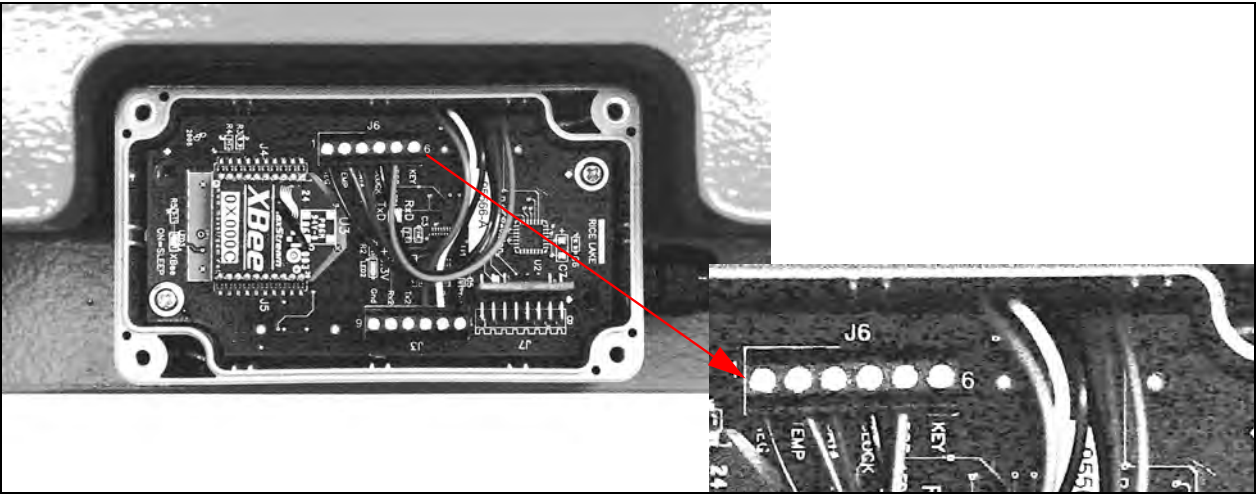

Figure 4-17. Inside of Junction Box - Top Board

| J3 Wiring Connector<br>(From the MS connector)                                             | Function and (Wire Color)                                                                           |
|--------------------------------------------------------------------------------------------|----------------------------------------------------------------------------------------------------|
| 1                                                                                          | TX1 (blue)                                                                                          |
| 2                                                                                          | RX1 (white)                                                                                         |
| 3                                                                                          | GND (green)                                                                                         |
| 4                                                                                          | TX2 (N/C)                                                                                           |
| 5                                                                                          | RX2 (N/C)                                                                                           |
| 6                                                                                          | GND (N/C)                                                                                           |
|                                                                                            |                                                                                                    |
| J6 Wiring Connector<br>(From the battery - wireless version only)                          | Function and (Wire Color)                                                                           |
| J6 Wiring Connector<br>(From the battery - wireless version only)<br>1                     | Function and (Wire Color)<br>KEY (N/C)                                                              |
| J6 Wiring Connector<br>(From the battery - wireless version only)<br>1<br>2                | Function and (Wire Color)<br>KEY (N/C)<br>POS (red)                                                 |
| J6 Wiring Connector<br>(From the battery - wireless version only)<br>1<br>2<br>3           | Function and (Wire Color)<br>KEY (N/C)<br>POS (red)<br>CLOCK (blue)                                 |
| J6 Wiring Connector<br>(From the battery - wireless version only)<br>1<br>2<br>3<br>4      | Function and (Wire Color)<br>KEY (N/C)<br>POS (red)<br>CLOCK (blue)<br>DATA (brown)                 |
| J6 Wiring Connector<br>(From the battery - wireless version only)<br>1<br>2<br>3<br>4<br>5 | Function and (Wire Color)<br>KEY (N/C)<br>POS (red)<br>CLOCK (blue)<br>DATA (brown)<br>TEMP (green) |

Table 4-11. Top Board Wiring Connections

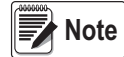

J6 wiring is only used in the wireless version of the CLS series and goes directly to the battery box.

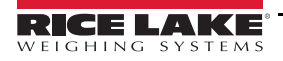

# 4.5.2 Junction Box Board Replacement and Wiring – One Board Style (December 2010 and Later)

To access the board:

- 1. Using a Phillips head screwdriver, loosen screws and remove the junction box cover.
- 2. Disconnect the wiring from the board.
- 3. Loosen the screws to remove the board and replace with new board.
- 4. Tighten the screws to the secure board.
- 5. Reconnect the wires to the board. See Figure 4-18.
- 6. Place the cover on the junction box enclosure and secure with screws.

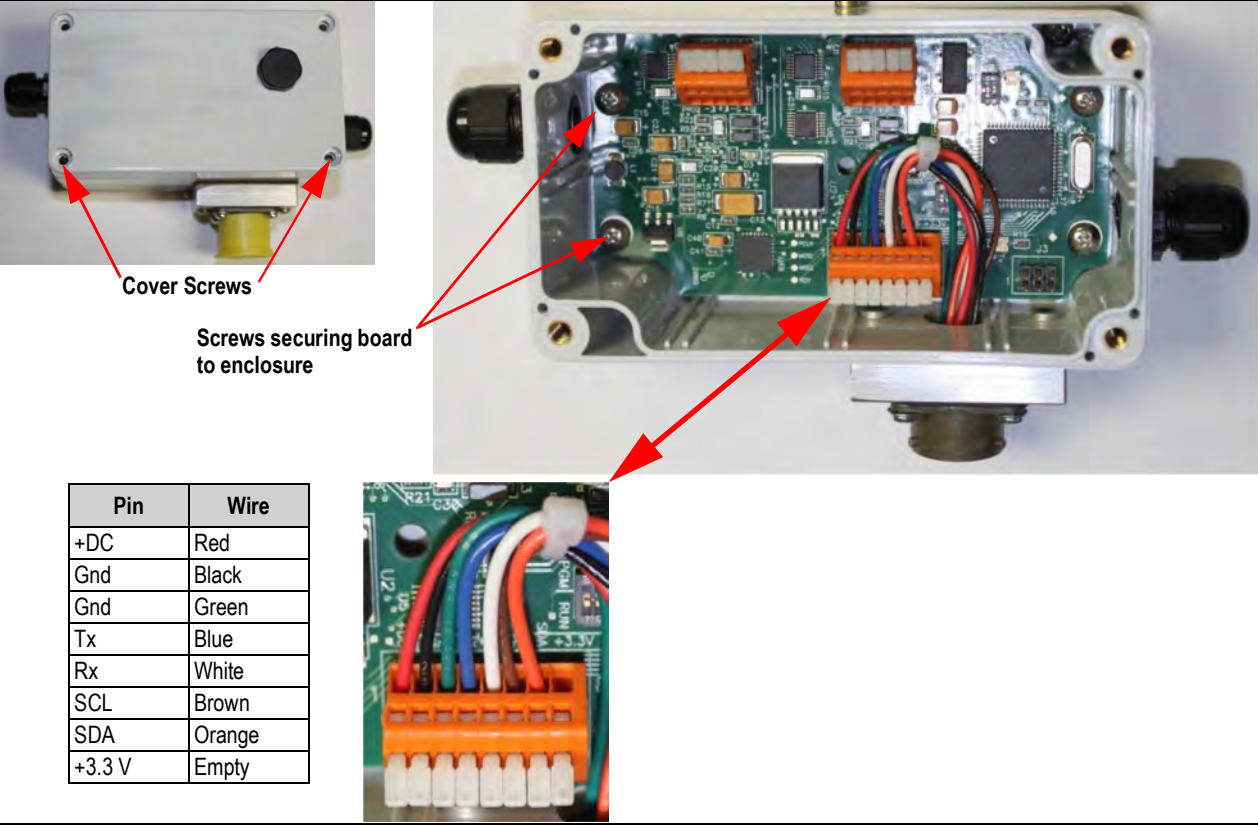

Figure 4-18. Board Removal and Wiring – One Board Style

# 4.5.3 Junction Box Board Replacement and Wiring – Quick Connect Style (34" scale only)

To access the board:

- 1. Using a Phillips head screwdriver, loosen the enclosure screws and remove the junction box cover.
- 2. Disconnect the wiring from the board.
- 3. Loosen the screw holding the ground wire and remove ground wire.
- 4. Loosen the remaining screws and the standoff to remove the board and replace with new board.
- 5. Tighten the three screws and standoff for the ground wire to secure board.
- 6. Install the ground wire and secure with remaining screw.
- 7. Reconnect the wires to the board. See Figure 4-18 and Table 4-12.
- 8. Place the cover on the junction box enclosure and secure with screws.

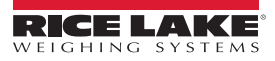
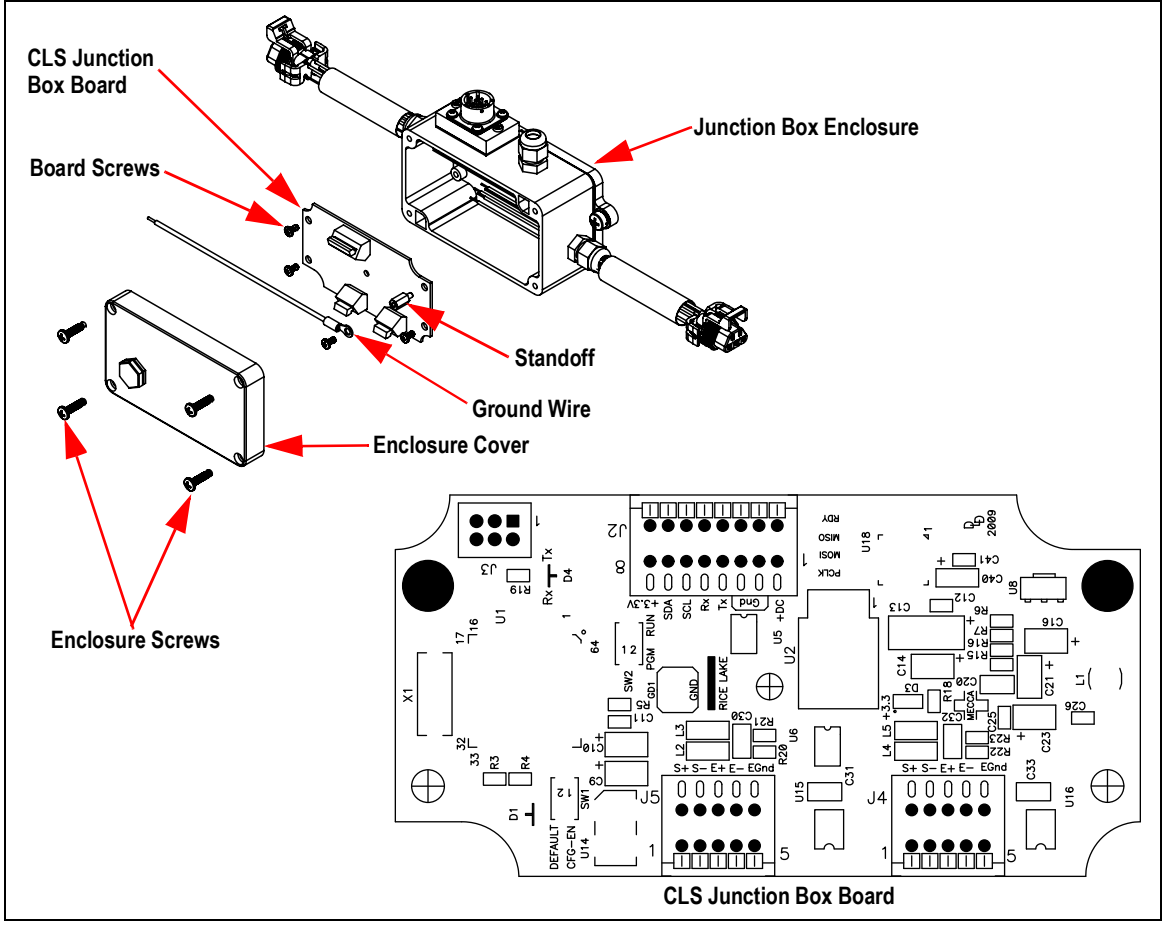

Figure 4-19. Board Removal and Wiring – Quick Connect Style

| 10 Pin Receptacle (18) |                | Quick Connect Cable Assembly |                          |
|------------------------|----------------|------------------------------|--------------------------|
| Wire Color             | Position on J2 | Wire Color                   | Position on J4 and<br>J5 |
| Red                    | +DC            | Green                        | S+                       |
| Black                  | Gnd            | White                        | S-                       |
| Green                  | Gnd            | Red                          | E+                       |
| Blue                   | Tx             | Black                        | E-                       |
| White                  | Rx             | Empty                        | Gnd                      |
| Brown                  | SCL            |                              |                          |
| Orange                 | SDA            |                              |                          |
| Empty                  | +3.3V          |                              |                          |

Table 4-12. Wiring Connections

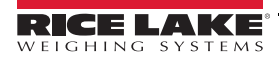

## 4.6 iQube<sup>2</sup> Junction Box Maintenance/Upgrade

The iQube<sup>2</sup> junction box is designed for use with the Rice Lake CLS-420 forklift scales and is a replacement for the junction box used on early models of the scale. The load cell connectors have been updated to improve serviceability.

## 4.6.1 iQube<sup>2</sup> Replacement

The junction box is located between the front and back panels of the scale and is covered by the metal cover plate on the top of the scale.

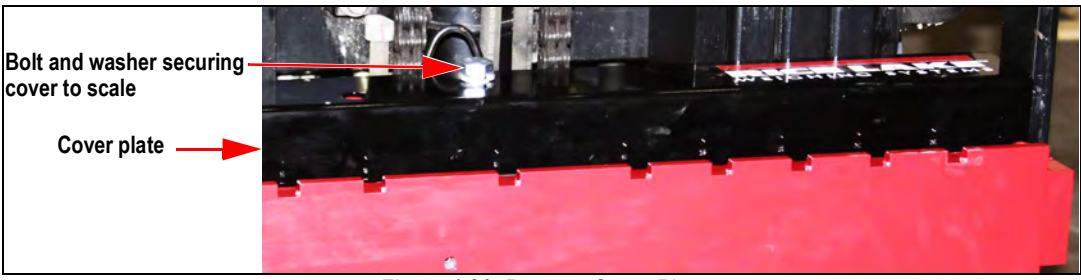

Figure 4-20. Remove Cover Plate

- 1. Turn scale power off on the indicator.
- 2. Remove the bolt holding the cover plate in place.
- 3. Remove the cover plate and set aside.
- 4. Unplug the power cable.
- 5. Lift the forklift to a comfortable working height.
- 6. Use a #4 metric Allen wrench, remove the two screws securing the junction box to the scale.
- 7. Remove the coiled interface cable from the junction box.
- 8. Disconnect the load cell cables.

# Note Steps 9-14 are required only when upgrading the original junction box to an iQube<sup>2</sup>. If replacing an iQube<sup>2</sup> with another iQube<sup>2</sup> skip to step 15.

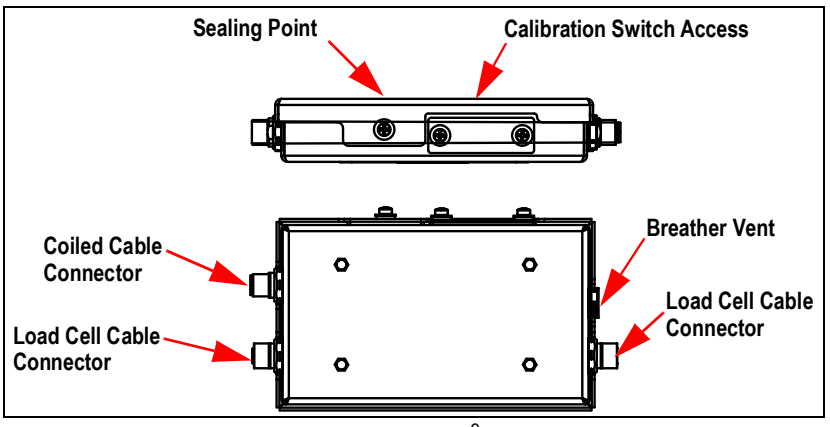

Figure 4-21. iQube<sup>2</sup> J-Box

- 9. Remove automotive quick connects from load cell cables.
- 10. Strip the wires for connection to the new load cell connectors. See Figure 4-22.
- 11. Follow the instructions on the packaging for Turk connector, PN BS-8157-0/P69, for inserting wires.
- 12. Wire the load cell 5-pin male connector to the following color codes Table 4-12 and Figure 4-22. Note the orientation of the raised diamond in Figure 4-22. Use the supplied tool in the rectangular tool slot to lock wires down.

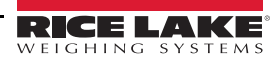

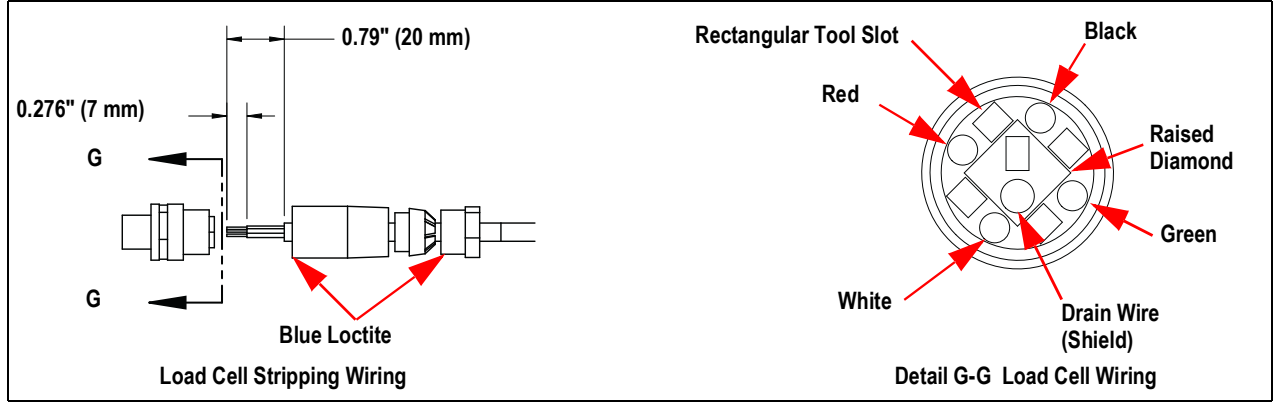

Figure 4-22. Load Cell Wiring

- 13. Add blue Loctite<sup>®</sup> 425 to the two contact points as indicated in Figure 4-22.
- 14. Attach the load cell cables to the bottom two connectors on the junction box.
  - Apply Loctite.
  - Hand tighten until the connection is snug, plus another 1/4 turn. Only two threads should be visible.

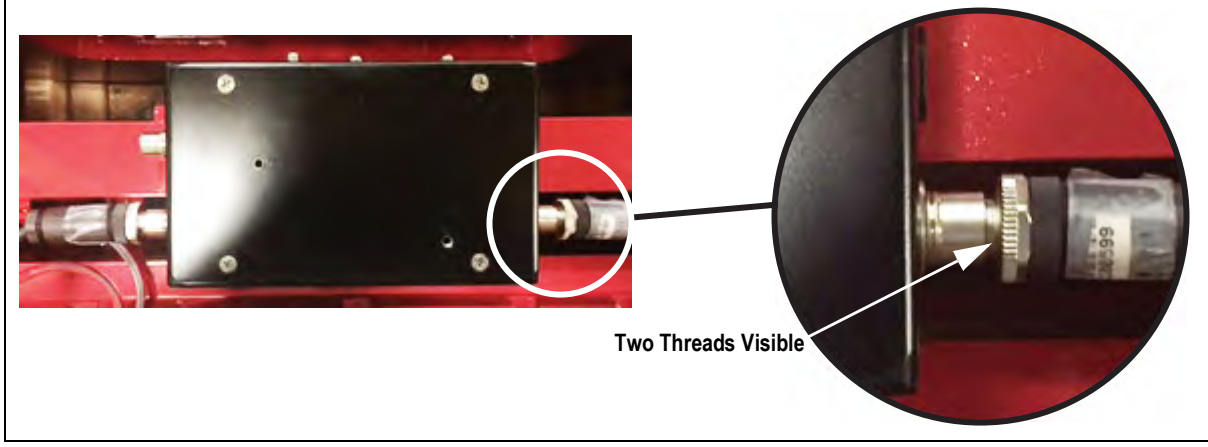

Figure 4-23. Connect Load Cell Cable to Junction Box

- 15. Attach the home run cable to the top side connector.
- 16. Install the iQube<sup>2</sup> junction box into the forklift scale, using Loctite on the mounting screws.
- 17. Open the calibration access switch cover on the junction box, set switch to the **On** position.
- 18. Plug in the power cable, and turn on the indicator.
- 19. Calibrate the unit using Revolution software.
- 20. Connect the load cell cables to each side.
- 21. Connect the coiled interface cable to the top of the junction box.
- 22. Align the iQube<sup>2</sup> junction box with the bolt holes in the scale and use an Allen wrench to tighten.
- 23. Place the cover plate in place and secure with a bolt and washer, and seal the unit.

## 4.6.2 iQube<sup>2</sup> PCB Board Assembly Replacement

- 1. Remove junction box from the scale carriage. See Section 4.6.1.
- 2. Disconnect load cell and coiled cable connectors.
- 3. Loosen four screws to remove front cover of j-box.
- 4. Disconnect JST connectors for load cells and coiled cable.
- 5. Remove PCB board assembly.

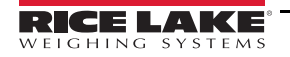

CLS-420 Cargo Lift Scale

- 6. Install new PCB board assembly and install screws using blue Loctite.
- 7. Connect coiled cable JST connector to J1.
- 8. Connect left load cell cable JST connector to J2.
- 9. Connect right load cell cable JST connector to J3.
- 10. Replace cover and secure with four screws, Loctite not required.

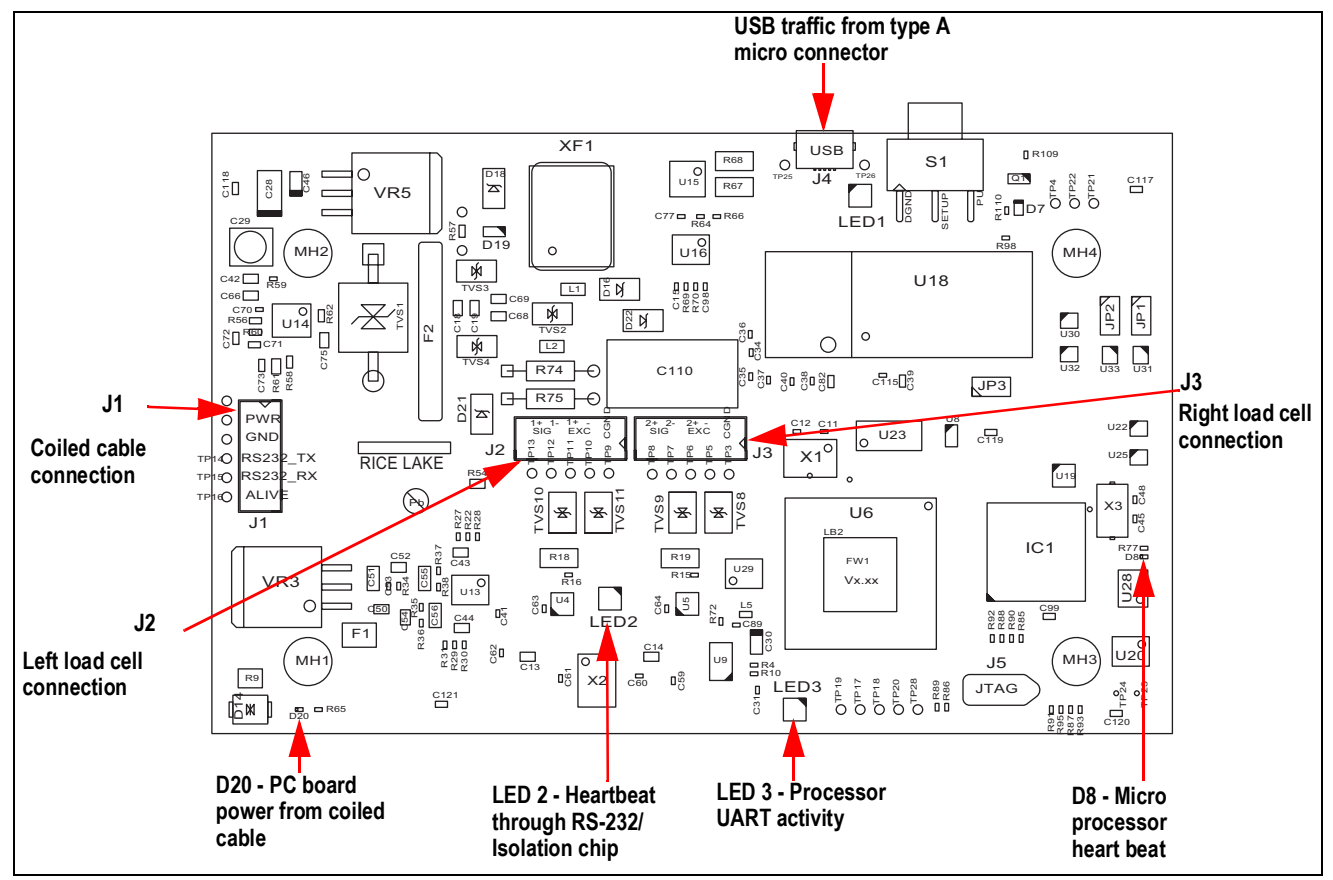

Figure 4-24. Troubleshooting iQube<sup>2</sup> PCB Assembly LEDs (PN 162508)

### 4.6.3 iQube 2.3 Cross References

When identifying the correct junction box cross referenced part number, please provide the serial number of the scale so the Rice Lake Weighing Systems sales and service departments can track it to the correct top level part number sold.

To verify the correct junction box has been received, use Table 4-13, the iQube 2.3 junction box part number reference table.

The kit part number includes the appropriate load cell and cable adapters required to upgrade the unit.

### Note This manual references the part numbers 125277 and 153539 only.

| 28" Forklift Carriage  |              |                  |                           |
|------------------------|--------------|------------------|---------------------------|
| Top Level Fork Lift PN | Indicator    | iQube 2.3 Kit PN | iQube 2.3 junction box PN |
| 111033                 | 420 Wired    | 167345           | 167344                    |
| 111034                 | 420 Wireless |                  | 167416, 167344            |
| 34" Forklift Carriage  |              |                  |                           |
| Top Level Fork Lift PN | Indicator    | iQube 2.3 Kit PN | iQube 2.3 junction box PN |
| 96339                  | 420 Wired    | 167345           | 167344                    |
| 96340                  | 420 Wireless |                  | 167344                    |

| Table 4-13. | iQube | 2.3 | Cross | References |
|-------------|-------|-----|-------|------------|
|-------------|-------|-----|-------|------------|

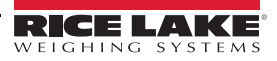

| 28" Forklift Carriage  |              |                  |                           |
|------------------------|--------------|------------------|---------------------------|
| Top Level Fork Lift PN | Indicator    | iQube 2.3 Kit PN | iQube 2.3 junction box PN |
| 130822                 | 420 Wired    | 167356           | 167261                    |
| 130823                 | 420 Wireless |                  | 167261                    |
| SPX or SO WO           | 420 ABF      | 167345           | 167344                    |
| 120911                 | 420 ABF      | 167356           | 167261                    |
| 161964                 | 420 ABF      | 167341           | 167261                    |
| 151803                 | CLS-420      | 167356           | 167261                    |
| 164649                 | CLS-420      | 167341           | 167261                    |
| 162279                 | CLS-420      | 167341           | 167261                    |
| 38" Forklift Carriage  |              |                  |                           |
| Top Level Fork Lift PN | Indicator    | iQube 2.3 Kit PN | iQube 2.3 junction box PN |
| 111038                 | 420 Wired    |                  | 167407                    |
| 111039                 | 420 Wireless |                  | 167407                    |
| 151506                 | 420 Wireless |                  | 167407                    |

Table 4-13. iQube 2.3 Cross References

## 4.7 Load Cell Maintenance

This section describes procedures for replacing a load cell. The CLS-420 uses Rice Lake's load cell, PN 125543.

The following instructions must be followed exactly to allow for seamless and easy load cell replacement.

WARNING

Take all necessary safety precautions when installing or replacing the scale parts including wearing safety shoes, protective eye wear, and using the proper tools.

## 4.7.1 Required Tools for Replacing a Load Cell

The following list of tools is required for replacing a load cell on the CLS-420.

- · Modified box wrench (PN 96196 supplied with load cell replacement kit)
- · Crescent wrench
- 3/4" socket wrench, with extensions
- · Ball-peen hammer
- 1 1/8" wrench for overload stop
- Chisel
- · Allen wrench for overload stops
- · Torque wrench
- · Pry bar

Note Adequate light is necessary to change the load cell. Position the forklift close to a good source of natural light, or have a good source of lighting available.

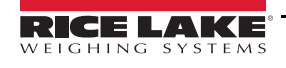

### 4.7.2 Load Cell Replacement

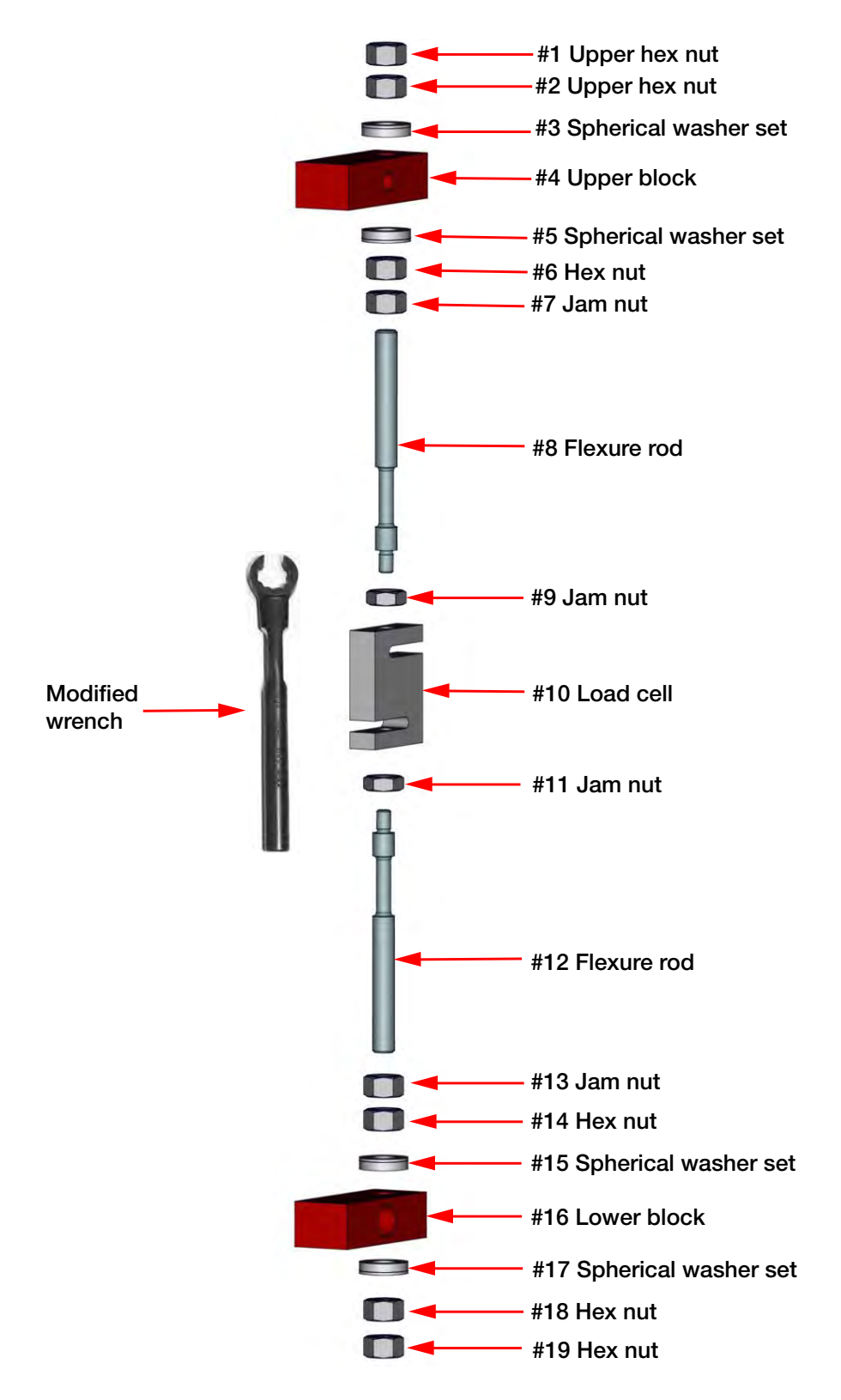

Figure 4-25. CLS-M Load Cell Assembly Parts Breakout

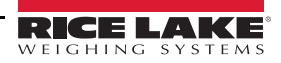

Use the following steps to replace a load cell.

- 1. Raise the forklift carriage slightly for fork removal.
- 2. Slide the forks to the center of the carriage to allow for removal. Set forks aside.

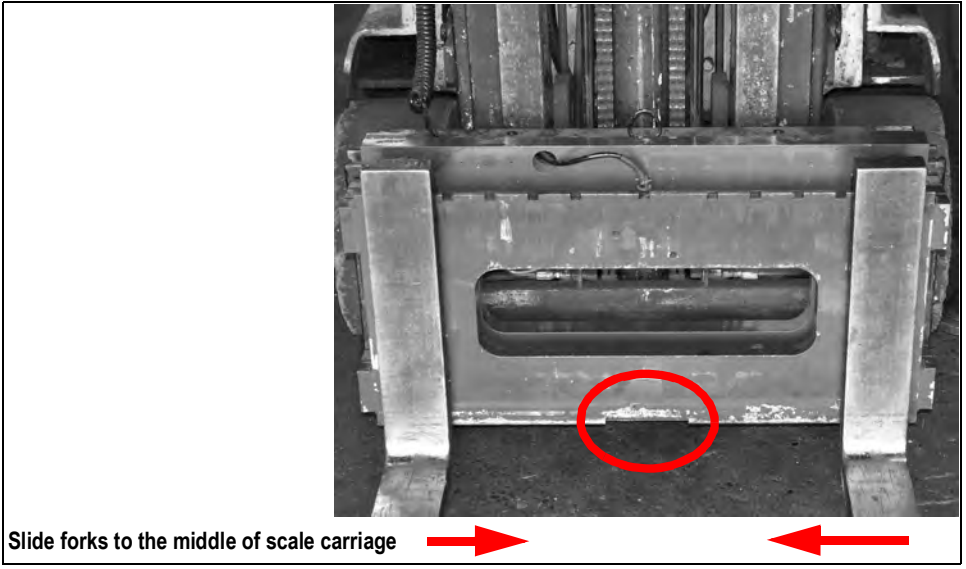

Figure 4-26. Fork Removal

- 3. Raise the forklift carriage to a comfortable working height for the load cell replacement.
- 4. Remove the top hex nut (#1) with a socket wrench.

Note

It is acceptable if the load cell slightly rotates up against the front or back plate of the scale.

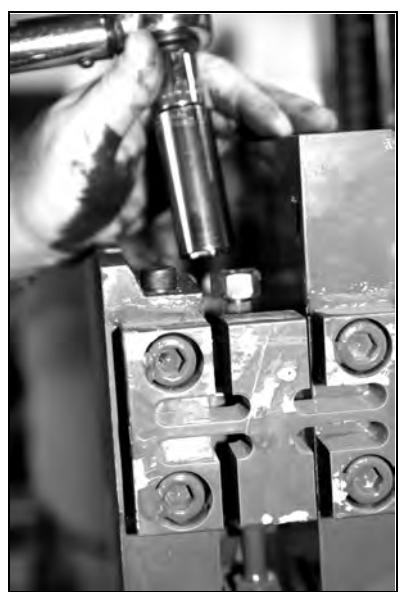

Figure 4-27. Remove Hex Nut

- Loosen jam nut (#7) from the upper block using the special modified box wrench (PN 96196 supplied with load cell replacement kit) and shown in Figure 4-25.
- 6. Loosen jam nut (#13) from the lower block.
- 7. Remove the top hex nut (#2) and the top spherical washer set (#3).

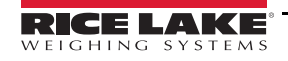

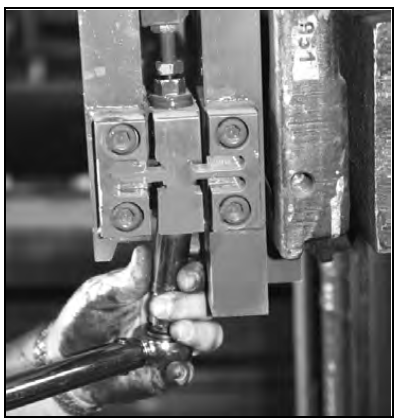

Figure 4-28. Remove Bottom Nut

### Note It is acceptable if the load cell slightly rotates up against the front or back plate of the scale.

- 8. Remove the bottom hex nuts (#18 and #19) and the bottom spherical washer set (#17).
- 9. Loosen the hex nut located under the upper block (#6).
- 10. Loosen the jam nut located on top of the load cell (#9).
- 11. Loosen the hex nut (#14) located on top of the lower block.
- 12. Loosen the hex nut (#11) on the lower side of the load cell.
- 13. Remove the bottom flexure rod (#12) and the top flexure rod (#8) sliding remaining washer sets (#5 and #15) with it.

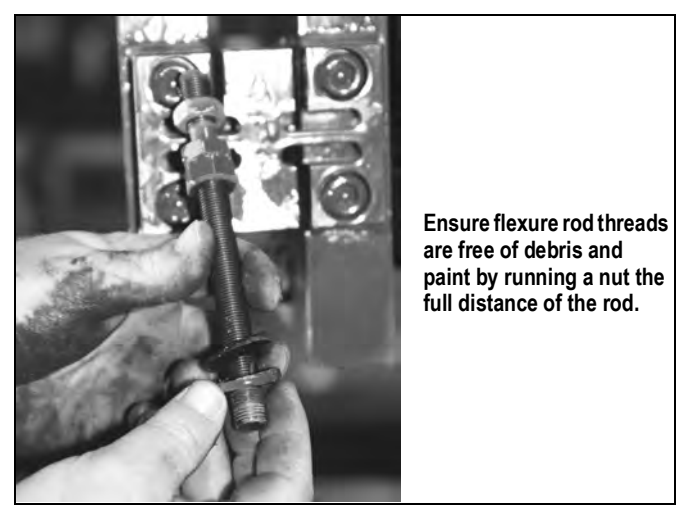

Figure 4-29. Remove Flexure Rod with Nuts and Washers

- 14. Check the flexure rod threads for smooth operation by running a nut the full distance of the rod, making sure it does not get stuck anywhere along the way. Clean off any paint using a wire brush and oil.
- 15. Oil the spherical washers using a standard machine shop oil.
- 16. Disconnect the load cell cable from the junction box.
- 17. Loosen cable clips and remove the load cell.

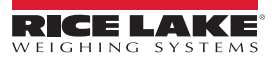

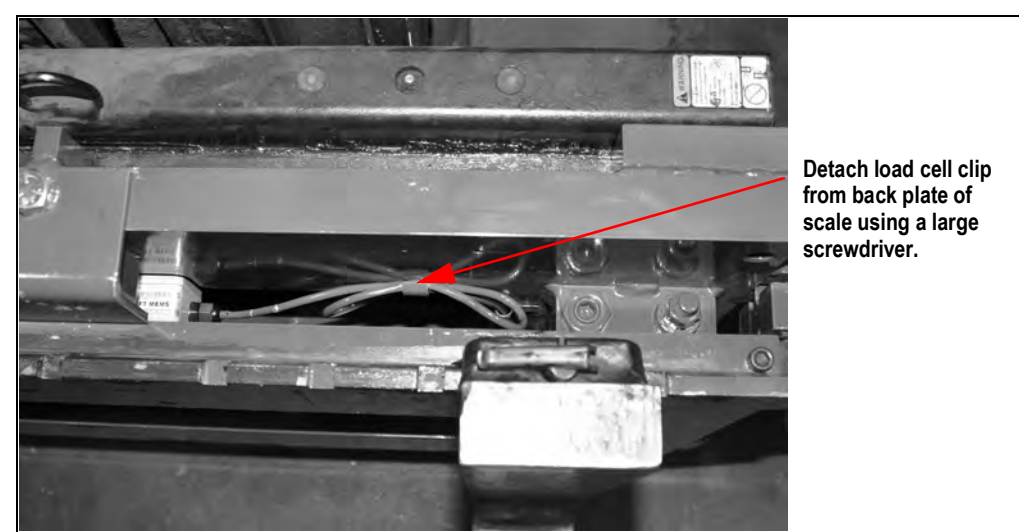

Figure 4-30. Load Cell Cable Clips

18. Back off upper and lower overload stops using a 1 1/8" wrench.

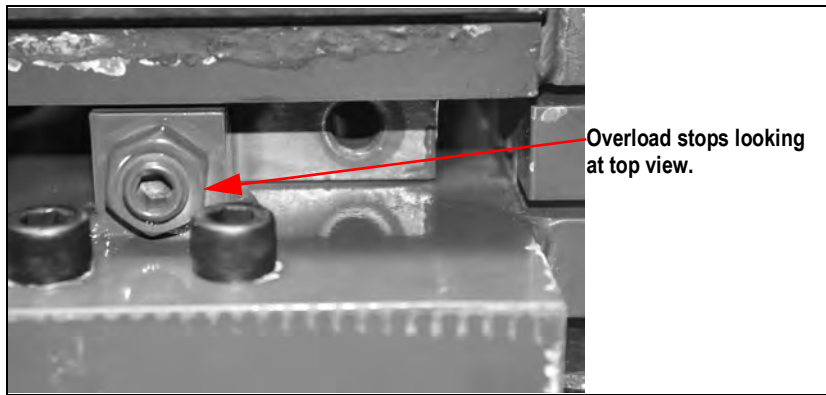

Figure 4-31. Overload Stops

19. Position a new load cell with its cable facing towards the center and opening of the S-beam facing the flexure.

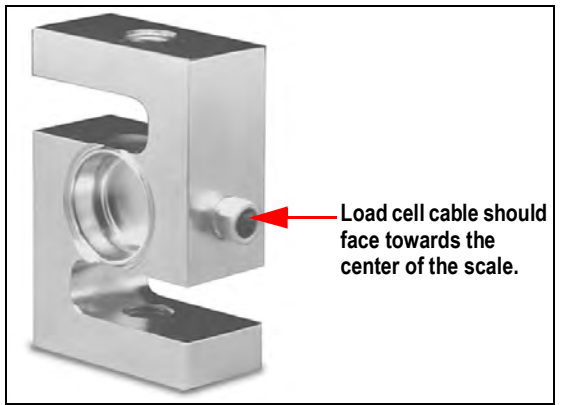

Figure 4-32. Load Cell

20. Install the top and bottom flexure rod with hardware, ensuring that the flexure rod is oriented with the short thread of the rod facing nearest the load cell.

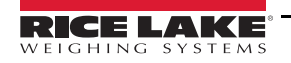

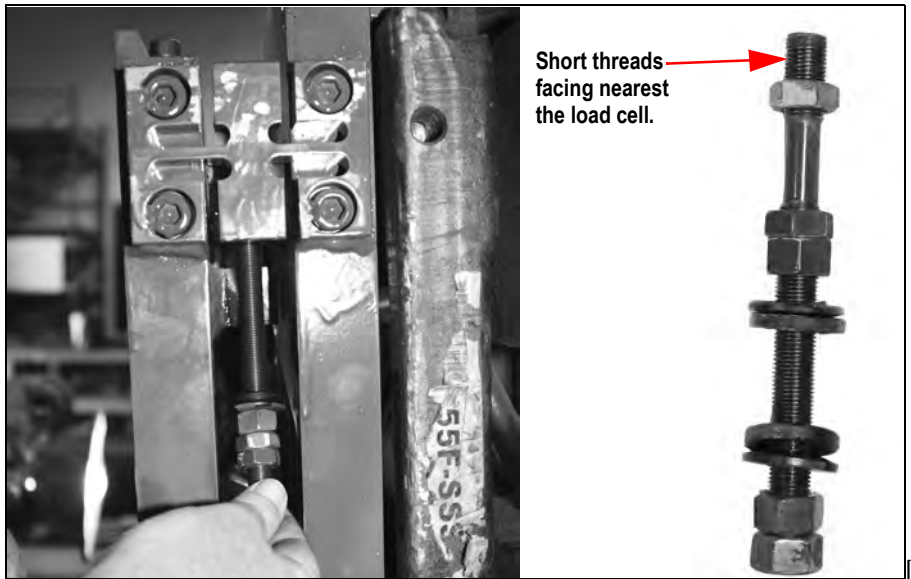

Figure 4-33. Installing Flexure

- 21. Insert the load cell and thread flexure rods into top and bottom of the load cell making sure the appropriate hex nuts, jam nuts, and spherical washers are in the correct order per Figure 4-25 on page 72.
- 22. Screw in the rod and tighten jam nut leaving approximately two threads exposed outside of the jam nut. Do both the top and bottom of the load cell.
- 23. Use hex nuts to position the load cell in the center of the mounting blocks with an equal amount of flexure rod on the top and bottom of the load cell.
- 24. Tighten the jam nuts on the top and bottom of the load cell, making sure they are tight, and load cell is completely vertical with the scale. Use a pry bar or chisel to hold the load cell straight.

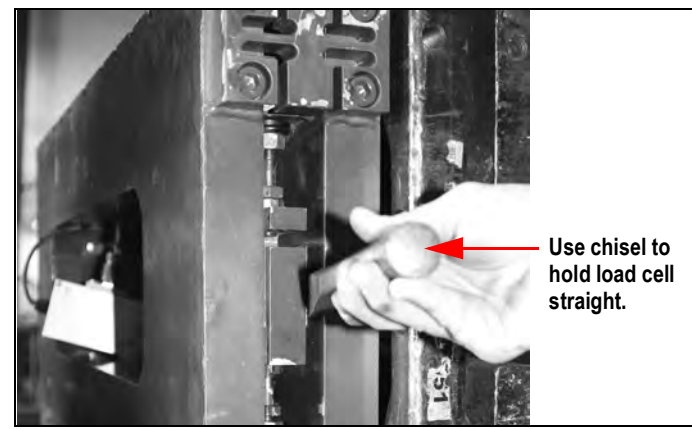

Figure 4-34. Use Chisel to Hold Load Cell Straight

25. Install the spherical washer set and hex nut on the bottom flexure rod, ensuring that the thick washer is mounted towards the mounting block.

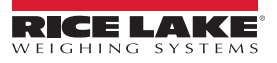

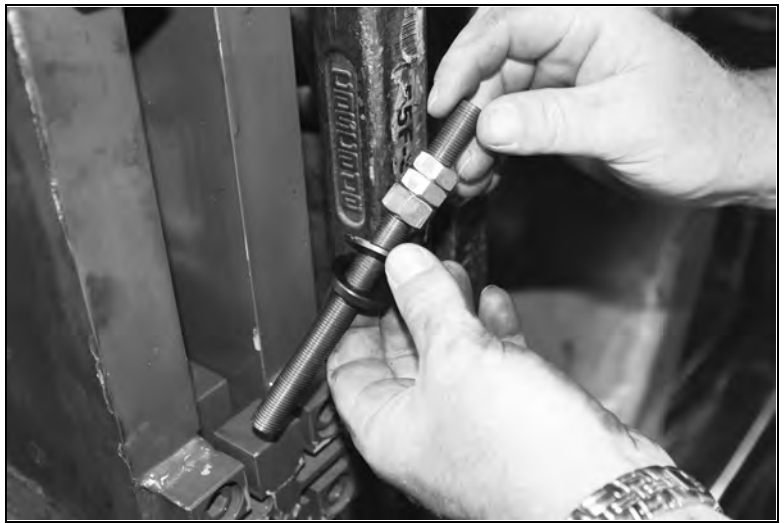

Figure 4-35. Install Spherical Washer Set

26. Insert a flat-bladed screwdriver in the upper mounting block between the hole and the flexure rod, forcing the flexure rod in the same direction of the flexure.

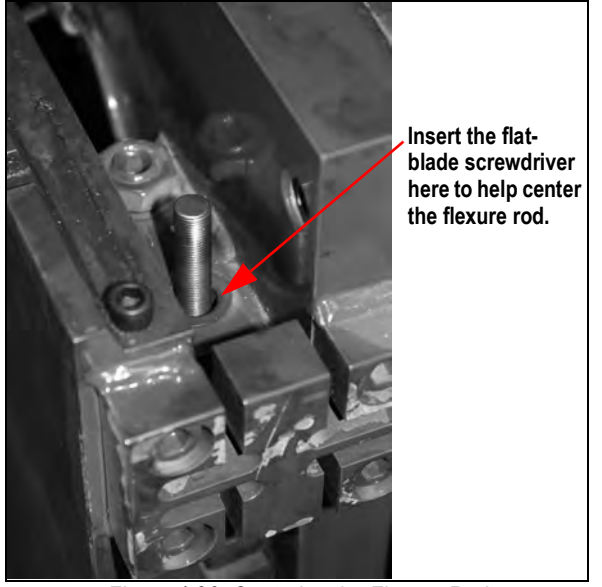

Figure 4-36. Centering the Flexure Rod

27. Use a pry bar or chisel to hold the bottom half of the load cell straight while using a torque wrench to tighten the bottom hex nut on the lower mounting block to 110 ft-lb. Install the other hex nut on the bottom of the flexure rod and torque it to 110 ft-lb.

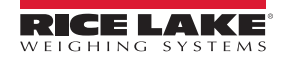

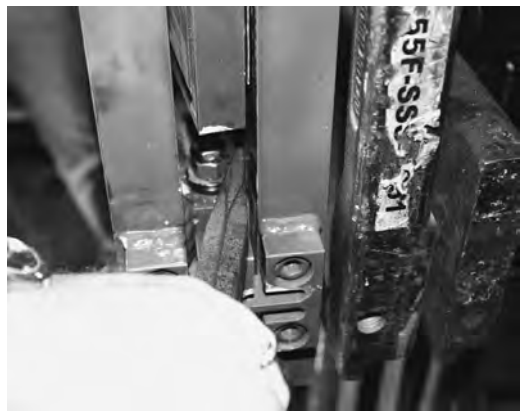

Figure 4-37. Center Load Cell

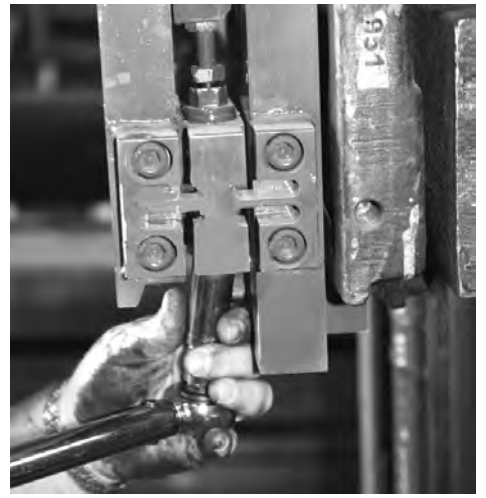

Figure 4-38. Tighten Lower Nut

- 28. Use the special modified box wrench to tighten the jam nut (#13) on the lower block.
- 29. Remove the flat-bladed screwdriver used in Step 25 and inspect the flexure rod. The flexure rod must be in the center of the hole. If it is not, use a hammer and an angled diamond chisel to hit the bottom mounting plate and spherical washer set to adjust it to center.
- 30. Install the spherical washer set (#3) and hex nut (#2) on the top of the upper block.
- 31. Connect the load cell cable to the junction box.
- 32. Torque the hex nut (#2) on the upper mounting block until 100 lb is displayed on the indicator. Tighten the lower hex nut (#6) below the upper mounting block using the modified box wrench and get the display as close to zero as possible.
- 33. Torque the top hex nut (#1) with a torque wrench to 110 ft-lb. Use a pry bar or chisel to ensure the load cell stays centered while tightening and doesn't touch the sides of front or back panel.
- 34. Install the final hex nut on the top mounting plate and torque to 110 ft-lb. Use a pry bar or chisel to keep the load cell centered.
- 35. Tighten the jam nut on the lower mounting block assembly.
- 36. Exercise the scale, heel to toe, by placing a weight (1000 lb) on the heel, then the toe to check if the assembly was installed correctly. Do this for both sides. If the weight is off, check assemblies.
- 37. Place a weight in the center of the fork and check side to side values. The weight values must be equal to complete the load cell replacement.
- 38. Tighten the overload stops when complete.
- 39. Calibrate the load cells (See Section 3.3 on page 28).

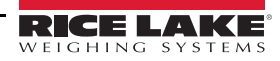

## 4.7.3 Forklift Flexure Troubleshooting - 28" and 34" Models

### For Part Number 92828

The forklift flexure is designed to protect the load cell from damage in the forklift environment.

Use the following steps if the forklift scale is out of tolerance or unable to return to zero on a consistent basis.

- 1. Check for debris within the scale or between the scale carriage.
- 2. Check for proper spacing of the jam nuts at 0.02".
- 3. Check the dimensions of the flexure for damage. There should be a +/-0.03" tolerance to the drawing shown below for height and width.

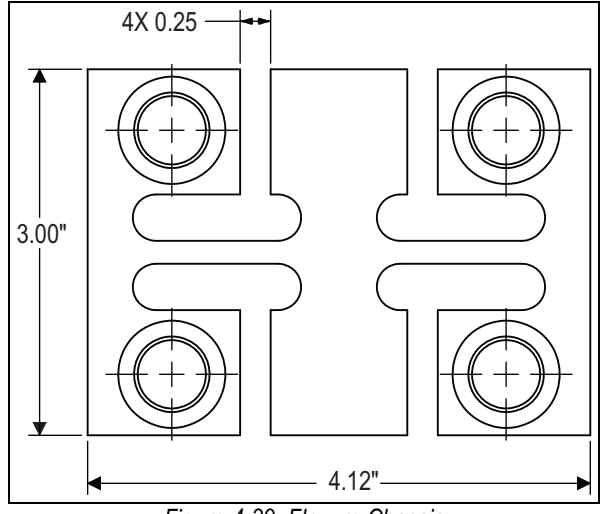

Figure 4-39. Flexure Chassis

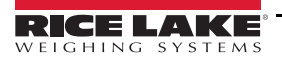

## 4.7.4 CLS-420 Wiring Diagrams

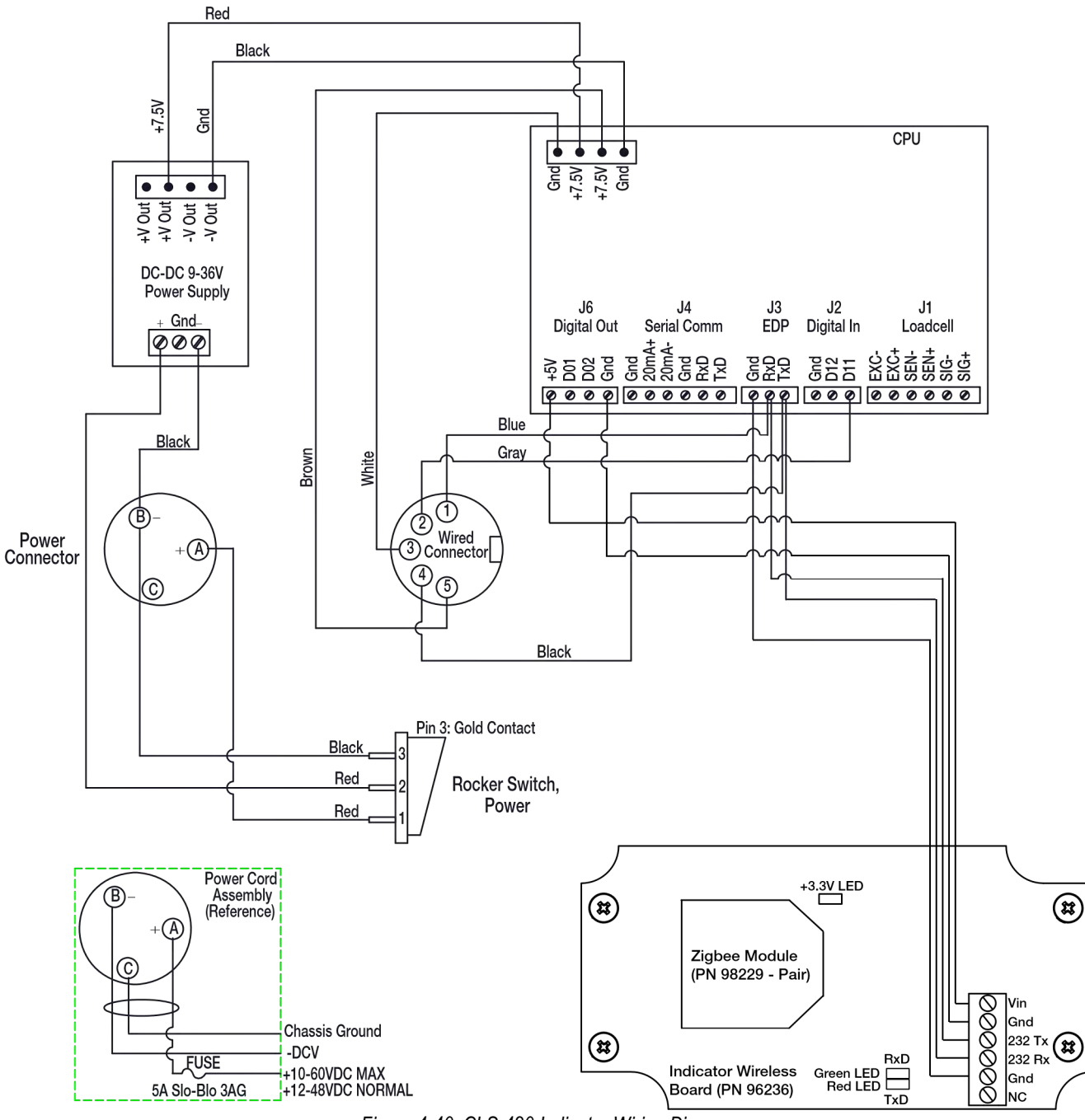

Figure 4-40. CLS-420 Indicator Wiring Diagram

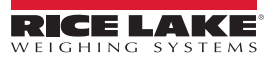

## 4.8 LED Functions

Below is a list of diagnostic LEDs for the 420. See Figure 4-10 for locations on the 420 CPU board.

### **Serial Port Status**

| LED1 (EDP Port)        | Flashing red = TXD activity<br>Flashing green = RXD activity                                   |
|------------------------|------------------------------------------------------------------------------------------------|
| LED2 (PRN Port)        | Flashing red = TXD activity<br>Flashing green = RXD activity<br>On steady or off = No activity |
| Power Supply           |                                                                                                |
| LED (+5AV)             | Excitation/ADC supply on                                                                       |
| LED (+5V & +3.3V)      | Digital logic supply on                                                                        |
| Operation Status       |                                                                                                |
| LEDHB (Microprocessor) | Flashing green = Active<br>Red = Fault                                                         |
| LED AD (ADC)           | Green = Active                                                                                 |
|                        | Red = Fault                                                                                    |
| LED MEM (Memory Test)  | Green = Pass                                                                                   |
|                        | Red = Fail                                                                                     |
| LED ANA                | Red = Not Implemented                                                                          |
| (Analog Option Card)   |                                                                                                |

### **Digital Input/Output Status**

| DO 1 (Digital Out 1) | On when lit (active low) |
|----------------------|--------------------------|
| DO 2 (Digital Out 2) | On when lit (active low) |
| DI 1 (Digital In 1)  | On when lit (active low) |
| DI 2 (Digital In 2)  | On when lit (active low) |

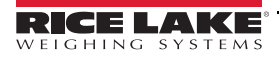

# 5.0 Troubleshooting

## 5.1 Troubleshooting Chart

| Symptom                                | Possible Cause                                                                              | Action                                                                                                    |  |
|----------------------------------------|---------------------------------------------------------------------------------------------|----------------------------------------------------------------------------------------------------|--|
| Scale reading high against test weight | Debris between the scale and the forklift carriage                                          | Remove debris                                                                                                    |  |
|                                        | Debris between the front and back scale plates                                              | Remove debris                                                                                                    |  |
|                                        | Centering pin touching the forklift carriage, causing it to teeter back and forth           | Adjust scale carriage, centering pin should not touch on sides and bottom                                                                              |  |
|                                        | Bottom cleats not adjusted properly or loose                                                | Adjust to proper gap using jam nuts, 0.02"                                                                                                    |  |
|                                        | If all these steps do not resolve the issue, check the following:                           |                                                                                                    |  |
|                                        | J-box error                                                                                 | Open j-box and look for obvious damage                                                                                                    |  |
|                                        | Load cell errors                                                                            | Test mV/v levels, at 1.5 mV per 1,000 lb, test at 350 ohms                                                                                             |  |
| Scale reading low against test weight  | Zero key has been pressed with a negative weight read-<br>ing, while forks are on the floor | Lift forks off ground, press the Zero key                                                                                                    |  |
|                                        | Debris between the scale and the forklift carriage                                          | Remove debris                                                                                                    |  |
|                                        | Debris between the front and back scale plates                                              | Remove debris                                                                                                    |  |
|                                        | Centering pin touching the forklift carriage, causing it to teeter back and forth           | Adjust scale carriage, centering pin should not touch<br>on sides and bottom                                                                           |  |
|                                        | Bottom cleats not adjusted properly or loose                                                | Adjust to proper gap using jam nuts, 0.02"                                                                                                    |  |
|                                        | If all these steps do not resolve                                                           | the issue, check the following:                                                                                                    |  |
|                                        | J-box error                                                                                 | Open j-box and look for obvious damage                                                                                                    |  |
|                                        | Load cell errors                                                                            | Test mV/v levels, at 1.5 mV per 1,000 lb, test at 350 ohms                                                                                             |  |
| Weight inaccurate                      | Tare key has been activated                                                                 | At a stable zero weight, press the TARE key to return                                                                                                  |  |
|                                        |                                                                                             | scale to normal weighing mode                                                                                                    |  |
| Scale not returning to zero (0)        | Forks are touching the ground                                                               | Lift forks off ground, press the Zero key                                                                                                    |  |
|                                        | Debris between the scale and the forklift carriage                                          | Remove debris                                                                                                    |  |
|                                        | Debris between the front and back scale plates                                              | Remove debris                                                                                                    |  |
|                                        | Centering pin touching the forklift carriage, causing it to teeter back and forth           | Adjust scale carriage, centering pin should not touch<br>on sides and bottom                                                                           |  |
|                                        | Bottom cleats not adjusted properly or loose                                                | Adjust to proper gap using jam nuts, 0.02"                                                                                                    |  |
|                                        | If all these steps do not resolve the issue, check the following:                           |                                                                                                    |  |
|                                        | J-box error                                                                                 | Open j-box and look for obvious damage                                                                                                    |  |
|                                        | Load cell errors                                                                            | Test mV/v levels, at 1.5 mV per 1,000 lb, test at 350 ohms                                                                                             |  |
| Will not display small weight values   | Digital filter sensitivity is too high                                                      | Using Revolution:<br>scales menu/scales #1/filtering<br>change the digital filtering sensitivity to light and<br>change digital filter threshold to 10 |  |
| Unstable weight                        | Power connections faulty, low battery                                                       | Check battery power cable<br>Check for low battery voltage                                                                                             |  |
| No weight being displayed on the hand- | Power switch off                                                                            | Turn on power switch                                                                                                    |  |
| held device                            | Coiled cable has loose connections or wear                                                  | Fasten coiled cable connections<br>Replace coiled cable, if damaged                                                                                    |  |
|                                        | If all these steps do not resolve the issue, check the following:                           |                                                                                                    |  |
|                                        | J-box sealing switch is in calibration mode                                                 | Move switch to weighing mode                                                                                                    |  |
|                                        | J-box load cell connections loose                                                           | Securely fasten connections                                                                                                    |  |
|                                        | J-box error                                                                                 | Open j-box and look for obvious damage                                                                                                    |  |
|                                        | Load cell errors                                                                            | Test mV/v levels, at 1.5 mV per 1,000 lb, test ohms                                                                                                    |  |

Table 5-1. Troubleshooting

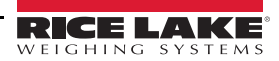

| Symptom                                    | Possible Cause                                                                                  | Action                                                                                              |  |  |
|--------------------------------------------|-------------------------------------------------------------------------------------------------|----------------------------------------------------------------------------------------------------|--|--|
| Intermittent weight readings, weight read- | Debris between the scale and the forklift carriage                                              | Remove debris                                                                                       |  |  |
| ing high and low                           | Debris between the front and back scale plates                                                  | Remove debris                                                                                       |  |  |
|                                            | Centering pin touching the forklift carriage, causing it to                                     | Adjust scale carriage, centering pin should not touch                                               |  |  |
|                                            | teeter back and forth                                                                           | on sides and bottom                                                                                 |  |  |
|                                            | Bottom cleats not adjusted properly                                                             | Adjust to proper gap using jam nuts, 0.02"                                                          |  |  |
|                                            | Check alignment of load cells                                                                   | Adjust load cells                                                                                   |  |  |
|                                            | Low forklift battery                                                                            | Charge forklift battery, disconnect power prior to charging.                                        |  |  |
|                                            | Coiled cable has loose connections & wear.                                                      | Fasten coiled cable connections<br>Replace coiled cable, if damaged                                 |  |  |
|                                            | If all these steps do not resolve t                                                             | the issue, check the following:                                                                     |  |  |
|                                            | Load cell connections on j-box                                                                  | Securely fasten connections                                                                         |  |  |
|                                            | J-box error                                                                                     | Open j-box and look for obvious damage                                                              |  |  |
|                                            | Load cell errors                                                                                | Test mV/v levels, at 1.5 mV per 1,000 lb, test ohms using Revolution/Live Weight Data/Cell 1 & 2 MV |  |  |
| Weight on forks, no displayed weight       | Debris between the scale and the forklift carriage                                              | Remove debris                                                                                       |  |  |
|                                            | Debris between the front and back scale plates                                                  | Remove debris                                                                                       |  |  |
|                                            | Centering pin touching the forklift carriage, causing it to teeter back and forth               | Adjust scale carriage, centering pin should not touch on sides and bottom                           |  |  |
|                                            | Bottom cleats not adjusted properly                                                             | Adjust to proper gap using jam nuts, 0.02"                                                          |  |  |
|                                            | Low forklift battery                                                                            | Charge forklift battery                                                                             |  |  |
|                                            | Coiled cable error                                                                              | Check coiled cable connections and wear and tear                                                    |  |  |
|                                            | If all these steps do not resolve the issue, check the following:                               |                                                                                                    |  |  |
|                                            | Load cell connections on j-box loose                                                            | Securely fasten connections                                                                         |  |  |
|                                            | Junction box error                                                                              | Open junction box and look for obvious damage                                                       |  |  |
|                                            | Load cell errors                                                                                | Test mV/v levels, at 1.5 mV per 1,000 lb, test ohms                                                 |  |  |
| Scale carriage is not fitting securely on  | May have to use electric grinder to grind down the cen-                                         | Discuss with local terminal manager to determine if                                                 |  |  |
| forklift during installation               | tering pin on the forklift scale or center slot on forklift                                     | maintenance group or scale dealer is to perform this                                                |  |  |
|                                            | May have to grind or torch down the area where the top cleats of the forklift scale are mounted | chargeable service                                                                                  |  |  |
|                                            | May have to grind or torch side of forklift carriage due to                                     |                                                                                                    |  |  |
|                                            | previously installed side shift protection method                                               |                                                                                                    |  |  |
| Scale displaying negative weight           | Forks are resting (even slightly) on the floor                                                  | Lift forks up off floor                                                                             |  |  |

Table 5-1. Troubleshooting

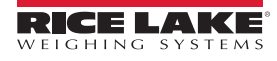

## 5.2 Error Messages

The CLS-420 provides a number of front panel error messages to assist in problem diagnosis.

## **Displayed Error Messages**

Table 5-2 lists these messages and their meanings.

| Error Message | Description                                | Solution                                                                                                    |
|---------------|--------------------------------------------|----------------------------------------------------------------------------------------------------|
| E A/D         | A/D physical error                         | Call Rice Lake Weighing Systems Service                                                                                                    |
| EEPERR        | EEPROM physical error                      |                                                                                                    |
| VIREE         | Virgin EEPROM                              | Use TEST menu to perform DEFLT (restore defaults) procedure, then calibrate                                                                                                    |
| EPCKSM        | Parameter checksum error                   | scale                                                                                                    |
| ADCHKSUM      | A/D calibration checksum error             | A/D converter requires calibration. Call Rice Lake Weighing Systems Service                                                                                                    |
| PFCKSUM       | Printer format checksum error              | Call Rice Lake Weighing Systems Service                                                                                                    |
| LCCKSM        | Load cell calibration checksum error       | Calibrate scale                                                                                                    |
| EIDATA        | Internal RAM checksum error                | Call Rice Lake Weighing Systems Service                                                                                                    |
| E REF         | A/D reference error                        | A/D converter requires calibration. Call Rice Lake Weighing Systems Service                                                                                                    |
| Error         | Internal program error                     | Check configuration. Run XE command to determine error type<br>Call Rice Lake Weighing Systems Service if unable to clear error by cycling power<br>or if error recurs                                                     |
| OVER          | Gross value setting exceeds overload limit | Check configuration or signal input level. Overload can be caused by input signal > 45 mV or common mode voltage > 950 mV                                                                                                  |
| UNDER         | A/D under range                            | A/D reading is less than –4 mV. Check scale for mechanical interference or damage                                                                                                    |
| NO COM        | No communication with j-box                | Check coiled cable connections<br>Check coiled cable for damage                                                                                                    |
| ERRSS         | Serial Scale Error                         | Correct wiring - check wiring connections, load cell wires, and excitation on j-box. Change j-box                                                                                                    |
| ANGLE         | Forks not level within 7"                  | Position forks to within level condition                                                                                                    |
| -WAIT-        | J-Box is powering up                       | This message is a normal action of the indicator                                                                                                    |
| ErrCell       | J-Box is reporting a generic error         | Use test mode to diagnose the problem                                                                                                    |
| LowBat        | J-Box low voltage error                    | Disconnect the coiled homerun cable at the indicator, reconnect to remove the error message<br>Correct wiring – check +excitation wiring connections on the j-box PCB.<br>Check load cell wires for damage<br>Change j-box |

Table 5-2. Error Messages

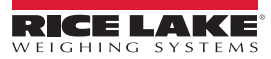

### **CLS-420 Specifications** 6.0

### Scale Capacity:

28" and 34": 5,000 lb x 5 lb NTEP Certified 38": 8,000 lb x 5 lb non-type approved

### Scale Power:

Supplied by indicator through coiled interface cable

#### Scale Material/Finish:

Painted steel

### 420 Plus Display:

0.8" (20 mm), six-digit super red light emitting diode (LED), seven-segment digits

### 420 Power - DC:

Line voltages: 9-36 VDC DC input Power consumption: 0.75 A max fused at 5.0 A Line voltage 10-60 VDC input Power consumption: 0.75 A max fused at 5.0 A

### 420 Status Annunciators:

Designators for: Center of zero, stand still, gross, net, lb, kg, tare

### 420 Operating Temperature:

Legal: 14° F to 104° F (-10°C to 40°C) Industrial: 14° F to 122° F (-10°C to 50°C)

#### Warranty:

Two-year limited warranty

#### **FCC Statement**

The 420 complies with Part 15 of the FCC Rules. Operation is subject to the following conditions:

- · This device may not cause harmful interference.
- This device must accept any interference received, including interference that may cause undesired operation.

#### **Certifications and Approvals**

CoC Number

nmax: 10 000

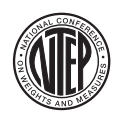

06-074 (5,000 lb only) per H-44 at 1,000 divisions Accuracy Class 111/111 L

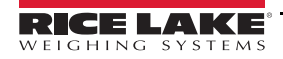

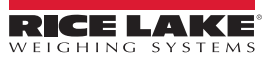

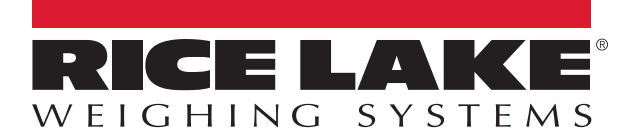

© Rice Lake Weighing Systems Specifications subject to change without notice. Rice Lake Weighing Systems is an ISO 9001 registered company.

230 W. Coleman St. • Rice Lake, WI 54868 • USA U.S. 800-472-6703 • Canada/Mexico 800-321-6703 • International 715-234-9171 • Europe +31 (0)26 472 1319

www.ricelake.com